# Metodologia de acesso e análise de dados da Cadeia Produtiva Brasileira de Florestas Plantadas

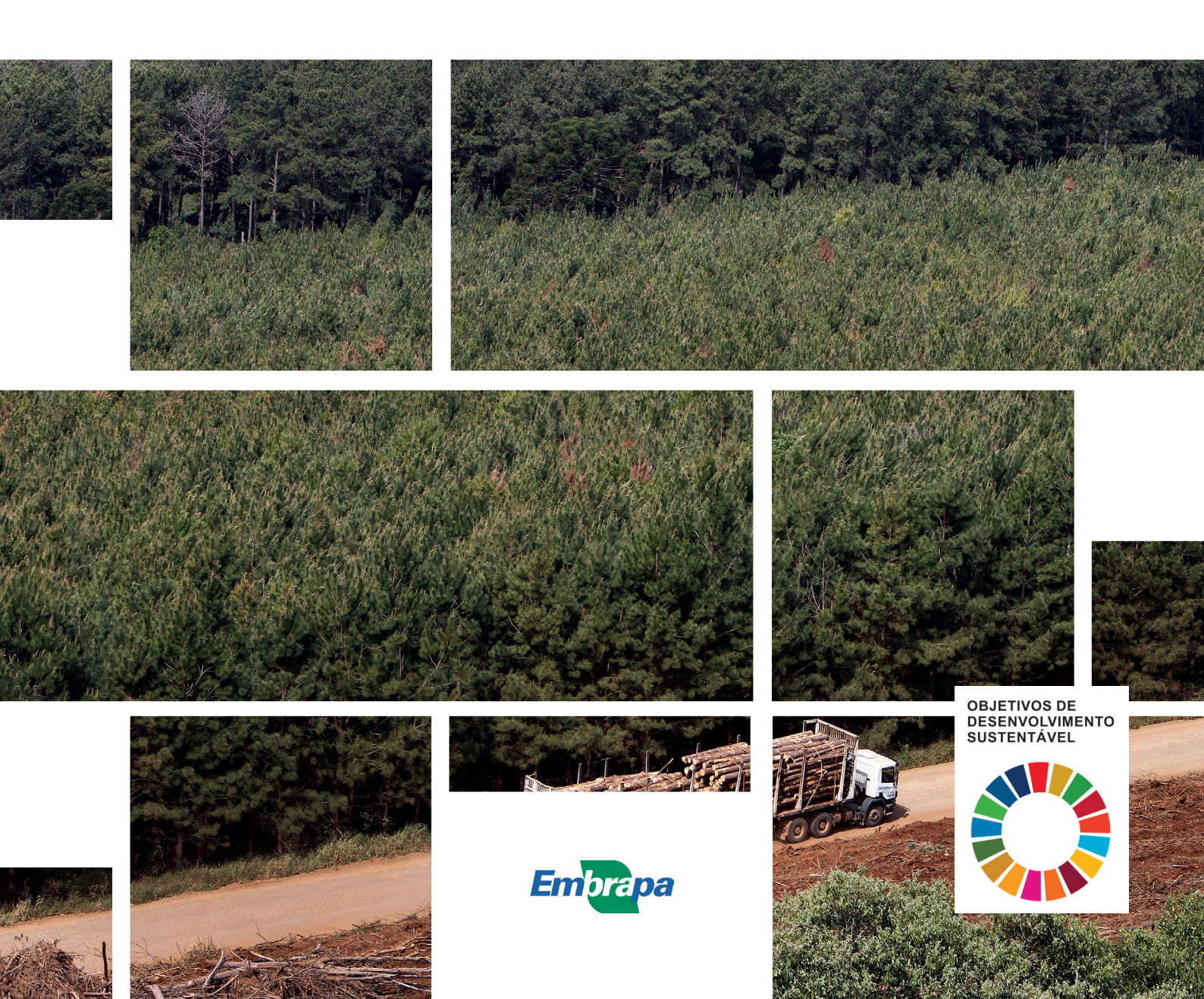

Empresa Brasileira de Pesquisa Agropecuária Embrapa Florestas Ministério da Agricultura, Pecuária e Abastecimento

# **DOCUMENTOS 378**

Metodologia de acesso e análise de dados da Cadeia Produtiva Brasileira de Florestas Plantadas

> Jose Mauro Magalhães Ávila Paz Moreira Amanda de Paula Cardoso Ademilson de Souza Maciel Gabriela Nicolau Maia Ailson Augusto Loper

> > Embrapa Florestas Colombo, PR 2022

#### Embrapa Florestas

Estrada da Ribeira, km 111, Guaraituba, Caixa Postal 319 83411-000, Colombo, PR, Brasil Fone: (41) 3675-5600 www.embrapa.br/florestas www.embrapa.br/fale-conosco/sac Comitê Local de Publicações da Embrapa Florestas

Presidente Patrícia Póvoa de Mattos

Vice-Presidente José Elidney Pinto Júnior

Secretária-Executiva Neide Makiko Furukawa

Membros Annete Bonnet Cristiane Aparecida Fioravante Reis Elenice Fritzsons Krisle da Silva Marcelo Francia Arco Verde Marilice Cordeiro Garrastazu Susete do Rocio Chiarello Penteado Valderês Aparecida de Sousa

Supervisão editorial e revisão de texto José Elidney Pinto Júnior

Normalização bibliográfica Valéria de Fátima Cardoso

Projeto gráfico da coleção Carlos Eduardo Felice Barbeiro

Editoração eletrônica Luciane Cristine Jaques

Fotos texto e capa Rodolfo Buhrer

1ª edição Publicação digital (2022): PDF

Todos os direitos reservados. A reprodução não autorizada desta publicação, no todo ou em parte, constitui violação dos direitos autorais (Lei nº 9.610).

Dados Internacionais de Catalogação na Publicação (CIP) Nome da unidade catalogadora

Metodologia de acesso e análise de dados da Cadeia Produtiva Brasileira de Florestas Plantadas / Jose Mauro Magalhães Ávila Paz Moreira ... [et al.] – Colombo : Embrapa Florestas, 2022.

63 p. (Documentos / Embrapa Florestas, ISSN 1980-3958 ; n. 378).

1. Floresta. 2. Arborização. 3. Reflorestamento. 4. Melhoramento de plantas. 5. Área florestal. I. Moreira, Jose Mauro Magalhães Ávila Paz. II. Cardoso, Amanda de Paula. III. Maciel, Ademilson de Souza. IV. Maia, Gabriela Nicolau. V. Loper, Ailson Augusto. VI. Série.

CDD: 634.956 : 333.75 (21. ed.)

# Autores

# Jose Mauro Magalhães Ávila Paz Moreira

Engenheiro Florestal, doutor em Economia Aplicada, pesquisador da Embrapa Florestas, Colombo, PR

# Amanda de Paula Cardoso

Graduanda de Engenharia Florestal na Universidade Federal do Paraná, estagiária da Associação Paranaense de Empresas de Base Florestal, Curitiba, PR

## Ademilson de Souza Maciel

Bacharel em Ciências Econômicas, mestrando em Economia Aplicada pelo Programa de Pós-Graduação em Engenharia Florestal da Universidade Federal do Paraná - PPGEF/ UFPR, Curitiba, PR

## Gabriela Nicolau Maia

Engenheira Florestal, especialista em Gestão Ambiental, Consultora independente

## **Ailson Augusto Loper**

Engenheiro Florestal, doutor em Engenharia Florestal, professor do Departamento de Economia Rural e Extensão-Dere, do Setor de Ciências Agrárias-SCA da UFPR, e Diretor executivo da Associação Paranaense de Empresas de Base Florestal.

# Apresentação

O planejamento é uma etapa imprescindível e fundamental para o bom desenvolvimento do setor florestal, seja ele em escala de propriedade, empresa, polo regional de produção ou em nível nacional.

A realização de um diagnóstico do setor é o ponto de partida para a realização do planejamento, assim como a realização de estudos que permitam uma melhor descrição do setor florestal em municípios, Unidades da Federação e nacionalmente. Há disponibilidade de uma série de informações sobre área plantada, produção, valor da produção, exportações e geração de empregos em órgãos governamentais e não governamentais, nacionais e internacionais, cujo acesso é livre para qualquer cidadão. Entretanto, a complexidade e o volume destas informações dificultam o seu tratamento e análise, limitando o seu uso na geração de informações e no desenvolvimento de diagnósticos e planos de desenvolvimento setorial.

Pensando em compartilhar estas informações com um maior número de pessoas e instituições governamentais e não governamentais, a Embrapa Florestas, em parceria com a Associação Paranaense de Empresas de Base Florestal (Apre Florestas), buscou documentar o processo de acesso às referidas informações que, juntamente com um conjunto de procedimentos informatizados desenvolvidos em linguagem R<sup>®</sup>, realiza um tratamento inicial dos dados de diversas fontes secundárias, de modo que usuários com um nível intermediário de treinamento e conhecimento dos dados possam gerar informações de interesse e utilizá-las para agregar valor às suas atividades, sejam elas empresarial, governamental ou de elaboração de políticas públicas e de desenvolvimento setorial.

Espera-se que esta solução contribua para o desenvolvimento do Objetivo Nacional Florestal 3 - "Ampliar a base de dados e informações sobre florestas plantadas" do Plano Nacional de Desenvolvimento de Florestas Plantadas, previsto no Art. 7 do Decreto nº 8.375, de 11 de dezembro de 2014, que instituiu a Política Agrícola para Florestas Plantadas, ampliando o acesso e uso da informação florestal a todos os interessados.

O trabalho tem alinhamento a diferentes metas dos Objetivos de Desenvolvimento Sustentável (ODS), estabelecidos pela Agenda 2030 da Organização das Nações Unidas (ONU), principalmente dos ODS 2, 12, 15 e 17, por abordar o acesso às bases de dados públicas sobre a produção e comércio de florestas plantadas no Brasil e no Mundo, disponibilizando na íntegra a orientação para acesso às bases e a estratégia de carregamento, transformação e análise dos dados. Adicionalmente, foram disponibilizados os scripts em R<sup>®</sup> que permitem o acesso ao tratamento dos dados e ao conhecimento sobre as técnicas utilizadas.

Marcílio José Thomazini Chefe-Adjunto de Pesquisa e Desenvolvimento Embrapa Florestas

# Sumário

| Intro  | dução                                                                                                    | 9          |
|--------|----------------------------------------------------------------------------------------------------|------------|
| Desc   | crição dos procedimentos para execução dos scripts                                                                                  | 9          |
| E      | struturação da rotina (data, tabs, figs) - fluxograma com divisões de pastas                                                        | 9          |
| С      | Onde obter o conjunto de códigos para execução                                                                                      | .10        |
| E      | struturação dos códigos                                                                                                    | . 11       |
| Ρ      | Pacotes do R <sup>®</sup> utilizados nos scripts para leitura, tratamento e apresentação dos dados                                  | . 11       |
| D      | Dados do Instituto Brasileiro de Geografia e Estatística (IBGE)                                                                     | .12        |
|        | Obtenção dos dados da Distribuição Territorial Brasileira (DTB)                                                                     | .12        |
|        | Obtenção dos dados da Produção da Extração Vegetal e da Silvicultura (PEVS)                                                         | .13        |
|        | Coleta dos dados de área plantada (Tabela 5930)                                                                                     | .16        |
|        | Coleta dos dados de quantidade produzida e valor da produção da silvicultura (Tabela 291)                                           | .22        |
|        | Obtenção dos dados de produto interno bruto a preços correntes dos municípios (Tabela 5938).                                        | .28        |
| D      | Dados da Secretaria de Comércio Exterior (Comex-Stat)                                                                               | .31        |
|        | Obtenção dos dados de exportação detalhados por nomenclatura comum do mercosul e agrupados<br>por unidade da federação de origem    | s<br>32    |
|        | Obtenção dos dados de exportação detalhados por município de origem e agrupados pela posição<br>sistema harmonizado                 | do<br>.38  |
| D      | ados da organização das nações unidas para agricultura e alimentação (fao-stat)                                                     | .39        |
|        | Coleta dos dados de área florestal plantada no mundo                                                                                | .39        |
|        | Coleta dos dados de produção florestal por segmento no mundo                                                                        | .41        |
| D<br>P | Dados da Indústria Brasileira de Árvores (IBÁ) e Associação Brasileira da Indústria de Madeira<br>Processada Mecanicamente (Abimci) | .43        |
| D<br>- | Dados da relação anual de informações sociais do cadastro geral de empregados e desempregados (<br>caged)                           | rais<br>46 |
|        | Coleta dos dados de estabelecimentos por Unidade da Federação e município                                                           | .50        |
|        | Coleta dos dados de vínculos por Unidade da Federação e município                                                                   | .52        |
| D      | Dados do Departamento de Economia Rural (Deral)                                                                                     | .57        |
| Con    | siderações finais                                                                                                    | .62        |
| Refe   | erências                                                                                                    | .62        |

# Introdução

A elaboração de documentos que permitam apresentar a participação do setor florestal no desenvolvimento de uma determinada região é uma demanda constante das associações e entidades que representam o setor produtivo. A escolha dos melhores indicadores, decorrente das informações e dados disponíveis, bem como a sua coleta, tratamento e análise, são etapas fundamentais para a obtenção de um documento que consiga mostrar não apenas a importância do setor, mas a sua participação no desenvolvimento das regiões onde atua.

O Plano Nacional de Desenvolvimento de Florestas - Plantar Florestas (Plano Nacional de Desenvolvimento de Florestas Plantadas, 2018), previsto no Decreto nº 8.375, de 11 de dezembro de 2014 (Brasil, 2014), publicou um diagnóstico do setor de base florestal plantada, destacando os principais aspectos ambientais, sociais e econômicos, além das possíveis relações entre as diferentes políticas públicas relacionadas ao tema e análise de gargalos e oportunidades para o setor.

Como uma forma de efetivação dessa proposta, o Plantar Florestas apresenta uma lista de Objetivos Nacionais Florestais (ONF) e Ações Indicativas (AI) para o alcance dos objetivos do plano. Dentre os objetivos propostos, o ONF 3 que busca ampliar a base de dados e informações sobre florestas plantadas está diretamente relacionado com este trabalho, pois os procedimentos informatizados em linguagem R<sup>®</sup> e a orientação ao acesso às bases de dados secundárias facilitam a organização e análise das informações ligadas ao setor florestal, tanto em nível nacional quanto detalhadamente para uma Unidade da Federação. As informações analisadas poderão servir de subsídios para a tomada de decisão estratégica pelas empresas do setor, bem como para a formulação de políticas públicas para o seu fortalecimento e desenvolvimento.

O trabalho consiste no desenvolvimento de uma metodologia, bem como seu código sistematizado em R<sup>®</sup>, para facilitar a organização dos dados mundiais e nacionais do setor florestal de seis fontes de dados: uma mundial (Organização para Alimentação e Agricultura - FAO), quatro nacionais (Instituto Brasileiro de Geografia e Estatística - IBGE, Indústria Brasileira de Árvores - IBÁ, Comércio Exterior Brasileiro - Comex e Relação Anual de Informações Sociais - Rais) e uma específica do estado do Paraná (Departamento de Economia Rural/Secretaria da Agricultura e do Abastecimento - Deral/Seab).

O documento contém o detalhamento da metodologia utilizada, bem como a disponibilização do procedimento informatizado para aplicação em outros períodos e, ou Unidades da Federação. As etapas para coleta de dados e aplicação estão dispostas neste documento, a estrutura de diretórios e subdiretórios contendo os scripts pode ser obtida em pasta compactada no site de softwares da Embrapa Florestas (https://www.embrapa.br/florestas/transferencia-de-tecnologia/ softwares-florestais).

# Descrição dos procedimentos para execução dos scripts

## Estruturação da rotina (data, tabs, figs) - fluxograma com divisões de pastas

A estrutura de organização dos diretórios do projeto foi realizada considerando as recomendações de Perlin (2018), onde foram criados subdiretórios para as entradas e saídas dos scripts, sendo cada um destes subdivididos de acordo com a fonte de dados consultada, permanecendo apenas os arquivos do projeto e os scripts no diretório principal, conforme apresentado na Figura 1

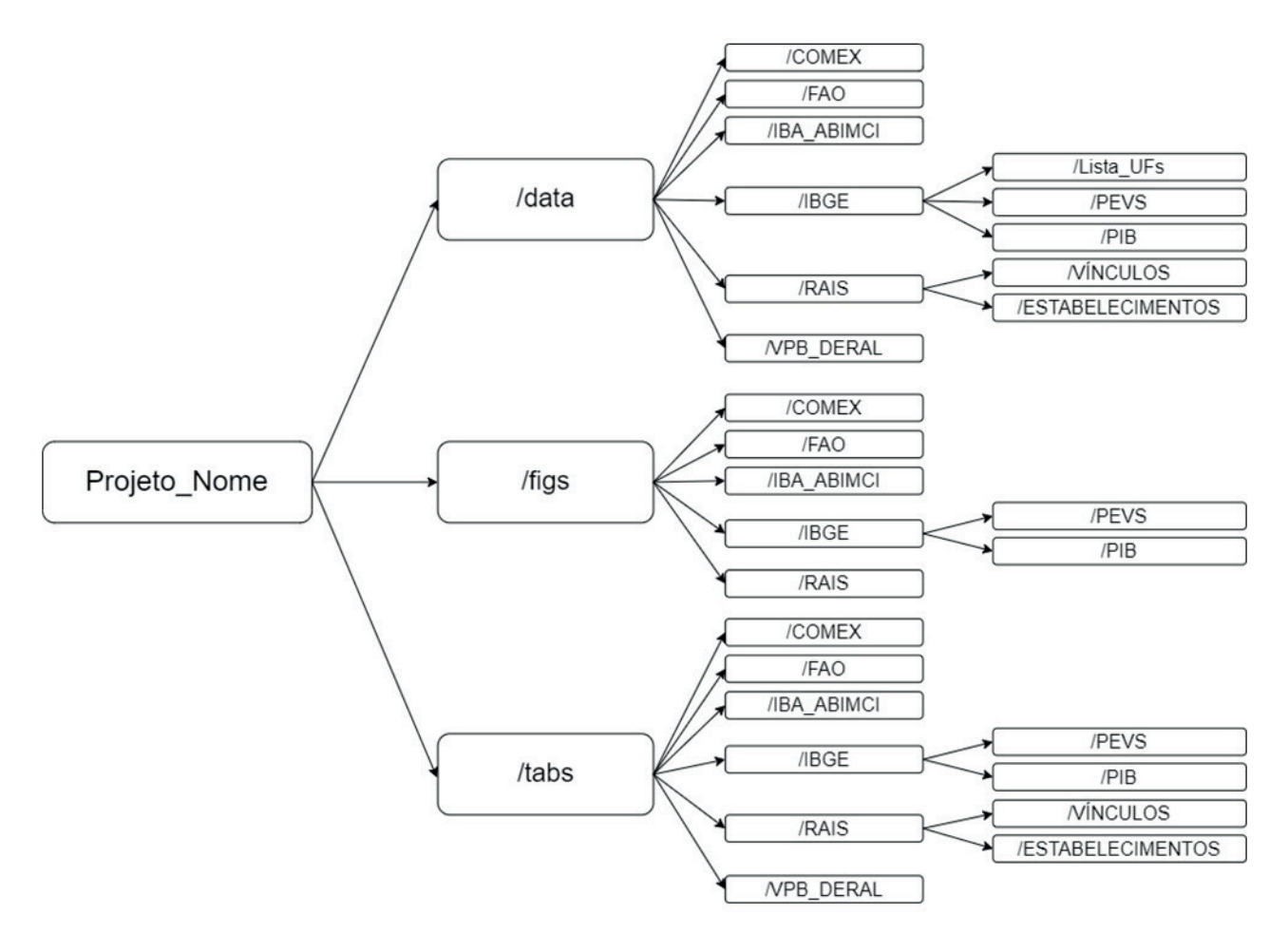

**Figura 1.** Estrutura de diretório e subdiretórios do projeto R<sup>®</sup> usada para a obtenção de dados das florestas plantadas, em nível de Unidade Federativa e, ou nacional.

A partir do diretório do projeto, seguem os subdiretórios de entrada e de saída de informações dos scripts. No subdiretório /data estão os dados de entrada, bem como os dados de saída que necessitam de correção manual pelo usuário e serão utilizados como dados de entrada novamente; /figs armazena todos os gráficos gerados pelos scripts e /tabs as tabelas e arquivos de dados que são exportados pelos scripts. Em cada subdiretório há outros subdiretórios que separam as fontes de dados, sendo que os dados do IBGE são separados por pesquisas e os da Rais pela variável consultada no Cadastro Geral de Empregados e Desempregados - Caged.

Exemplificando, após o usuário obter o arquivo em Excel<sup>®</sup> com a produção dos produtos madeireiros da Produção da Extração Vegetal e da Silvicultura (PEVS) do IBGE, o mesmo deverá ser salvo no subdiretório Projeto\_Nome/data/IBGE/PEVS, os gráficos gerados pelos scripts que trabalham esta fonte de dados serão salvos no subdiretório Projeto\_Nome/figs/IBGE/PEVS, e as tabelas com dados já trabalhados serão salvas no subdiretório Projeto\_Nome/tabs/IBGE/PEVS.

#### Onde obter o conjunto de códigos para execução

O conjunto de scripts, juntamente com toda a estrutura de diretórios e subdiretórios que compõe a metodologia, está disponível no site de softwares da Embrapa Florestas, sob o título Metodologia para Análise de Dados Florestais no seguinte endereço eletrônico: https://www.embrapa.br/flores-tas/transferencia-de-tecnologia/softwares-florestais. O arquivo compactado (formato .zip) pode ser baixado diretamente no endereço eletrônico https://www.cnpf.embrapa.br/mdflorestal/.

# Estruturação dos códigos

Organização do procedimento informatizado, em R<sup>®</sup> e planilha eletrônica, que permita a execução dos cálculos dos indicadores, a elaboração dos gráficos que serão utilizados no relatório, devem ser conduzidas de forma a permitir a execução futura dos cálculos e que seja aplicável a outras Unidades da Federação, caso os dados estejam disponíveis.

Todos os códigos utilizam o *encoding* UTF-8 do Windows<sup>®</sup>, de forma que a acentuação e os caracteres especiais contidos tanto no código como nas bases de dados devem seguir este padrão para o correto funcionamento dos scripts.

Os scripts são nomeados com um código de cinco números, seguidos de *underline* e uma breve descrição da sua função. A numeração dos códigos segue o padrão apresentado na Figura 2.

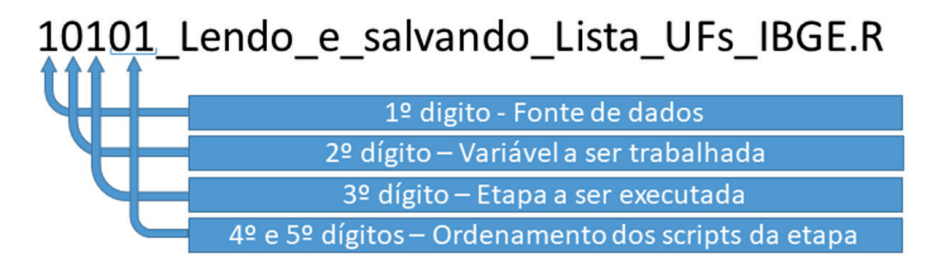

**Figura 2.** Detalhamento do código dos scripts usado para obtenção de dados das florestas plantadas, em nível de Unidade Federativa e, ou nacional.

O primeiro dígito se refere à fonte de dados (IBGE - 1; Comex - 2; FAO - 3; IBÁ/Abimci - 4; Rais/ Caged - 5 e Deral/Seab - 6). O segundo dígito se refere à variável que está sendo trabalhada, e varia de acordo com a fonte de dados; o terceiro dígito se refere à operação (1 - organização e tratamento dos dados e 3 - elaboração de gráficos); o quarto e quinto dígitos formam um número de 01 a 99 que indica a ordem em que os scripts devem ser executados para completar a operação pretendida na variável e fonte de dados selecionada.

Por exemplo, os scripts 21101, 21102 e 21103 devem ser executados em sequência para que: os dados de cada ano com as bases de exportação sejam carregados, tratados e salvos com arquivo do R® (21101); o arquivo csv com a lista dos códigos NCM para classificação pelo usuário seja criado e salvo na pasta Projeto\_Nome/data/Comex (21102); após a inserção da classificação da Nomenclatura Comum do Mercosul (NCM) pelo usuário, no arquivo csv, a classificação seja lida e incorporada à base de dados anteriormente tratada, e uma nova base já agrupada pela classificação do usuário seja salva (21103).

### Pacotes do R<sup>®</sup> utilizados nos scripts para leitura, tratamento e apresentação dos dados

Os scripts foram desenvolvidos em linguagem R (R Core Team, 2021) e os seguintes pacotes foram utilizados para leitura, tratamento e análise dos dados ao longo dos scripts desenvolvidos:

- 1) abjutils (Lente; Trecenti, 2022);
- 2) data.table (Dowle; Srinivasan, 2021);
- 3) ggrepel (Slowikowski, 2021);
- 4) gridExtra (Auguie, 2017);

- 5) httr (Wickham, 2022);
- 6) purrr (Henry; Wickham, 2020);
- 7) readxl (Wickham; Bryan, 2022);
- 8) scales (Wickham; Seidel, 2022);
- 9) stringr (Wickham, 2019);
- 10) tidyverse (Wickham et al., 2019).

Cada script possui, no início do mesmo, uma rotina que verifica se os pacotes (bibliotecas) necessários estão instalados na máquina do usuário e, caso não estejam, instala os referidos pacotes, caso já estejam instalados, a rotina apenas os carrega na memória para que possam ser utilizados. Se for necessário instalar algum pacote, o usuário deve estar conectado à internet e com privilégios que permitam a instalação de programas na máquina, para o correto funcionamento dos scripts. Caso os pacotes já estejam instalados, o acesso à internet e os privilégios para instalação não são necessários.

#### Dados do instituto brasileiro de geografia e estatística (IBGE)

Três pesquisas do IBGE foram trabalhadas neste procedimento informatizado: a Distribuição Territorial Brasileira (DTB) em nível municipal e de Unidade da Federação; os dados de área plantada com florestas (tabela 5930), e a quantidade produzida e valor da produção de produtos madeireiros de florestas plantadas (tabela 291), ambos da Produção da Extração Vegetal e da Silvicultura (PEVS) e os dados de Produto Interno Bruto dos Municípios (tabela 5938), detalhados por grande setor da economia brasileira

#### Obtenção dos dados da Distribuição Territorial Brasileira (DTB)

Objetivo: obter a Distribuição Territorial Brasileira (DTB) do site do IBGE, que será utilizada por outras bases de dados, para agregação de acordo com as variáveis de interesse.

A descrição do que cada script realiza pode ser observada na Tabela 1.

| Tabela   | 1. Descrição  | geral do | o objetivo | dos scri  | ots de | e dados | do IE | BGE | usado | para a | a obtei | nção | de da | dos d | as f | lorestas | plan- |
|----------|---------------|----------|------------|-----------|--------|---------|-------|-----|-------|--------|---------|------|-------|-------|------|----------|-------|
| tadas, e | em nível de U | Inidade  | Federativa | a e, ou n | acior  | al.     |       |     |       |        |         |      |       |       |      |          |       |

| Código | Nome                                       | Descrição                                                                                                    |
|--------|--------------------------------------------|----------------------------------------------------------------------------------------------------|
| 10101  | Lendo_e_salvan-<br>do_Lista_UFs_<br>IBGE.R | O script busca no site do IBGE, a tabela com o código, a sigla e o nome das Unida-<br>des da Federação do Brasil, bem como a sigla e o nome da Grande Região a que a<br>mesma pertence, e salva o resultado no arquivo bd_Lista_UFs.rds, dentro da pasta<br>Projeto_Nome/data/Lista_UFs.*                                            |
| 10102  | Lendo_e_salvan-<br>do_Lista_DTB_<br>IBGE.R | O script busca no site do IBGE, a tabela com o código e o nome das seguintes variáveis:<br>Município, Grande Região, Unidade da Federação, Mesorregião, Microrregião, Região<br>Imediata, Região Intermediária e salva o resultado no arquivo bd_Lista_DTB_Munic.<br>rds, dentro da pasta Projeto_Nome/data/Lista_UFs.*              |
| 10103  | Gerando_csv_<br>DTB_Polos_<br>Florestais.R | O script lê o arquivo bd_Lista_DTB_Munic.rds, insere uma coluna vazia intitulada Po-<br>los_Florestais e exporta o resultado no arquivo bd_DTB_IBGE_Polos.csv, na pasta<br>Projeto_Nome/data/Lista_UFs. O usuário deve preencher o nome do polo florestal a<br>que cada município pertence, de acordo com a sua escolha e definição. |
| 10104  | Carregando_DTB_<br>Polos Florestais.R      | O script lê o arquivo bd_DTB_IBGE_Polos.csv e salva o arquivo bd_DTB_IBGE_Polos.<br>rds na mesma pasta, para uso posterior pelos outros scripts de organização de dados.                                                                                                    |

\* Necessário estar conectado à internet para o correto funcionamento do código.

Para obtenção da lista com as Unidades da Federação e a DTB atualizada do IBGE, abra os scripts 10101 e 10102, respectivamente, no R<sup>®</sup> Studio. Para cada script, execute cada comando em sequência (apenas clicando Ctrl+Enter), não é necessária modificação nos scripts.

Caso deseje definir polos de produção florestal, abra e execute o script 10103 após ter executado o script 10102. O script irá ler a DTB salva na pasta Projeto\_Nome/data/IBGE/Lista\_UFs, adicionará uma coluna em branco intitulada Polos\_Florestais e salvará o arquivo bd\_DTB\_IBGE\_Polos.csv na pasta. Este arquivo deverá ser editado pelo usuário, que irá inserir o nome do polo florestal nesta coluna, identificando quais municípios fazem parte de cada polo florestal, de acordo com as definições do usuário (Figura 3). Após a inserção de todos os polos, o arquivo deve ser salvo e o script 10104 deve ser executado.

| XI    | 5.0     | 9 - 4      |                  |            |          |          |         | bd      | _DTB_IBGE_Polo | s.csv - Excel |          |            |           |           |           |           | ? 📧          |         | × |
|-------|---------|------------|------------------|------------|----------|----------|---------|---------|----------------|---------------|----------|------------|-----------|-----------|-----------|-----------|--------------|---------|---|
| ARQUI | O PÁGIN | A INICIAL  | INSERIR L        | ayout da p | ÁGINA FĆ | RMULAS I | DADOS   | REVISÃO | EXIBIÇÃO [     | DESENVOLVED   | OOR SUP  | LEMENTOS   | POWER QUI | ERY       |           | 0         | onta da Micr | osoft - | 4 |
| A1    | *       | : 🗙        | $\checkmark f_x$ | Cod_Mu     | nic      |          |         |         |                |               |          |            |           |           |           |           |              |         | ¥ |
|       | А       | В          | С                | D          | E        | F        | G       | Н       | 1              | J             | К        | L          | М         | N         | 0         | Р         | Q            | R       | - |
| 1     | Cod_M - | Nome_[ -   | Cod_Re -         | Sigla_Re - | Nome_I - | Cod_UF - | Sigla_U | • Nome  | · Cod_M ·      | Nome_[ -      | Cod_Mi - | Nome_I -   | Cod_RIr * | Nome_[ -  | Cod_RII - | Nome_I -  | Polos_F.T    | estais  |   |
| 3915  | 4100202 | Adrianópo  | 4                | S          | Sul      | 41       | PR      | Paraná  | 4110           | Metropoli     | 41035    | Cerro Azu  | 410001    | Curitiba  | 4101      | Curitiba  | Vale do R    | ibeira  |   |
| 3916  | 4100301 | Agudos do  | 4                | s          | Sul      | 41       | PR      | Paraná  | 4110           | Metropoli     | 41039    | Rio Negro  | 410001    | Curitiba  | 4101      | Curitiba  | Lapa         |         |   |
| 3917  | 4100400 | Almirante  | 4                | S          | Sul      | 41       | PR      | Paraná  | 4110           | Metropoli     | 41037    | Curitiba   | 410001    | Curitiba  | 4101      | Curitiba  | Vale do R    | ibeira  |   |
| 3929  | 4101309 | Antônio O  | 4                | S          | Sul      | 41       | PR      | Paraná  | 4109           | Sudeste Pa    | 41034    | São Mateu  | 410003    | União da  | 4101      | Curitiba  | Lapa         |         |   |
| 3932  | 4101606 | Arapoti    | 4                | S          | Sul      | 41       | PR      | Paraná  | 4105           | Centro Or     | 41020    | Jaguariaív | 410027    | Ponta Gro | 4106      | Ponta Gro | Sengés       |         |   |
| 3935  | 4101804 | Araucária  | 4                | S          | Sul      | 41       | PR      | Paraná  | 4110           | Metropoli     | 41037    | Curitiba   | 410001    | Curitiba  | 4101      | Curitiba  | Lapa         |         |   |
| 3941  | 4102307 | Balsa Nov  | 4                | S          | Sul      | 41       | PR      | Paraná  | 4110           | Metropoli     | 41037    | Curitiba   | 410001    | Curitiba  | 4101      | Curitiba  | Ponta Gro    | ossa    |   |
| 3948  | 4102901 | Bituruna   | 4                | S          | Sul      | 41       | PR      | Paraná  | 4109           | Sudeste Pa    | 41033    | União da V | 410003    | União da  | 4101      | Curitiba  | General C    | arneiro |   |
| 3951  | 4103040 | Boa Ventu  | 4                | S          | Sul      | 41       | PR      | Paraná  | 4108           | Centro-Su     | 41028    | Pitanga    | 410005    | Pitanga   | 4102      | Guarapua  | Guarapua     | ava     |   |
| 3953  | 4103107 | Bocaiúva o | 4                | s          | Sul      | 41       | PR      | Paraná  | 4110           | Metropoli     | 41037    | Curitiba   | 410001    | Curitiba  | 4101      | Curitiba  | Vale do R    | ibeira  |   |
| 3968  | 4103958 | Campina d  | 4                | S          | Sul      | 41       | PR      | Paraná  | 4108           | Centro-Su     | 41029    | Guarapua   | 410004    | Guarapua  | 4102      | Guarapua  | Guarapua     | ava     |   |
| 3969  | 4104006 | Camnina (  | Deles A          | s          | Sul      | /1       | PR      | Paraná  | /1110          | Metropoli     | /1037    | Curitiba   | /10001    | Curitiha  | /101      | Curitiba  | Vale do R    | ihoira  | ٣ |
| -     | > DC    | I_DIR_IRGE | Polos            | (+)        |          |          |         |         |                |               | 1 4      |            |           |           |           |           |              | - F     |   |

Figura 3. Exemplo de preenchimento dos polos florestais na planilha Excel® do arquivo bd DTB IBGE Polos.csv.

Obtenção dos dados da Produção da Extração Vegetal e da Silvicultura (PEVS)

Objetivo: obter os dados de área, quantidade produzida e valor da produção de produtos madeireiros de florestas plantadas, ambos da Produção da Extração Vegetal e da Silvicultura (PEVS) (IBGE).

A descrição do que cada script realiza pode ser observada na Tabela 2. Para a correta execução dos scripts 11101, 11102, ... e 12306, é necessário que os dados de área (tabela 5930), a quantidade produzida e valor da produção de produtos madeireiros de florestas plantadas (tabela 291) estejam na pasta /data/IBGE/PEVS. O procedimento para a coleta dessas bases de dados será detalhado nos itens "Coleta dos dados de área plantada (tabela 5930)" na página 16 e "Coleta dos dados de quantidade produzida e valor da produção da silvicultura (tabela 291)" na página 22.

|   | <b>Fabela</b> | 2. Des | scrição | geral c | lo objetivo | dos sc   | ripts de | dados da | Produção    | da | Extração  | Vegetal  | e da | Silvicultura | (PEVS) |
|---|---------------|--------|---------|---------|-------------|----------|----------|----------|-------------|----|-----------|----------|------|--------------|--------|
| ( | IBGE)         | usado  | para a  | obtenç  | ão de dado  | os das f | lorestas | plantada | s, em nível | de | Unidade F | ederativ | ae,  | ou nacional. |        |

| Código | Nome                         | Descrição                                                                                                    |
|--------|------------------------------|----------------------------------------------------------------------------------------------------|
| 11101  | Lendo_Tratando_PEVS_Area_Ufs | O script irá ler e organizar os dados de área plantada<br>com florestas por Unidades da Federação do IBGE e<br>salvará o resultado na pasta Projeto_Nome/data/IBGE/<br>PEVS, no arquivo bd_AreaSilv_UFs.rds. |
| 11102  | Lendo_Tratando_PEVS_Area_MUN | O script irá ler e organizar os dados de área plantada com florestas por Município do IBGE e salvará o resulta-<br>do na pasta Projeto_Nome/data/IBGE/PEVS, no arquivo bd_AreaSilv_MUN.rds.                  |

#### Tabela 2. Continuação.

| Código | Nome                                  | Descrição                                                                                                    |
|--------|---------------------------------------|----------------------------------------------------------------------------------------------------|
| 11301  | Area_Total_Plantada_PEVS_BR           | O script irá ler o arquivo bd_AreaSilv_UFs.rds e gerar o gráfico de evolução da área plantada do Brasil, que será salvo na pasta Projeto_Nome/figs/IBGE. Irá também salvar o arquivo evolucao_area_br.csv no subdiretório Projeto_Nome/tabs/IBGE/PEVS, contendo os dados do gráfico.                                      |
| 11302  | Area_Total_Plantada_PEVS_Ufs          | O script irá ler o arquivo bd_AreaSilv_UFs.rds e gerar o gráfico de evolução da área plantada para a UF selecio-<br>nada, que será salvo na pasta Projeto_Nome/figs/IBGE.<br>Irá também salvar o arquivo evolucao_area_"Sigla da<br>UF".csv no subdiretório Projeto_Nome/tabs/IBGE/PEVS,<br>contendo os dados do gráfico. |
| 12101  | Lendo_Tratando_PEVS_QuantidaValor_Ufs | O script irá ler e organizar os dados de quantidade pro-<br>duzida e valor da produção da PEVS por UF, unir com<br>as informações de UF do IBGE e salvar o resultado no<br>arquivo bd_QuantValorSilv_BR.rds no subdiretório Pro-<br>jeto_Nome/data/IBGE/PEVS                                                              |
| 12102  | Lendo_Tratando_PEVS_QuantidaValor_MUN | O script irá ler e organizar os dados de quantidade pro-<br>duzida e valor da produção da PEVS por Município. Para<br>cada arquivo selecionado, unir com as informações da<br>DTB do IBGE e salvar o resultado no arquivo bd_Quan-<br>tValorSilv_MUN.rds no subdiretório Projeto_Nome/data/<br>IBGE/PEVS                  |
| 12301  | Quantidade_Total_Abs_Rel_PEVS_BR      | O script gera um gráfico de evolução da produção de<br>madeira em tora entre dois anos para o Brasil e outro<br>comparando a evolução da proporção da produção em<br>cada sortimento de madeira em tora para os dois anos.<br>Ambos salvos no subdiretório Projeto_Nome/figs/IBGE/<br>PEVS                                |
| 12302  | Quantidade_Total_Abs_Rel_PEVS_Ufs     | O script gera um gráfico de evolução da produção de<br>madeira em tora entre dois anos e outro comparando a<br>evolução da proporção da produção em cada sortimento<br>de madeira em tora, ambos para a UF selecionada. Os<br>gráficos são salvos no subdiretório Projeto_Nome/figs/<br>IBGE/PEVS                         |
| 12303  | Graficos_PEVS_Serie_Producao_BR       | O script gera os gráficos com a evolução nacional da produção da silvicultura, por tipo de produto de madeira em tora. Os gráficos são salvos no subdiretório Proje-<br>to_Nome/figs/IBGE/PEVS                                                                                                    |
| 12304  | Graficos_PEVS_Serie_ValorProd_BR      | O script gera os gráficos com a evolução nacional do valor da produção da silvicultura por tipo de produto de madeira em tora. Os gráficos são salvos no subdiretório Projeto_Nome/figs/IBGE/PEVS                                                                                                    |
| 12305  | Graficos_PEVS_Serie_Producao_UFSel    | O script gera os gráficos com a evolução da produção da silvicultura por tipo de produto de madeira em tora, para a UF selecionada. Os gráficos são salvos no subdiretório Projeto_Nome/figs/IBGE/PEVS                                                                                                    |
| 12306  | Graficos_PEVS_Serie_ValorProd_UFSel   | O script gera os gráficos com a evolução do valor da produção da silvicultura por tipo de produto de madeira em tora, para a UF selecionada. Os gráficos são salvos no subdiretório Projeto_Nome/figs/IBGE/PEVS                                                                                                    |

- 1) Acesse o site de IBGE (clique aqui)<sup>1</sup>;
- Na parte inferior do site terá um menu denominado "Nossos sites", clique na opção do Sistema IBGE de Recuperação Automática (SIDRA) (Figura 4).

| ≡ Instituto Brasileiro de G                                                       | eografia e Estatística                                            | Buscar                                                    | ٩                                                                          |
|-----------------------------------------------------------------------------------|-------------------------------------------------------------------|-----------------------------------------------------------|----------------------------------------------------------------------------|
|                                                                                   | Nosso                                                             | s sites                                                   |                                                                            |
| <b>Respondendo</b><br>O IBGE está realizando coleta das<br>pesquisas por telefone | <b>Censo 2022</b><br>Censo Demográfico do Brasil                  | SIDRA<br>Pesquise e consuma os dados do<br>IBGE           | <b>Portal de mapas</b><br>Encontre, visualize, crie e<br>compartilhe mapas |
| <b>IBGEeduca</b><br>Para crianças, jovens e professores                           | Loja<br>Loja<br>Livros e outros produtos para venda<br>e download | BDiA<br>Pesquise e consuma os dados<br>ambientais do IBGE | ENCE<br>Escola Nacional de Ciéncias<br>Estatísticas                        |
| ndalibge.gov.br/coleta-por-telefone.html                                          | Ver to                                                            | ndos                                                      |                                                                            |

**Figura 4.** Página de acesso ao banco de dados do Sistema IBGE de Recuperação Automática (SIDRA) usado para obtenção de dados das florestas plantadas, em nível de Unidade Federativa e, ou nacional (IBGE, 2022a).

 Procure, na barra de rolagem superior, a Produção da Extração Vegetal e da Silvicultura (PEVS) e clique na pesquisa (Figura 5).

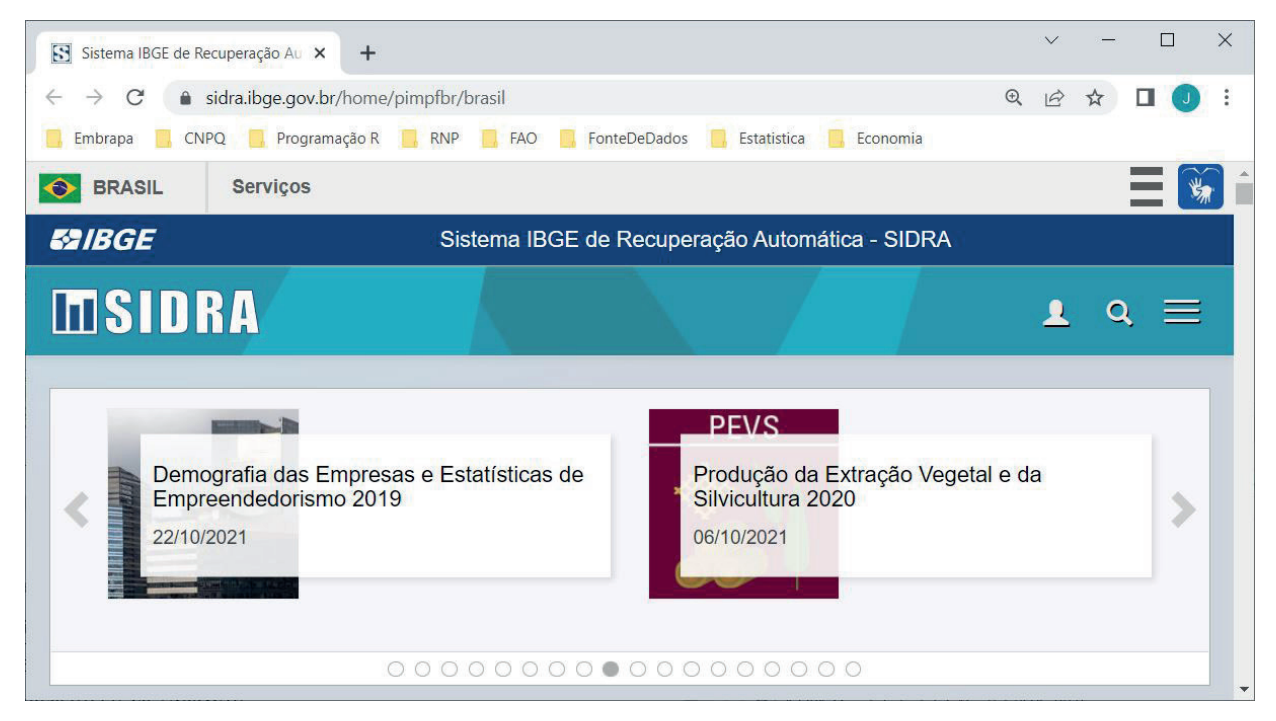

**Figura 5.** Página de acesso ao banco de dados da Produção da Extração Vegetal e da Silvicultura PEVS do Sistema IBGE de Recuperação Automática (SIDRA) (IBGE, 2022a).

#### 4) Ao abrir a tela da pesquisa, selecione a aba "Tabelas" no quadro inicial (Figura 6).

|                      |                      |                                  | PEVS - 2020                                                                                                    |                      |                                   |     |
|----------------------|----------------------|----------------------------------|----------------------------------------------------------------------------------------------------|----------------------|-----------------------------------|-----|
| Objeti               | vo                   |                                  |                                                                                                    |                      |                                   |     |
| Fornecer<br>como, qu | r inform<br>Jantidad | ações estatíst<br>le e valor dos | cas sobre quantidade e valor dos principais produtos obtidos através do processo de exploração dos recursos fl<br>principais produtos da silvicultura, ou seja, produtos provenientes da exploração de maciços florestais plantados. | orestais nativos, de | nominado extrativismo vegetal, b  | em  |
| Period               | licidad              | de e âmbit                       | o de investigação                                                                                                    |                      |                                   |     |
| O inqué<br>Municípi  | rito é a<br>os.      | nual e atinge                    | todo o território nacional, com informações para o Brasil, Regiões Geográficas, Unidades da Federação, M                                                                                                    | esorregiões Geogr    | áficas, Microrregiões Geográfica: | se  |
| Série I              | Histór               | ica compl                        | eta - 1986-2020                                                                                                    |                      |                                   |     |
| Os dado              | s estão              | disponíveis n                    | is tabelas 289, 291 e 5930 (veja a seguir).                                                                                                    |                      |                                   |     |
| Para inte            | rpretaç              | ão correta da                    | série histórica, é importante ter atenção às seguintes observações:                                                                                                    |                      |                                   |     |
| 1 - Os m             | unicípio             | s sem informa                    | ção para pelo menos um produto da extração vegetal não aparecem nas listas.                                                                                                    |                      |                                   |     |
| 2 - Até 2            | 001, era             | i pesquisada a                   | erva-mate cancheada. A partir de 2002, passou-se a pesquisar a erva-mate folha verde.                                                                                                    |                      |                                   |     |
| 3 - Em 2             | 2013, co             | m o crescime                     | nto constante da silvicultura, a pesquisa voltou a investigar a área plantada existente em 31.12 e a área colhic                                                                                                    | la no ano de referé  | ncia da pesquisa para as princip  | ais |
| espécies             | , assim              | como registro                    | por espécie (Eucalipto, Pinus e Outras) das quantidades dos produtos madeireiros obtidos no ano de referência                                                                                                    | da pesquisa.         |                                   |     |
|                      |                      |                                  |                                                                                                    |                      |                                   |     |
| Quadros              | Tabela               | s Referência                     | 15                                                                                                    |                      |                                   |     |
| PEV                  | S - Ta               | belas                            |                                                                                                    |                      |                                   |     |
| Inform               | nações               | sobre extraç                     | ăo vegetal                                                                                                    |                      |                                   | _   |
|                      |                      | Número                           | Nome                                                                                                    | Período              | Território                        |     |

**Figura 6.** Página de acesso ao banco de dados da Produção da Extração Vegetal e da Silvicultura (PEVS) do Sistema IBGE de Recuperação Automática (SIDRA) (IBGE, 2022b).

Coleta dos dados de área plantada (tabela 5930)

- Clique no link da Tabela número 5930, de Nome Área total existente em 31/12 dos efetivos da silvicultura, por espécie florestal.
- Configure a pesquisa no formato a seguir. A correta alocação das variáveis nos locais e na ordem correta é imprescindível para a execução do script com sucesso.
  - 2.1) Obtenção dos dados de área plantada por Unidade da Federação:
    - 2.1.1) No campo "Variável", selecione "Área total existente em 31/12 dos efetivos da silvicultura (hectares)", e arraste/insira a "Variável" para/nos campos de coluna do Layout;
    - 2.1.2) No campo "Espécie Florestal", selecione "Pinus", "Eucalipto" e "Outras espécies" e adicione a "Espécie Florestal" no campo de linha do Layout;
    - 2.1.3) No campo "Ano", selecione quantos anos desejar para obter a informação, e insira o "Ano" no campo de linha do Layout, após a "Espécie Florestal";
    - 2.1.4) No campo "Unidade Territorial", selecione apenas a opção "Unidade da Federação [25/25]" e insira a "Unidade Territorial" no campo de linha do Layout, como a primeira variável (antes da "Espécie Florestal");
    - 2.1.5) Ao final, o Layout da consulta deve estar como na Figura 7.

2.1.6) Ao final da página, clique no botão de "Download" e configure o "Download" de acordo com a realidade da sua consulta. Importante marcar apenas as opções "Exibir códigos de territórios" e "Exibir nomes de territórios" no quadro de Downloads (Figura 8). Esta marcação insere o correto número de colunas no arquivo em Excel®, para a leitura do script, assim como insere o código da "Unidade da Federação" que será utilizado para unir com os dados do bd\_Lista\_UFs.rds.

**Figura 7.** Layout da página de consulta de área plantada com florestas por Unidade da Federação (UF) e, ou nacional do Sistema IBGE de Recuperação Automática (SIDRA) (IBGE, 2022b).

| Download                                                                                       |                                                                                         |              |                                                                                                  | × |
|------------------------------------------------------------------------------------------------|-----------------------------------------------------------------------------------------|--------------|--------------------------------------------------------------------------------------------------|---|
| * 600 valores                                                                                  | na seleção                                                                              |              |                                                                                                  |   |
| Nome do<br>arquivo                                                                             | tabela5930                                                                              |              |                                                                                                  |   |
| Formato                                                                                        | XLSX                                                                                    | ~            | Comprimir (.zip)                                                                                 |   |
| Rankear<br>valores                                                                             | Não aplicar                                                                             | ~            | Caso a tabela possua mais de uma coluna, o ranking será<br>dado pelos valores da primeira coluna |   |
| <ul> <li>Exibir sigla</li> <li>Exibir códi</li> <li>Exibir nom</li> <li>Exibir unid</li> </ul> | as de níveis territoria<br>gos de territórios<br>es de territórios<br>ades de medida co | ais<br>mo co | oluna                                                                                            |   |
| Imediato (a)                                                                                   | té 200.000 valores                                                                      | ) 0          | A Posteriori (até 3.000.000 valores)                                                             |   |
|                                                                                                |                                                                                         |              | Download                                                                                         |   |
| Veja as grava                                                                                  | ções a posteriori ef                                                                    | etuad        | las nos últimos 60 dias                                                                          |   |

**Figura 8.** Página com as opções de exibição no quadro de downloads do Sistema IBGE de Recuperação Automática (SIDRA) (IBGE, 2022b).

### 2.1.7) Caso todos os passos sejam executados corretamente, o arquivo .xlsx salvo com o resultado da consulta deverá ter a aparência conforme apresentado na Figura 9.

| x≣  | 5        | ·            |               |           | tabel          | a5930.xlsx | - Excel     |             |               | ?            | <u> </u>   |      |
|-----|----------|--------------|---------------|-----------|----------------|------------|-------------|-------------|---------------|--------------|------------|------|
| ARQ | UIVO PÁC | GINA IN INS  | SERIR LAYOU   | T D FÓR   | MULA DADOS     | REVISÃO    | EXIBIÇÃO    | DESENVOL    | SUPLEME       | POWER Q      | Conta d    | - 0  |
| A1  | 23       | * i          | X 🗸           | fx Ta     | abela 5930 - / | Área tota  | al existent | e em 31/2   | 12 dos efe    | tivos da si  | ilvicultur | a, 🗸 |
|     | A        | В            | С             | D         | E              | F          | G           | В           | 1             | J            | K          |      |
| 1   | Tabela 5 | 930 - Área t | total existen | te em 31/ | 12 dos efetiv  |            |             |             |               |              |            |      |
| 2   |          |              |               |           | Variável       |            |             |             |               |              |            |      |
| 3   | Cód.     | Unidade      | d Espécie flo | Ano       | Área total e   | xistente e | em 31/12 do | os efetivos | da silvicultu | ira (Hectare | es)        |      |
| 4   |          |              |               | 2013      | 15             |            |             |             |               |              |            |      |
| 5   |          |              |               | 2014      | 16             |            |             |             |               |              |            |      |
| 6   |          |              |               | 2015      | 18             |            |             |             |               |              |            |      |
| 7   |          |              |               | 2016      | 2600           |            |             |             |               |              |            |      |
| 8   |          |              |               | 2017      | 7000           |            |             |             |               |              |            |      |
| 9   |          |              |               | 2018      | 6686           |            |             |             |               |              |            |      |
| 10  |          |              |               | 2019      | 7091           |            |             |             |               |              |            |      |
| 11  |          |              | Eucalipto     | 2020      |                |            |             |             |               |              |            |      |
| 12  |          |              |               | 2013      | -              |            |             |             |               |              |            |      |
| 13  |          |              |               | 2014      | -              |            |             |             |               |              |            |      |
| 14  |          |              |               | 2015      | -              |            |             |             |               |              |            |      |
|     | 6 1      | Tabela       | Notas         | $\oplus$  |                |            | 1           | 4           |               |              | 1          |      |
| PRO | ντο 🔠    |              |               |           |                |            |             |             | 8 😃 -         | l/           | +          | 100% |

Figura 9. Planilha do Excel<sup>®</sup> com o resultado da consulta de "Área de floresta plantada", apto a ser lido pelo script 11101.

Caso o usuário deseje, pode renomear o arquivo para facilitar a identificação do mesmo, no momento de carregamento do arquivo no script 11101, como "tabela5930\_AreaPlantada\_UFs\_Total", por exemplo.

Obtenção dos dados de área plantada por município:

Execute novamente os passos 2.1.1), 2.1.2) e 2.1.3) descritos anteriormente para a obtenção de área plantada por Unidade de Federação.

- 2.2.1) No campo "Unidade Territorial", clique na seta ao lado da opção "Município (>)". Em seguida, clique sobre a escrita "Em Unidade da Federação" e selecione a/as Unidade/s da Federação de interesse (Figura 10). Insira a "Unidade Territorial" no campo de linha do Layout, como a primeira variável (antes da "Espécie Florestal");
- 2.2.2) Ao final, o Layout da consulta deve estar como na Figura 11 (Observação: A variável "Unidade Territorial" marca 394, pois a UF escolhida foi o Paraná, o qual possui 394 municípios com informações sobre a área plantada com florestas. Caso o usuário escolhas outra UF ou outro período de tempo, o valor poderá ser diferente).
- 2.2.3) Ao final da página, clique no botão de "Download" e configure o "Download" de acordo com a realidade da sua consulta. É importante marcar apenas as opções "Exibir códigos de territórios" e "Exibir nomes de territórios" no quadro de "Downloads" (Figura 8). Esta marcação insere o correto número de colunas no arquivo em Excel®, para a leitura do script, assim como insere o código do município que será utilizado para unir com os dados do bd\_Lista\_DTB\_Munic.rds.

| labela 5930: Area total existente X +                |                                              |       |
|------------------------------------------------------|----------------------------------------------|-------|
| → C 🔒 sidra.ibge.gov.br/tabela/5930                  | Q. (2)                                       | ☆ 🛛 🤇 |
| mbrapa 🧧 CNPQ 🧧 Programação R 📙 RNP 📒 FAO 📒 FonteDeE | Dados 🧧 Estatistica 🧧 Economia               |       |
| Jnidade Territorial [394/4294]                       |                                              |       |
| Níveis territoriais                                  | Inicio / Município / Em Unidade da Federação |       |
| ➢ □ Brasil [0/1]                                     | R D C                                        |       |
| Grande Região [0/5]                                  | 🗀 27. Alagoas [U/68] 🕶                       |       |
| Unidade da Federação [0/25]                          | 28. Sergipe [0/23]                           |       |
| Mesorregião Geográfica [0/122]                       | 🔲 29. Bahia [0/128] 🖈                        |       |
| Microrregião Geográfica [0/445]                      | 🔲 31. Minas Gerais [0/815] 🔶                 |       |
| ✓                                                    | 🗋 32. Espírito Santo [0/78] 📌                |       |
| Em Grande Região [394/3696]                          | 33. Rio de Janeiro [0/77]                    |       |
| Em Unidade da Federação [394/3696]                   | 🔲 35. São Paulo [0/574] 🔶                    |       |
| Em Região Geográfica Intermediária [394/36           | 🕑 41. Paraná [394/394] 🖈                     |       |
| Em Região Geográfica Imediata [394/3696]             | 🗌 42. Santa Catarina [0/293] 🖈               |       |
| Em Mesorregião Geográfica [394/3696]                 | 43. Rio Grande do Sul [0/491]                |       |
|                                                      |                                              |       |

Figura 10. Página de obtenção de dados de área plantada por município do Sistema IBGE de Recuperação Automática (SIDRA) (IBGE, 2022b).

| Tabela 5930: Áre             | a total existente 🗙 🕂                                                                   |                                                                                            |                         |                  | $\sim$  | _ |    |
|------------------------------|-----------------------------------------------------------------------------------------|--------------------------------------------------------------------------------------------|-------------------------|------------------|---------|---|----|
| → C                          | sidra.ibge.gov.br/tabela/5930                                                           |                                                                                            |                         | Đ,               | Ē       | ☆ |    |
| Embrapa 🧧 C                  | NPQ 📕 Programação R 📕 RNP 📕                                                             | FAO FonteDeDados                                                                           | Estatistica 📙 E         | Economia         |         |   |    |
|                              |                                                                                         |                                                                                            |                         |                  |         |   |    |
| Layout: 1 ta                 | bela [600 x 1] - 600 valores                                                            |                                                                                            |                         |                  |         |   | ** |
| <ol> <li>Selecior</li> </ol> | ne e arraste uma dimensão par<br>Área total existente em 31                             | a definir sua posição<br>/12 dos efetivos da silvi                                         | cultura, por            | espécie florest  | al      |   |    |
| <ul> <li>Selector</li> </ul> | ne e arraste uma dimensão par<br>Área total existente em 31                             | a definir sua posição<br>/12 dos efetivos da silvi                                         | cultura, por            | espécie floresta | al<br>) |   |    |
| <ul> <li>Selecior</li> </ul> | e e arraste uma dimensão par<br>Área total existente em 31                              | ra definir sua posição<br>/12 dos efetivos da silvi<br>Espácio florestal (3)               | cultura, por            | espécie floresta | al<br>) |   |    |
| 3 Selecior                   | ne e arraste uma dimensão par<br>Área total existente em 31<br>Unidade Territorial (25) | ra definir sua posição<br>/12 dos efetivos da silvi<br>Espécie florestal (3)               | cultura, por<br>Ano (8) | espécie floresta | al<br>) |   |    |
| <ul> <li>Selecior</li> </ul> | ne e arraste uma dimensão par<br>Área total existente em 31<br>Unidade Territorial (25) | ra definir sua posição<br>/ <mark>12 dos efetivos da silvi</mark><br>Espécie florestal (3) | cultura, por<br>Ano (8) | espécie floresta | al<br>) |   |    |

Figura 11. Layout da página de consulta de área plantada com florestas por município do Sistema IBGE de Recuperação Automática (SIDRA) (IBGE, 2022b).

2.2.4) Caso todos os passos sejam executados corretamente, o arquivo .xlsx salvo com o resultado da consulta deverá ter a aparência conforme apresentado na Figura 12.

Caso o usuário deseje, pode renomear o arquivo .xlsx para facilitar a sua identificação no momento da sua escolha para carregamento na execução do script 11102, como "tabela5930\_AreaPlantada\_ MUN", por exemplo.

| Arquivo    | Página l      | nicial Inserir                | Layout da Pág                     | ina Formula                          | is Dados Re     | visão Exibir                  | Desen              | olvedor Ajuda                                                 |                                                          |                                             |                                                 | Comentá                                                            | rios 🔄 🖻 Compar                                      | rtilhar |
|------------|---------------|-------------------------------|-----------------------------------|--------------------------------------|-----------------|-------------------------------|--------------------|---------------------------------------------------------------|----------------------------------------------------------|---------------------------------------------|-------------------------------------------------|--------------------------------------------------------------------|------------------------------------------------------|---------|
| C<br>Desfa | zer Área de T | ar □ ~<br>≪<br>ransferência ∿ | Calibri<br>N I <u>S</u> ~  <br>Fo | ~ 11 ~ A<br>⊞ ~   <u>∧</u> ~<br>onte | A → Ξ Ξ A → Ξ Ξ | E ≫ -<br>Ξ Ξ Ξ<br>Alinhamento | ар<br>т<br>т<br>гз | Geral         ▼           Image: Nonero         Image: Número | Formatação (<br>Formatar con<br>Estilos de Cél<br>Estilo | Condicional ~<br>no Tabela ~<br>ula ~<br>os | Excluir ×<br>Excluir ×<br>Formatar ×<br>Células | $\sum \cdot A$<br>Z<br>$\Box \cdot Clas:$<br>$\diamond \cdot eFit$ | sificar Localizar e<br>trar ~ Selecionar ~<br>Edição | ~       |
| N1         | ~             | $\times \checkmark f_x$       |                                   |                                      |                 |                               |                    |                                                               |                                                          |                                             |                                                 |                                                                    |                                                      | ~       |
|            | А             | В                             | С                                 | D                                    | E               | F                             | G                  | Н                                                             | 1                                                        | J                                           | К                                               | L                                                                  | М                                                    | N       |
| 1 1        | Tabela 5      | 930 - Área t                  | otal exister                      | nte em 31                            | /12 dos efet    |                               |                    |                                                               |                                                          |                                             |                                                 |                                                                    |                                                      |         |
| 2          |               |                               |                                   |                                      | Variável        |                               |                    |                                                               |                                                          |                                             |                                                 |                                                                    |                                                      |         |
| 3 (        | Cód.          | Municípic                     | Espécie flo                       | Ano                                  | Área total      | existente e                   | em 31/             | 12 dos efetiv                                                 | os da silvicu                                            | Itura (Heo                                  | ctares)                                         |                                                                    |                                                      |         |
| 4          |               |                               |                                   | 2013                                 | 150             |                               |                    |                                                               |                                                          |                                             |                                                 |                                                                    |                                                      |         |
| 5          |               |                               |                                   | 2014                                 | 150             |                               |                    |                                                               |                                                          |                                             |                                                 |                                                                    |                                                      |         |
| 6          |               |                               |                                   | 2015                                 | 150             |                               |                    |                                                               |                                                          |                                             |                                                 |                                                                    |                                                      |         |
| 7          |               |                               |                                   | 2016                                 | 175             |                               |                    |                                                               |                                                          |                                             |                                                 |                                                                    |                                                      |         |
| 8          |               |                               |                                   | 2017                                 | 95              |                               |                    |                                                               |                                                          |                                             |                                                 |                                                                    |                                                      | _       |
| 9          |               |                               |                                   | 2018                                 | 175             |                               |                    |                                                               |                                                          |                                             |                                                 |                                                                    |                                                      |         |
| 10         |               |                               |                                   | 2019                                 | 100             |                               |                    |                                                               |                                                          |                                             |                                                 |                                                                    |                                                      |         |
| 11         |               |                               | Eucalipto                         | 2020                                 | 100             |                               |                    |                                                               |                                                          |                                             |                                                 |                                                                    |                                                      | _       |
| 12         |               |                               |                                   | 2013                                 | -               |                               |                    |                                                               |                                                          |                                             |                                                 |                                                                    |                                                      |         |
| 13         |               |                               |                                   | 2014                                 |                 |                               |                    |                                                               |                                                          |                                             |                                                 |                                                                    |                                                      |         |
| 14         |               |                               |                                   | 2015                                 | -               |                               |                    |                                                               |                                                          |                                             |                                                 |                                                                    |                                                      |         |
| 15         |               |                               |                                   | 2016                                 | 1               |                               |                    |                                                               |                                                          |                                             |                                                 |                                                                    |                                                      |         |

Figura 12. Planilha do Excel<sup>®</sup> com o resultado da consulta de área de florestas plantadas por municípios, apto a ser lido pelo script 11102.

Se todos os passos foram seguidos corretamente, é possível executar os scripts 11101 e 11102, que carrega, trata e salva, em arquivos .rds, as bases de dados obtidas, bem como os scripts 11301 e 11302, que geram os gráficos de evolução da área plantada do Brasil e da Unidade de Federação escolhida pelo usuário, respectivamente.

Os scripts 11101 e 11102, durante a sua execução, abrem uma janela<sup>2</sup> onde é solicitado ao usuário selecionar um ou mais arquivos .xlsx onde estão salvos os resultados da consulta ao site do IBGE, conforme apresentado na Figura 13.

Há, no início dos scripts 11301 e 11302, uma parte do código onde o usuário deve definir os valores de algumas variáveis: o ano inicial e final da série histórica para apresentação no gráfico e o ano em que foi realizada a consulta dos dados para sua inserção na referência do gráfico de evolução da área plantada (Figura 14).

Além disso, no script 11302, também deve ser definida a Sigla da "Unidade de Federação" de interesse, de acordo com a definição do IBGE, para gerar o gráfico de evolução da área plantada da UF selecionada (Figura 15). Todas as variáveis que solicitam ano são numéricas e devem ser inseridas com quatro algarismos, na variável de sigla da UF deve ser inserida uma sigla válida de acordo com o IBGE, com duas letras maiúsculas.

Observação: não devem ser realizadas outras alterações no código, apenas as variáveis de ano e sigla da Unidade da Federação.

Após a execução dos scripts 11301 e 11302, os gráficos são criados na pasta Projeto\_Nome/figs/ IBGE/PEVS e arquivos .csv contendo os valores utilizados para gerar os gráficos foram criados na pasta Projeto\_Nome/tabs/IBGE/PEVS.

| Projeto_Apre - main - RStudio                                                                                                    |                                                |                                             |                                     |                    |                    |
|----------------------------------------------------------------------------------------------------|------------------------------------------------|---------------------------------------------|-------------------------------------|--------------------|--------------------|
| File Edit Code View Plots Session Build De                                                                                                    | ebug Profile Tools Help                        |                                             |                                     |                    |                    |
| 💁 📲 🗣 📲 📄 📄 👘 📥 Go to file/fu                                                                                                    | unction 🛛 🛛 👼 📲 🗸 A                            | Addins 🝷                                    |                                     |                    |                    |
| I1101_Lendo_Tratando_PEVS_Area_UFs.R ×                                                                                                    |                                                |                                             |                                     | Environment        | History Connec     |
| 🗇 🏟 🛛 🔚 📄 Source on Save 🗎 🔍 🎢 📲                                                                                                    |                                                | 📑 Run   🍉 🗘 🗧                               | 👌 📑 Source 🕒 🛎                      | 🚰 🔒 l 😁 i          | mport Dataset 🝷 🔤  |
| 27 • }                                                                                                    |                                                |                                             | -                                   | R • Glob           | al Environment 🝷   |
| 28                                                                                                    |                                                |                                             |                                     | Values             |                    |
| 30 Arquivos_UFs <- choose.files                                                                                                    | s(caption = "Selecion                          | ne os arquivos com os dados de A            | Area com flores                     | Arquivos           | _UFs               |
| 31<br>32 • ##### Obtendo a base de dado                                                                                                    | os com as unidades da                          | a federação do ibge #####                   |                                     | pacotes            |                    |
| 33                                                                                                    |                                                |                                             |                                     |                    |                    |
| 34 # Verificando se o arquivo o<br>35 * if(!file_exists("data/TBGE/L                                                                          | com a lista de UFs ja<br>Lista UFs/bd Lista UF | a existe e criando o mesmo                  |                                     |                    |                    |
| 36 print(paste                                                                                                    |                                                |                                             |                                     |                    |                    |
| 37 Selecione os arquivo                                                                                                    | os com os dados de Area com                    | fioresta plantada das Unidades da Federação |                                     | X                  |                    |
| $4 \rightarrow 4 \rightarrow 4 \rightarrow 4 \rightarrow 4 \rightarrow 4 \rightarrow 4 \rightarrow 4 \rightarrow 4 \rightarrow 4 \rightarrow$ | Projeto_Apre > data >                          | BGE → PEVS ~ ♂                              | Pesquisar en                        | PEVS               |                    |
| 40                                                                                                    |                                                |                                             | Sectional                           |                    |                    |
| 42 # Carregande Organizar -                                                                                                    | Nova pasta                                     |                                             |                                     | · 🔟 🕜              |                    |
| 43 bd_Lista_UFs FLU                                                                                                    | JXO_EXTRACAO_DADOS ^                           | Nome                                        | Da                                  | ta de modificaçã 🖌 | ×                  |
| 44 - )<br>45 Proj                                                                                                    | vieto Apre                                     | bd_QuantValorSilv_BR.rds                    | 01                                  | /06/2022 23:12     |                    |
| 46 - ####### Tratar                                                                                                    | it                                             | bd_QuantValorSilv_MUN.rds                   | 01                                  | /06/2022 23:18     |                    |
| 47<br>48 * if(length(Argu                                                                                                    | oroi user                                      | Read_Me.txt                                 | 02                                  | /06/2022 22:34     | Packages Help      |
| 49 # Criando as                                                                                                    | unites .                                       | tabela291_QuantValorSilv_MUN_00-20_BA       | .xlsx 24                            | /02/2022 14:48     | O New Blank File   |
| 50 I_LISCA_OFS                                                                                                    | uxilar                                         | tabela291_QuantValorSilv_MUN_00-20_M        | G.xlsx 16                           | /02/2022 09:16     | Embrapa-CNPF > 1   |
| 52 «                                                                                                    | ata                                            | tabela291_QuantValorSilv_MUN_00-20_MS       | 5.xlsx 16                           | /02/2022 09:16     | he                 |
| 32:1 🗱 Obtendo a base de                                                                                                    | COMEX                                          | tabela291_QuantValorSilv_MUN_00-20_PR       | xlsx 15                             | /02/2022 19:03     |                    |
| Console Terminal × Jobs                                                                                                    | FAO                                            | tabela291_QuantValorSilv_MUN_00-20_RS       | xlsx 16                             | /02/2022 09:16     | bre                |
| R 4.1.1 · ~/Embrapa-CNP                                                                                                    | IBA_ABIMCI                                     | tabela291_QuantValorSilv_MUN_00-20_SC       | xlsx 16                             | /02/2022 09:16     |                    |
| Carregando pacotes es                                                                                                    | IBGE                                           | tabela291_QuantValorSilv_UFs_Total.xlsx     | 21,                                 | /03/2022 19:32     | ry                 |
| TRUE TRUE                                                                                                    | Lista_UFs                                      | tabela5930_AreaPlantada_MUN_lodos.xls       | x 25                                | /02/2022 11:55     | Lendo e salvando   |
| Warning messages:                                                                                                    | PEVS                                           | tabela5930_AreaPlantada_UFs_lotal.xlsx      | 19                                  | 104/2022 09:20     | Lendo e salvando   |
| 2: package 'tibble' v                                                                                                    |                                                |                                             | _                                   |                    | Gerando csv DTB    |
| 3: package 'tidyr' wa                                                                                                    | Nome: tabela5930_AreaPla                       | antada_UFs_Total.xlsx                       | <ul> <li>All files (*.*)</li> </ul> | ~                  | Carregando DTR     |
| 4: package 'readr' wa<br>5: package 'dplyr' wa                                                                                                |                                                |                                             | Abrir                               | Cancelar           | Lendo Tratando I   |
| 6: package 'readxl'                                                                                                    |                                                |                                             |                                     | 5 1110             | T Londo Tratando [ |

**Figura 13.** Página do Windows<sup>®</sup> com a seleção do arquivo .xlsx do Excel<sup>®</sup> contendo o resultado da consulta de área com floresta plantada, por Unidade da Federação (UF), no script 11101.

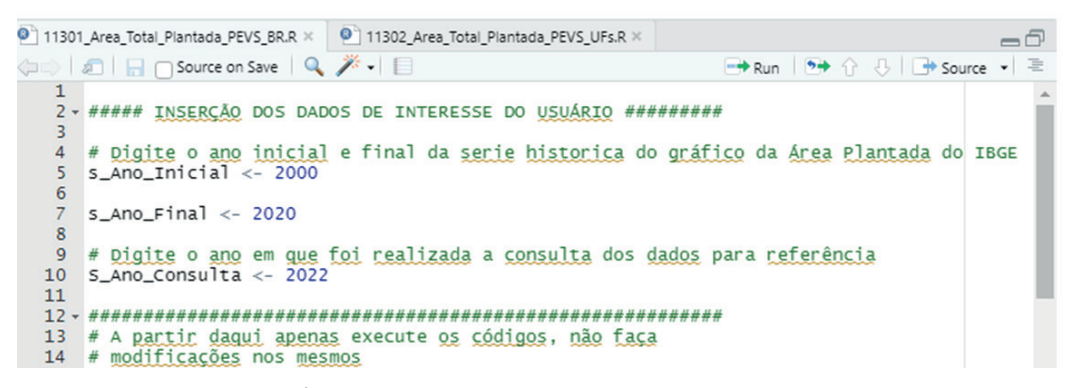

Figura 14. Planilha do R<sup>®</sup> com a inserção dos dados de interesse do usuário no script 11301.

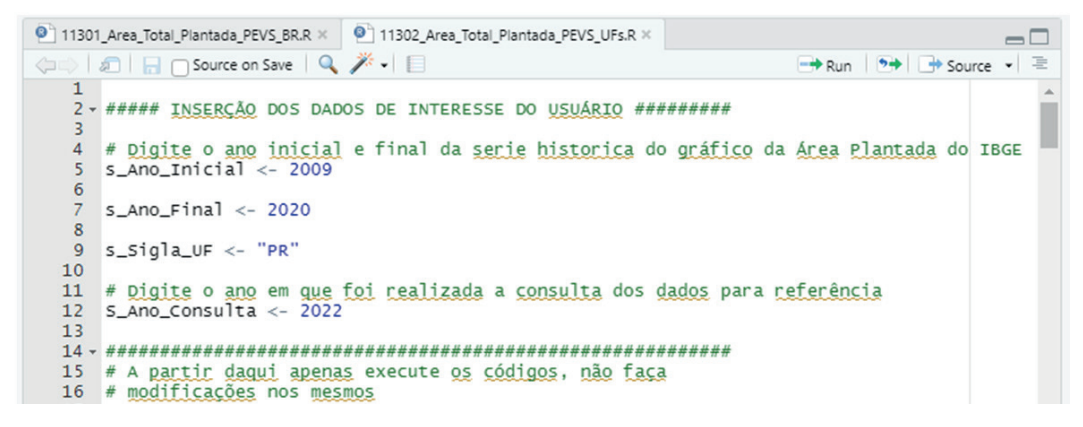

Figura 15. Planilha do R<sup>®</sup> com a inserção dos dados de interesse do usuário no script 11302.

Coleta dos dados de quantidade produzida e valor da produção da silvicultura (tabela 291)

- 1) Volte para o acesso ao banco de dados da PEVS (Figura 6);
- Clique no link da tabela número 291, de nome "Quantidade produzida e valor da produção na silvicultura, por tipo de produto da silvicultura";
- Configure a pesquisa no formato a seguir. A correta alocação das variáveis nos locais e na ordem certa é imprescindível para a execução do script com sucesso.
  - 3.1) Obtenção dos dados de quantidade produzida e valor da produção por Unidade da Federação:
    - 3.1.1) No campo "Variável", selecione "Quantidade produzida na silvicultura (unidade de medida: vide classificação 'Tipo de produto da silvicultura')" e "valor da produção na silvicultura (Mil Cruzados [1986 a 1988], Mil Cruzados Novos [1989], Mil Cruzeiros [1990 a 1992], Mil Cruzeiros Reais [1993], Mil Reais [1994 a 2020])" e insira a "Variável" nos campos de coluna do Layout;
    - 3.1.2) No campo "Tipo de Produto da Silvicultura", selecione todos os produtos dos itens:
      1.1, 1.2 e 1.3 (incluindo seus subitens), não selecione a opção "todos" nem o item
      "2 Outros produtos", pois são referentes aos produtos florestais não madeireiros.
      Adicione o "Tipo de Produto da Silvicultura" no campo de linha do Layout;
    - 3.1.3) No campo "Ano", selecione quantos anos desejar a partir de 1996<sup>3</sup> para obter a informação e insira o "Ano" no campo de linha do Layout, após o "Tipo de Produto da Silvicultura";
    - 3.1.4) No campo "Unidade Territorial", selecione apenas a opção "Unidade da Federação [26/26]" e insira a Unidade Territorial no campo de linha do Layout, como a primeira variável (antes da "Espécie Florestal");
    - 3.1.5) Ao final, o Layout da consulta deve estar como aquele apresentado na Figura 16.

| Layout: 1 tabela [9.282 x 2] - 18.564 valores                                                                                                    | A seleção atual não pos   | sui erros.                    |                                            |              |                 |     |
|----------------------------------------------------------------------------------------------------|---------------------------|-------------------------------|--------------------------------------------|--------------|-----------------|-----|
| Selecione e arraste uma dimensão para definir sua posição     Quantidade produzida e valor da produção na silvicultura, por tipo de produto da silvicultura     Variável (2) | Layout: 1 tabela [9.282 ; | x 2] - 18.564 valores         |                                            |              |                 | e e |
| Quantidade produzida e valor da produção na silvicultura, por tipo de produto da silvicultura                                                                                | Selecione e arraste       | uma dimensão para definir sua | posição                                    |              |                 |     |
| Variável (2)                                                                                                    |                           | Quantidade produzida e va     | alor da produção na silvicultura, por tipo | o de produto | da silvicultura |     |
|                                                                                                    |                           |                               | -                                          |              | Variável (2)    |     |
| Unidade Territorial (26) Tipo de produto da silvicultura (17) Ano (21)                                                                                                    |                           | Unidade Territorial (26)      | Tipo de produto da silvicultura (17)       | Ano (21)     |                 |     |

**Figura 16.** Layout da página de consulta de quantidade produzida e valor da produção por Unidade da Federação (UF) do Sistema IBGE de Recuperação Automática (SIDRA) (IBGE, 2022b).

3.1.6) Ao final da página, clique no botão de "Download" e configure o "Download" de acordo com a realidade da sua consulta. É importante marcar apenas as opções "Exibir códigos de territórios" e "Exibir nomes de territórios" no quadro de "Downloads" (se-

22

melhante ao apresentado na Figura 8). Esta marcação insere o correto número de colunas no arquivo em Excel<sup>®</sup>, para a leitura do script, assim como insere o código da Unidade da Federação que será utilizado para unir com os dados do bd\_Lista\_UFs.rds;

3.1.7) Caso todos os passos sejam executados corretamente, o arquivo .xlsx salvo com o resultado da consulta deverá ter a aparência conforme apresentado na Figura 17.

| Arqu | ivo Página     | Inicial Inserir                    | Layout da               | Página F             | órmulas Dado        | s Revisão     | Exibir De             | senvolvedor    | Ajuda   |                                                                                                    |                              |                                                                                       | 🖵 Comentários                                     | ピ Compar                            | rtilhar |   |
|------|----------------|------------------------------------|-------------------------|----------------------|---------------------|---------------|-----------------------|----------------|---------|----------------------------------------------------------------------------------------------------|------------------------------|---------------------------------------------------------------------------------------|---------------------------------------------------|-------------------------------------|---------|---|
| De   | sfazer Área de | olar ि ∽<br>√ ≪<br>Transferência 际 | Calibri<br>N I <u>S</u> | ~   ⊞ ~   .<br>Fonte | → A^ A <sup>×</sup> | E = = *       | r~ ₽₽<br>ΞΞ 团<br>ento | Geral          | - E     | <ul> <li>Formatação Cor</li> <li>Formatar como</li> <li>Estilos de Célula</li> <li>Estilos</li> </ul> | ndicional ~<br>Tabela ~<br>~ | <ul> <li>Inserir ~</li> <li>Excluir ~</li> <li>Formatar ~</li> <li>Células</li> </ul> | ∑ ~ Z<br>Z<br>Classifica<br>♦ ~ e Filtrar<br>Ediç | r Localizar e<br>Selecionar ~<br>ão | ~       |   |
| 119  | ~              | $: \times \checkmark f_x$          |                         |                      |                     |               |                       |                |         |                                                                                                    |                              |                                                                                       |                                                   |                                     | ~       |   |
|      | А              | В                                  | С                       | D                    | E                   | F             | G                     | Н              | 1       | J                                                                                                    | К                            | L                                                                                     | М                                                 | N                                   | 0       |   |
| 1    | Tabela 29      | 1 - Quantid                        | ade produz              | zida e valo          | or da produçã       | ăo na silvici |                       |                |         |                                                                                                    |                              |                                                                                       |                                                   |                                     |         | , |
| 2    |                |                                    |                         |                      | Variável            |               |                       |                |         |                                                                                                    |                              |                                                                                       |                                                   |                                     |         |   |
| 3    | Cód.           | Unidade d                          | Tipo de pr              | Ano                  | Quantidad           | Valor da pr   | odução n              | a silvicultura | (Mil Re | eais)                                                                                                 |                              |                                                                                       |                                                   |                                     |         |   |
| 4    |                |                                    |                         | 2000                 |                     |               |                       |                |         |                                                                                                    |                              |                                                                                       |                                                   |                                     |         |   |
| 5    |                |                                    |                         | 2001                 |                     |               |                       |                |         |                                                                                                    |                              |                                                                                       |                                                   |                                     |         |   |
| 6    |                |                                    |                         | 2002                 |                     |               |                       |                |         |                                                                                                    |                              |                                                                                       |                                                   |                                     |         |   |
| 7    |                |                                    |                         | 2003                 |                     |               |                       |                |         |                                                                                                    |                              |                                                                                       |                                                   |                                     |         |   |
| 8    |                |                                    |                         | 2004                 |                     |               |                       |                |         |                                                                                                    |                              |                                                                                       |                                                   |                                     |         |   |
| 9    |                |                                    |                         | 2005                 |                     |               |                       |                |         |                                                                                                    |                              |                                                                                       |                                                   |                                     |         |   |
| 10   |                |                                    |                         | 2006                 |                     |               |                       |                |         |                                                                                                    |                              |                                                                                       |                                                   |                                     |         |   |
| 11   |                |                                    |                         | 2007                 |                     |               |                       |                |         |                                                                                                    |                              |                                                                                       |                                                   |                                     |         |   |
| 12   |                |                                    |                         | 2008                 |                     |               |                       |                |         |                                                                                                    |                              |                                                                                       |                                                   |                                     |         |   |
| 13   | 1              |                                    |                         | 2009                 |                     |               |                       |                |         |                                                                                                    |                              |                                                                                       |                                                   |                                     |         |   |
| 14   | 1              |                                    |                         | 2010                 |                     |               |                       |                |         |                                                                                                    |                              |                                                                                       |                                                   |                                     |         |   |
| 15   | 1              |                                    |                         | 2011                 | 248                 | 1242          |                       |                |         |                                                                                                    |                              |                                                                                       |                                                   |                                     |         |   |
| 16   | 1              |                                    |                         | 2012                 | 600                 | 3300          |                       |                |         |                                                                                                    |                              |                                                                                       |                                                   |                                     |         |   |
| 17   |                |                                    |                         | 2013                 | -                   | -             |                       |                |         |                                                                                                    |                              |                                                                                       |                                                   |                                     |         |   |
| 4    | •              | Tabela Nota                        | as 🕘                    |                      |                     |               |                       |                |         |                                                                                                    | -                            |                                                                                       |                                                   |                                     | •       |   |
| Pron | to 🗊 🕵         | Acessibilidade: in                 | vestigar                |                      |                     |               |                       |                |         |                                                                                                    |                              | Ħ                                                                                     | ▣ ײ - —                                           |                                     | + 130%  | 6 |

Figura 17. Planilha do Excel<sup>®</sup> com o resultado da consulta de quantidade produzida e valor da produção, apto a ser lido pelo script 12101.

Caso o usuário deseje, pode renomear o arquivo .xlsx para facilitar a sua identificação no momento da escolha do arquivo, para leitura durante a execução do script 12101, como "tabela291\_ QuantValorSilv\_UFs\_Total", por exemplo.

3.2) Obtenção dos dados de quantidade produzida e valor da produção por município:

Execute novamente os passos 3.1.1), 3.1.2) e 3.1.3) descritos acima para obtenção de quantidade produzida e valor da produção por Unidade de Federação.

- 3.2.1) No campo "Unidade Territorial", clique na seta ao lado da opção "Município (>)". Em seguida, clique sobre a escrita "Em Unidade da Federação" e selecione a/as Unidade/s da Federação de interesse (Figura 18). Insira a "Unidade Territorial" no campo de linha do Layout, como a primeira variável (antes da "Espécie Florestal");
- 3.2.2) Ao final, o Layout da consulta deve estar como na Figura 19.
- 3.2.3) Ao final da página, clique no botão de "Download" e configure o "Download" de acordo com a realidade da sua consulta. É importante marcar apenas as opções "Exibir códigos de territórios" e "Exibir nomes de territórios" no quadro de "Downloads" (semelhante ao apresentado na Figura 8). Esta marcação insere o correto número de colunas no arquivo em Excel®, para a leitura do script, assim como insere o código do município que será utilizado para unir com os dados do bd\_Lista\_DTB\_Munic.rds;

| Inicio / Município / Em Unidade da Federação   Inicio / Município / Em Unidade da Federação   Inicio / Município (397/3602]   Im Região Geográfica Intermediária [397/3602]   Im Região Geográfica Intermediária [397/3602]   Im Região Geográfica | → C a sidra.ibge.gov.br/tabela/291                                                                                                    |                                                                                                    | Ð, L | 9 2 | 2 [       | ] []           |
|----------------------------------------------------------------------------------------------------|----------------------------------------------------------------------------------------------------|----------------------------------------------------------------------------------------------------|------|-----|-----------|----------------|
| Inicio / Município / Em Unidade da Federação         Níveis territoriais         Inicio / Município / Em Unidade da Federação         Inicio / Município / Em Unidade da Federação         Inicio / Município / Em Unidade da Federação         Inicio / Município / Em Unidade da Federação         Inicio / Município / Em Unidade da Federação         Inicio / Município / Em Unidade da Federação         Inicio / Município / Em Unidade da Federação         Inicio / Município / Em Unidade da Federação         Inicio / Município / Em Unidade da Federação         Inicio / Município / Em Unidade da Federação         Inicio / Município / Em Unidade da Federação         Inicio / Município / Em Unidade da Federação         Inicio / Município / Em Unidade da Federação         Inicio / Município / Em Unidade da Federação         Inicio / Município / Em Grande Região [397/3602]         Inicio / Município / Em Região Geográfica Intermediária [397/3602]         Imagião Geográfica Intermediária [397/3602]         Imagião Geográfica Imediata [397/3602]         Imagião Geográfica Imediata [397/3602]         Imagião Geográfica Imediata [397/3602]         Imagião Geográfica Imediata [397/3602]         Imagião Geográfica Imediata [397/3602]         Imagião Geográfica Imediata [397/3602]         Imagião Geográfica Imediata [397/3602]         Im                                                                                                    | nbrapa 🧧 CNPQ 🧧 Programação R 📑 RNP 📑 FAO 📑 FonteDeDados                                                                                                    | Estatistica 📃 Economia                                                                                                    |      |     |           |                |
| Níveis territoriais<br>Brasil [0/1]<br>Grande Região [0/5]<br>Unidade da Federação [0/26]<br>Mesorregião Geográfica [0/126] (Ano 1990 a 2020)<br>Microrregião Geográfica [0/47] (Ano 1990 a 2020)<br>Município [397/3602]<br>Em Grande Região [397/3602]<br>Em Região Geográfica Intermediária [397/3602]<br>Em Região Geográfica Intermediária [397/3602]<br>Em Região Geográfica Intermediária [397/3602]<br>Em Região Geográfica Intermediária [397/3602]<br>Em Região Geográfica Intermediária [397/3602]<br>Em Região Geográfica Intermediária [397/3602]<br>Em Região Geográfica Intermediária [397/3602]<br>Em Região Geográfica Intermediária [397/3602]<br>Em Região Geográfica Intermediária [397/3602]<br>Em Região Geográfica Intermediária [397/3602]<br>Em Região Geográfica Intermediária [397/3602]<br>Em Mato Grosso Intermediária [397/3602]<br>Em Mato Grosso Intermediária [397/3602]<br>Em Mato Grosso Intermediária [397/3602]<br>Em Mato Grosso Intermediária [397/3602]<br>Em Mato Grosso Intermediária [397/3602]<br>Em Mato Grosso Intermediária [397/3602]<br>Em Mato Grosso Intermediária [397/3602]<br>Em Mato Grosso Intermediária [397/3602]<br>Em Mato Grosso Intermediária [397/3602]<br>Mato Grosso Intermediária [397/3602]<br>Grande do Sul [0/13] ◆                                                                                                    | Inidade Territorial [397/4207]                                                                                                    |                                                                                                    |      |     | <u>←1</u> | e <sup>a</sup> |
| <ul> <li>Brasil [0/1]</li> <li>Grande Região [0/5]</li> <li>Unidade da Federação [0/26]</li> <li>Mesorregião Geográfica [0/126] (Ano 1990 a 2020)</li> <li>Microrregião Geográfica [0/447] (Ano 1990 a 2020)</li> <li>Microrregião Geográfica [0/447] (Ano 1990 a 2020)</li> <li>Município [397/3602]</li> <li>Em Grande Região [397/3602]</li> <li>Em Região Geográfica Intermediária [397/3602]</li> <li>Em Região Geográfica Intermediária [397/3602]</li> <li>Em Região Geográfica Intermediária [397/3602]</li> <li>Em Região Geográfica Intermediária [397/3602]</li> <li>Em Região Geográfica Intermediária [397/3602]</li> <li>Em Região Geográfica Intermediária [397/3602]</li> <li>Em Região Geográfica Intermediária [397/3602]</li> <li>Em Região Geográfica Intermediária [397/3602]</li> <li>Em Masorregião Geográfica Intermediária [397/3602]</li> <li>Em Masorregião Geográfica Intermediária [397/3602]</li> <li>Em Masorregião Geográfica Intermediária [397/3602]</li> <li>Em Masorregião Geográfica Intermediária [397/3602]</li> <li>Em Masorregião Geográfica Intermediária [397/3602]</li> <li>Em Masorregião Geográfica Intermediária [397/3602]</li> <li>Em Masorregião Geográfica Intermediária [397/3602]</li> <li>Em Masorregião Geográfica Intermediária [397/3602]</li> <li>Em Masorregião Geográfica Intermediária [397/3602]</li> </ul>                                                                                                    | Níveis territoriais                                                                                                    | Inicio / Município / Em Unidade da Federaçã                                                                                                    | io   |     |           |                |
|                                                                                                    | <ul> <li>Brasil [0/1]</li> <li>Grande Região [0/5]</li> <li>Unidade da Federação [0/26]</li> <li>Mesorregião Geográfica [0/126] (Ano 1990 a 2020)</li> <li>Microrregião Geográfica [0/447] (Ano 1990 a 2020)</li> <li>Município [397/3602]</li> <li>Em Grande Região [397/3602]</li> <li>Em Unidade da Federação [397/3602]</li> <li>Em Região Geográfica Intermediária [397/3602]</li> <li>Em Região Geográfica Imediata [397/3602]</li> <li>Em Mesorregião Geográfica Imediata [397/3602]</li> <li>Em Mesorregião Geográfica Imediata [397/3602]</li> </ul> | □       32. Espírito Santo [0/78]         □       33. Rio de Janeiro [0/70]         □       35. São Paulo [0/589]         □       41. Paraná [397/397]         □       42. Santa Catarina [0/293]         □       43. Rio Grande do Sul [0/496]         □       50. Mato Grosso do Sul [0/77]         □       51. Mato Grosso [0/94]         □       52. Goiás [0/133] |      |     |           | •              |

**Figura 18.** Página de obtenção dos dados de quantidade produzida e valor da produção por município do Sistema IBGE de Recuperação Automática (SIDRA) (IBGE, 2022b).

| Tabela 291. Quantidadi                           |                                                                                              |                                                                                                    |                |                                 |   |   |    |   |
|--------------------------------------------------|----------------------------------------------------------------------------------------------|----------------------------------------------------------------------------------------------------|----------------|---------------------------------|---|---|----|---|
| $\rightarrow$ C $$ side                          | ra.ibge.gov.br/tabela/291                                                                    |                                                                                                    |                | Q                               | B | ☆ |    | J |
| Embrapa CNPQ                                     | 📙 Programação R 🧾 RNP 📒 FA                                                                   | O 🧧 FonteDeDados 🧧 Estatistica 📃 Economia                                                              |                |                                 |   |   |    |   |
|                                                  |                                                                                              |                                                                                                    |                |                                 |   |   |    |   |
|                                                  |                                                                                              |                                                                                                    |                |                                 |   |   | ,  |   |
| Lavout: 1 tabela                                 | [139 744 x 2] - 279 488 valore                                                               | 26                                                                                                    |                |                                 |   |   |    |   |
| Layout: 1 tabela                                 | [139.744 x 2] - 279.488 valore                                                               | 28                                                                                                    |                |                                 |   |   | ¥. |   |
| Layout: 1 tabela                                 | [139.744 x 2] - 279.488 valore                                                               | 35                                                                                                    |                |                                 |   |   | ×. |   |
| Layout: 1 tabela <ul> <li>Selecione e</li> </ul> | [139.744 x 2] - 279.488 valore<br>arraste uma dimensão para de                               | efinir sua posição                                                                                     |                |                                 |   |   | ¥  |   |
| Layout: 1 tabela<br>Selecione e                  | [139.744 x 2] - 279.488 valore<br>arraste uma dimensão para de                               | efinir sua posição                                                                                     |                |                                 |   |   | *  |   |
| Layout: 1 tabela  Selecione e                    | [139.744 x 2] - 279.488 valore<br>arraste uma dimensão para de<br>Quantidade produzida e val | es<br>efinir sua posição<br>or da produção na silvicultura, por tipo                                   | ) de produto ( | da silvicultura                 | 1 |   | *  |   |
| Layout: 1 tabela                                 | [139.744 x 2] - 279.488 valore<br>arraste uma dimensão para de<br>Quantidade produzida e val | efinir sua posição<br>or da produção na silvicultura, por tipo                                         | ) de produto ( | da silvicultura                 | ļ |   | 2  |   |
| Layout: 1 tabela                                 | [139.744 x 2] - 279.488 valore<br>arraste uma dimensão para de<br>Quantidade produzida e val | efinir sua posição<br>or da produção na silvicultura, por tipo                                         | ) de produto ( | da silvicultura<br>Variável (2) |   |   | 2  |   |
| Layout: 1 tabela                                 | [139.744 x 2] - 279.488 valore<br>arraste uma dimensão para de<br>Quantidade produzida e val | efinir sua posição<br>or da produção na silvicultura, por tipo<br>Tipo de produto da silvicultura (16) | de produto (   | da silvicultura<br>Variável (2) |   |   | 2  |   |

Figura 19. Layout da página de consulta de quantidade produzida e valor da produção por municípios do Sistema IBGE de Recuperação Automática (SIDRA) (IBGE, 2022b).

3.2.4) Caso todos os passos sejam executados corretamente, o arquivo .xlsx salvo com o resultado da consulta deverá ter a aparência conforme apresentado na Figura 20.

Caso o usuário deseje, pode renomear o arquivo .xlsx para facilitar a identificação, no momento da escolha do mesmo, para carregamento na execução do script 12102, como "tabela291\_ QuantValorSilv\_MUN", por exemplo.

Se todos os passos foram seguidos corretamente, é possível executar os scripts 12101 e 12102 que carregam, tratam e salvam, em arquivos .rds, as bases de dados obtidas. Assim como nos scripts 11101 e 11102, o script irá abrir uma tela do Windows® onde o usuário deverá selecionar os arquivos para serem lidos e tratados. Caso o resultado da consulta tenha sido salvo em mais de um arquivo .xlsx, é possível ao usuário selecionar todos os arquivos desejados, segurando a tecla Ctrl do teclado no momento de realizar a seleção dos arquivos (Figura 21).

| x∎         | 5               | e .                   | Ŧ                                                                                                  | tabe                     | la291_Quant | ValorSilv_MUN  | _00-20_PR.             | xlsx - Excel                                                      |                        | ?                                  | <b>不</b> 一 [                   | ×   |
|------------|-----------------|-----------------------|----------------------------------------------------------------------------------------------------|--------------------------|-------------|----------------|------------------------|-------------------------------------------------------------------|------------------------|------------------------------------|--------------------------------|-----|
| ARQ        | UIVO PÁG        | INA IN                | NSERIR LAYO                                                                                        | UT D FÓRM                | MULA DAD    | OS REVISÃO     | EXIBIÇÃO               | DESENVOL                                                          | SUPLEM                 | E POWER Q                          | Conta d                        | Р   |
| Co<br>Área | blar<br>• otars | Calibri<br>N I<br>E • | - 11<br><u>S</u> - A /<br>Contervation - A /<br>Fontervation - A - A - A - A - A - A - A - A - A - | × ≡ ≡<br>A` ≡ ≡<br>€≣ ⊉≣ | amento s    | Geral ▼        | Forma Forma IIII Forma | atação Cond<br>atar como Ta<br>s de Célula <del>~</del><br>Estilo | icional •<br>bela •    | Excluir *<br>Formatar *<br>Células | ∑ • Ar •<br>↓ • An •<br>edição |     |
| A1         | 9               | • i                   | $\times \checkmark$                                                                                | <i>fx</i> Ta             | abela 291   | - Quantidad    | e produz               | zida e valo                                                       | o <mark>r da pr</mark> | odução na sil                      | vicultura,                     | ×   |
|            | А               | В                     | C                                                                                                  | D                        | E           | F              | G                      | Н                                                                 | 1                      | J                                  | К                              |     |
| 1          | Tabela 29       | 91 - Quan             | tidade produ                                                                                       | uzida e valo             | r da produg | ção na silvicu |                        |                                                                   |                        |                                    |                                |     |
| 2          |                 |                       |                                                                                                    |                          | Variável    |                |                        |                                                                   |                        |                                    |                                |     |
| 3          | Cód.            | Municí                | pio Tipo de p                                                                                      | orcAno                   | Quantida    | ad Valor da pr | odução na              | a silvicultura                                                    | a (Mil Re              | ais)                               |                                |     |
| 4          |                 |                       |                                                                                                    | 2000                     | -           | 1.             |                        |                                                                   | 1.00                   |                                    |                                |     |
| 5          |                 |                       |                                                                                                    | 2001                     | -           | -              |                        |                                                                   |                        |                                    |                                |     |
| 6          |                 |                       |                                                                                                    | 2002                     | -           | -              |                        |                                                                   |                        |                                    |                                |     |
| 7          |                 |                       |                                                                                                    | 2003                     | -           | -              |                        |                                                                   |                        |                                    |                                |     |
| 8          |                 |                       |                                                                                                    | 2004                     | -           | -              |                        |                                                                   |                        |                                    |                                | _   |
| 9          |                 |                       |                                                                                                    | 2005                     |             | -              |                        |                                                                   |                        |                                    |                                |     |
|            |                 |                       | _                                                                                                  | Faces                    |             |                |                        |                                                                   |                        |                                    |                                |     |
|            | ×.              | Tabela                | Notas                                                                                              | $(\pm)$                  |             |                | 1                      | •                                                                 |                        |                                    |                                | F   |
| PRO        | NTO 🔠           |                       |                                                                                                    |                          |             |                |                        | III                                                               | •                      |                                    | + 1                            | 00% |

Figura 20. Planilha do Excel<sup>®</sup> com o resultado da consulta de quantidade produzida e valor da produção por município, apto a ser lido pelo script 12102.

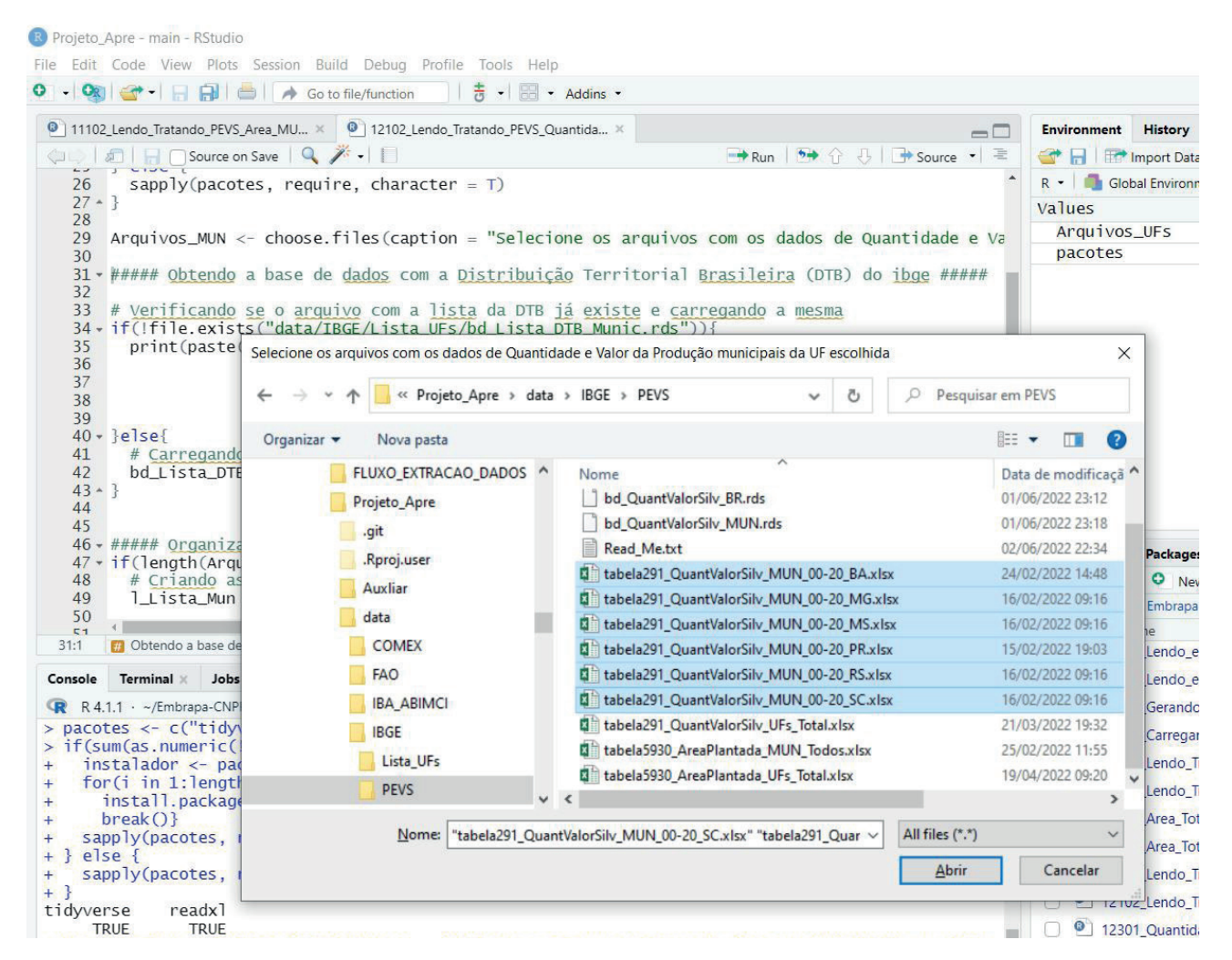

Figura 21. Página da pasta do Windows<sup>®</sup> com a múltipla seleção dos arquivos de entrada de dados no script 12101.

A rotina irá repetir a leitura e tratamento para todos os arquivos selecionados na janela e unirá todos em uma única base de dados ao final. É importante ressaltar que todos os arquivos selecionados devem ter a mesma configuração, conforme instruído na descrição do formato do resultado da consulta.

Os gráficos com a evolução da quantidade produzida e valor da produção, tanto do Brasil como da Unidade da Federação selecionada, dependem da correta execução do script 12101. A correta execução do script 12102 é pré-requisito para a execução do script 19301\_Dados\_IBGE\_PEVS\_Polos, que adicionará a DTB municipal aos dados municipais de quantidade produzida e valor da produção, bem como a definição dos polos florestais e salvará o resultado em um arquivo csv no subdiretório Projeto\_Nome/tabs/IBGE/PEVS.

O script 12301 gera um gráfico com a comparação relativa da quantidade produzida entre dois anos da série histórica para o Brasil, de modo que o usuário deve definir três variáveis: 1) o primeiro ano cujos dados serão comparados, 2) o segundo ano cujos dados serão comparados e 3) o ano em que foi realizada a consulta para sua inserção na referência do gráfico de comparação da quantidade produzida (Figura 22).

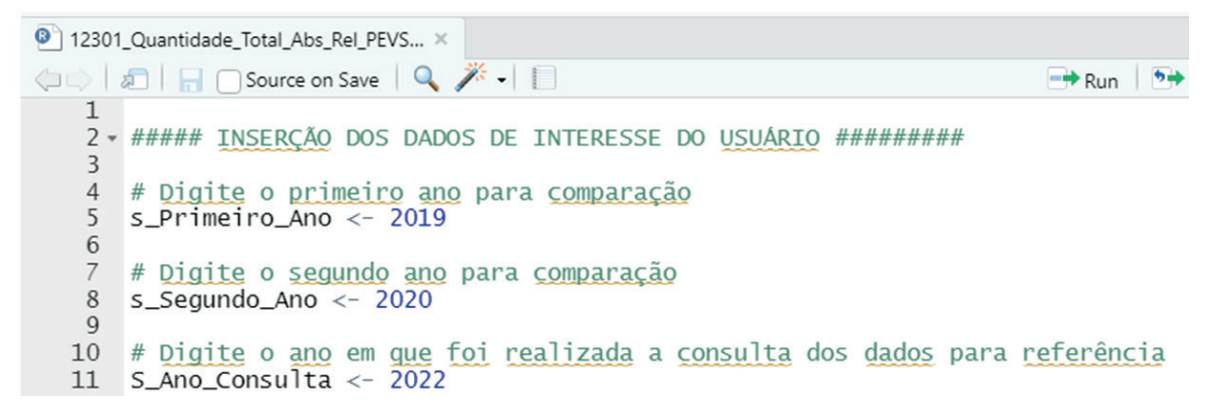

Figura 22. Planilha do R<sup>®</sup> com a inserção das variáveis pelo usuário no início do script 12301.

O script 12302 gera um gráfico com a comparação relativa da quantidade produzida entre dois anos da série histórica, para uma Unidade da Federação definida pelo usuário, no início do script. Neste script, o usuário deve definir quatro variáveis: 1) o primeiro ano cujos dados serão comparados, 2) o segundo ano cujos dados serão comparados, 3) o ano em que foi realizada a consulta para sua inserção na referência do gráfico de comparação da quantidade produzida e 4) a sigla da Unidade da Federação que o usuário deseja o detalhamento (Figura 23).

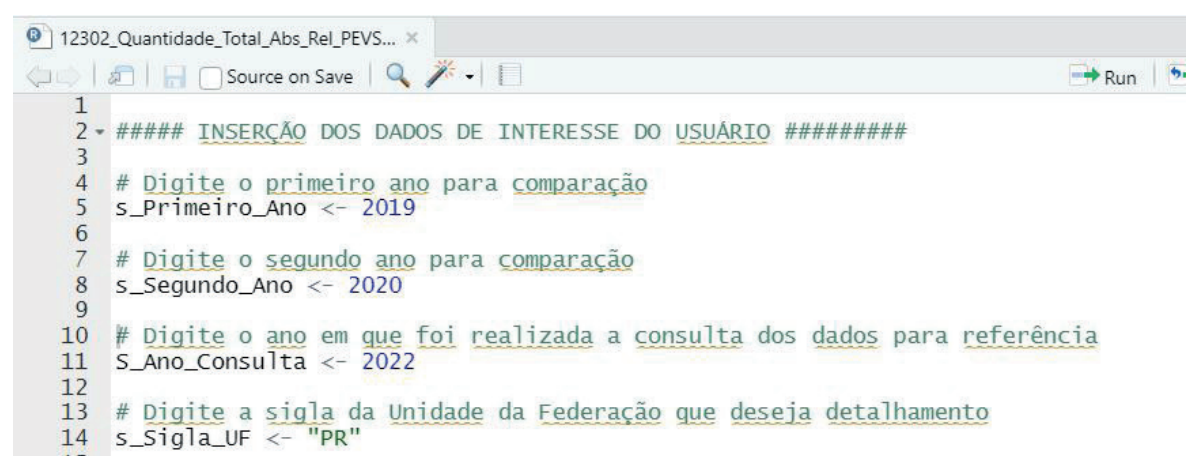

Figura 23. Planilha do R<sup>®</sup> com a inserção das variáveis pelo usuário no início do script 12302.

O script 12303 gera gráficos com a evolução da quantidade produzida por tipo de produto da silvicultura, ao longo de dois anos da série histórica para o Brasil. Neste script, o usuário deve definir três variáveis: 1) o ano inicial da série (s\_AnoMin), 2) o ano final da série (s\_AnoMax) e 3) o ano em que foi realizada a consulta para sua inserção na referência do gráfico de comparação da quantidade produzida (Figura 24).

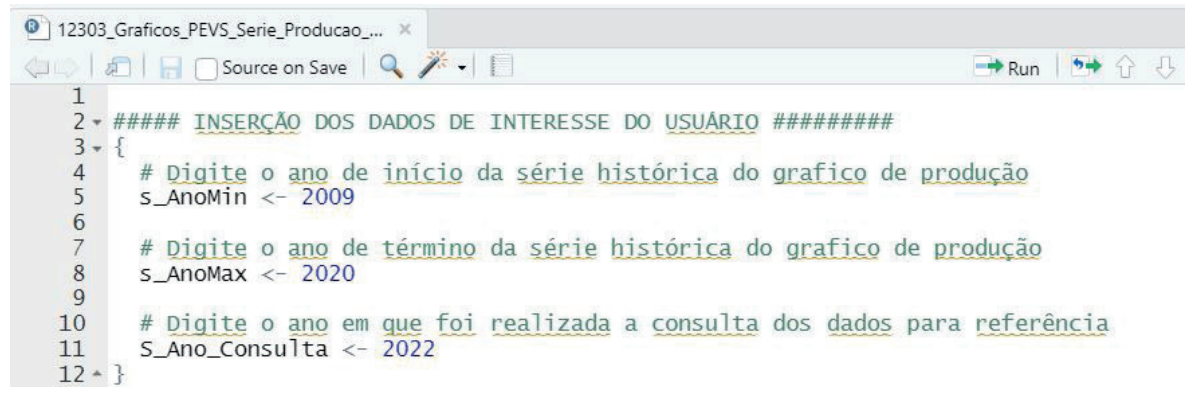

Figura 24. Planilha do R<sup>®</sup> com a inserção das variáveis pelo usuário no início do script 12303.

O script 12304 gera gráficos com a evolução do valor da produção por tipo de produto da silvicultura, ao longo de dois anos da série histórica para o Brasil. O usuário deve definir três variáveis: 1) o ano inicial da série (s\_AnoMin), 2) o ano final da série (s\_AnoMax) e 3) o ano em que foi realizada a consulta para sua inserção na referência do gráfico de comparação da quantidade produzida (semelhante à Figura 23).

O script 12305 gera gráficos com a evolução da quantidade produzida por tipo de produto da silvicultura, ao longo de dois anos da série histórica, para uma Unidade da Federação selecionada pelo usuário. O usuário deve definir quatro variáveis: 1) o ano inicial da série (s\_AnoMin), 2) o ano final da série (s\_AnoMax), 3) o ano em que foi realizada a consulta para sua inserção na referência do gráfico de comparação da quantidade produzida e 4) a sigla da Unidade da Federação desejada (Figura 25).

```
12305_Graficos_PEVS_Serie_Producao_... ×
🗇 🗇 | 🖅 | 🔚 🕞 Source on Save | 🔍 🎢 🕘
                                                                          Run 🐤
   1
   3 - {
   4
        # <u>Digite</u> o <u>ano</u> de <u>início</u> da <u>série</u> <u>histórica</u> do <u>grafico</u> de <u>produção</u>
   5
        s_AnoMin <- 2009
   6
        # Digite o ano de término da série histórica do grafico de produção
   7
   8
        s_AnoMax <- 2020
   9
  10
        # Digite o ano em que foi realizada a consulta dos dados para referência
        S_Ano_Consulta <- 2022
  11
  12
        # Digite a sigla da Unidade da Federação que deseja detalhamento
s_Sigla_UF <- "PR"</p>
  13
  14
        s_Sigla_UF <-
  15
  16 * }
```

Figura 25. Planilha do R<sup>®</sup> com a inserção das variáveis pelo usuário, no início do script 12305.

O script 12306 gera gráficos com a evolução do valor da produção por tipo de produto da silvicultura, ao longo de dois anos da série histórica, para uma Unidade da Federação selecionada pelo usuário. O usuário deve definir quatro variáveis: 1) o ano inicial da série (s\_AnoMin), 2) o ano final da série (s\_AnoMax), 3) o ano em que foi realizada a consulta para sua inserção na referência do gráfico de comparação da quantidade produzida e 4) a sigla da Unidade da Federação desejada (semelhante à Figura 25).

Obtenção dos dados de Produto Interno Bruto a preços correntes dos municípios (tabela 5938)

Objetivo: obter os dados do Produto Interno Bruto (PIB) a preços correntes dos municípios do IBGE e adicionar a DTB nos dados, bem como a classificação de polos florestais e exportar a base de dados consolidada como um arquivo csv, para consulta do usuário.

A descrição do que cada script realiza pode ser observada na Tabela 3. Para a correta execução dos scripts 13101 e 13102 é necessário que os dados do PIB dos municípios (tabela 5938) estejam na pasta /data/IBGE/PIB. O procedimento para a coleta dessas bases de dados será detalhado a seguir.

**Tabela 3.** Descrição geral do objetivo dos scripts de dados do Produto Interno Bruto (PIB) dos municípios do Sistema IBGE de Recuperação Automática (SIDRA) (IBGE).

| Código | Nome                                        | Descrição                                                                                                    |
|--------|---------------------------------------------|----------------------------------------------------------------------------------------------------|
| 13102  | Lendo_Tratan-<br>do_PIB_MUN                 | O script irá ler e organizar os dados do PIB dos municípios a preços correntes do IBGE e irá salvar o resultado na pasta Projeto_Nome/data/IBGE/PIB, no arquivo bd_PIB_MUN.rds.                                             |
| 13202  | Inserindo_Po-<br>los_Florestais_<br>PIB_MUN | O script irá ler os arquivos bd_PIB_MUN.rds e bd_DTB_IBGE_Polos.rds, unindo as duas informações em uma única base de dados e irá salvar o resultado na pasta Projeto_Nome/ tabs/IBGE/PIB, no arquivo Base_PIB_Munic_PF.csv. |

Para a obtenção dos dados do PIB municipal a preços correntes (IBGE), deve-se executar os seguintes passos:

- 1) No site do SIDRA, acesse a pesquisa "Produto Interno Bruto dos Municípios";
- Clique no link da tabela número 5938, de nome "Produto interno bruto a preços correntes, impostos, líquidos de subsídios, sobre produtos a preços correntes e valor adicionado bruto a preços correntes total e por atividade econômica, e respectivas participações -Referência 2010";
- Configure a pesquisa no formato a seguir. A correta alocação das variáveis nos locais e na ordem certa é imprescindível para a execução do script com sucesso;
  - No Layout da consulta, a variável deve ser colocada nos campos de coluna. Os seguintes itens devem ser selecionados no campo Variável;

3.1.1) "Produto Interno Bruto a preços correntes (Mil Reais)";

- 3.1.2) "Impostos, líquidos de subsídios, sobre produtos a preços correntes (Mil Reais)";
- 3.1.3) "Valor adicionado bruto a preços correntes total (Mil Reais)";
- 3.1.4) "Valor adicionado bruto a preços correntes da agropecuária (Mil Reais)";
- 3.1.5) "Valor adicionado bruto a preços correntes da indústria (Mil Reais)";
- 3.1.6) "Valor adicionado bruto a preços correntes dos serviços, exclusive administração, defesa, educação e saúde públicas e seguridade social (Mil Reais)";
- 3.1.7) "Valor adicionado bruto a preços correntes da administração, defesa, educação e saúde públicas e seguridade social (Mil Reais)";
- 3.2) No campo "Ano", selecione quantos anos desejar para obter a informação, e insira o "Ano" no campo de linha do Layout, após a "Unidade Territorial";
- 3.3) No campo "Unidade Territorial", selecione apenas a opção "Município [5570/5570]" e insira a "Unidade Territorial" no campo de linha do Layout, como a primeira variável (antes do Ano);
- 3.4) Ao final o Layout da consulta deve estar como na Figura 26.

| Tabela 5938: Produto interno bru 🗙 🕂                                                                                                    |                                                                                                    |                                              |                   | $\sim$     | - | [ |                |
|----------------------------------------------------------------------------------------------------|----------------------------------------------------------------------------------------------------|----------------------------------------------|-------------------|------------|---|---|----------------|
| → C sidra.ibge.gov.br/tabela/5938                                                                                                    |                                                                                                    |                                              | Q                 | Ø          | ☆ |   | J              |
| Embrapa 🧧 CNPQ 🧧 Programação R 🧧 RNP 🧧 FAO 🧧 FonteDe                                                                                                    | Dados 📙 Estatistica 📙 Economia                                                                            |                                              |                   |            |   |   |                |
|                                                                                                    |                                                                                                    |                                              |                   |            |   |   |                |
| Layout: 1 tabela [100.260 x 6] - 601.560 valores                                                                                                    |                                                                                                    |                                              |                   |            |   | 1 | e <sup>n</sup> |
| Selecione e arraste uma dimensão para definir sua pos      Produto interno bruto a preços correntes, in      orrentes a uslas adicioando bruto a preços correntes.                        | sição<br>mpostos, líquidos de subsídios,                                                                  | sobre produtos                               | a preç            | ços        |   |   |                |
| <ul> <li>Selecione e arraste uma dimensão para definir sua pos<br/>Produto interno bruto a preços correntes, in<br/>correntes e valor adicionado bruto a preços<br/>participad</li> </ul> | sição<br>mpostos, líquidos de subsídios,<br>s correntes total e por atividade e<br>ções - Referência 2010 | sobre produtos<br>econômica, e re            | a preg<br>spectiv | ços<br>vas |   |   |                |
| <ul> <li>Selecione e arraste uma dimensão para definir sua pos<br/>Produto interno bruto a preços correntes, in<br/>correntes e valor adicionado bruto a preços<br/>participad</li> </ul> | sição<br>mpostos, líquidos de subsídios,<br>s correntes total e por atividade e<br>ções - Referência 2010 | sobre produtos<br>econômica, e re<br>Variáve | a preo<br>spectiv | ços<br>vas |   |   |                |

Figura 26. Layout da página de consulta ao Produto Interno Bruto (PIB) dos municípios a preços correntes do Sistema IBGE de Recuperação Automática (SIDRA) (IBGE, 2022c).

3.5) Ao final da página, clique no botão de "Download" e configure o "Download" de acordo com a realidade da sua consulta. É importante marcar apenas as opções "Exibir códigos de territórios" e "Exibir nomes de territórios" no quadro de "Downloads" (semelhante ao apresentado na Figura 8). Esta marcação insere o correto número de colunas no arquivo em Excel, para a leitura do script, assim como insere o código do município, que será utilizado para unir com os dados do bd\_Lista\_DTB\_Munic.rds;

# 3.6) Caso todos os passos sejam executados corretamente, o arquivo .xlsx salvo com o resultado da consulta deverá ter a aparência conforme apresentado na Figura 27.

| x≣  | 5         | · • •        |             |                 | PIB_N      | lunic_BR.xlsx | - Excel       |              |             | ?                       | <b>A</b> - |      |
|-----|-----------|--------------|-------------|-----------------|------------|---------------|---------------|--------------|-------------|-------------------------|------------|------|
| ARC | UIVO PÁC  | SINA IN INSE | ERIR LAYOU  | JT D FÓRMUL     | A DADO     | S REVISÃO     | EXIBIÇÃO I    | DESENVOL     | SUPLEME     | POWER Q                 | Conta d    | - 0  |
| A1  | 22        | * E 🕽        | X V         | <i>f</i> x Tabe | la 5938 -  | Produto i     | nterno br     | uto a preç   | os corren   | tes, <mark>i</mark> mpo | stos,      | ~    |
|     | A         | В            | С           | D               | E          | F             | G             | Н            | 1           | J                       | K          |      |
| 1   | Tabela 59 | 938 - Produt | o interno l | oruto a preços  | s corrente | s, impostos   | , líquidos de | e subsídios, | sobre prod  | utos a pre              |            |      |
| 2   |           |              |             | Variável        |            |               |               |              |             |                         |            |      |
| 3   | Cód.      | Município    | Ano         | Produto In I    | mpostos,   | Valor adici   | Valor adici   | Valor adici  | Valor adici | Valor adicio            | onado bru  | to a |
| 4   |           |              | 2002        | 111291          | 7549       | 103742        | 27013         | 9377         | 24651       | 42701                   |            |      |
| 5   |           |              | 2003        | 143222          | 10512      | 132711        | 41079         | 12701        | 32976       | 45955                   |            |      |
| 6   |           |              | 2004        | 173991          | 12219      | 161772        | 41413         | 29963        | 39090       | 51306                   |            |      |
| 7   |           |              | 2005        | 167127          | 12934      | 154194        | 41524         | 13391        | 39585       | 59693                   |            |      |
| 8   |           |              | 2006        | 168805          | 13669      | 155136        | 39469         | 12885        | 36399       | 66383                   |            |      |
| 9   |           |              | 2007        | 191364          | 15974      | 175391        | 52003         | 12475        | 46372       | 64541                   |            |      |
| 10  |           |              | 2008        | 248962          | 20292      | 228670        | 77093         | 14529        | 60803       | 76245                   |            |      |
| 11  |           |              | 2009        | 256986          | 18874      | 238112        | 77002         | 14831        | 61083       | 85196                   |            |      |
| 12  |           |              | 2010        | 262077          | 20957      | 241120        | 69260         | 16119        | 62496       | 93245                   |            |      |
| 13  |           |              | 2011        | 280510          | 21215      | 259295        | 73328         | 17942        | 65486       | 102539                  |            |      |
| 14  |           | _            | 2012        | 329029          | 19880      | 309150        | 106125        | 18906        | 71330       | 112789                  |            |      |
|     | Ê F       | Tabela       | Notas       | $\oplus$        |            |               |               | •            |             |                         |            | •    |
| PRO | NTO 🔠     |              |             |                 |            |               |               |              | . 🗉 –       | <u>     l</u> k         | +          | 100% |

Figura 27. Planilha do Excel<sup>®</sup> com o resultado da consulta ao Produto Interno Bruto (PIB) dos municípios aptos a ser lido pelo script 13102.

Se todos os passos foram seguidos corretamente, é possível executar o script 13102 que carrega, trata e salva, em arquivo .rds, a base de dados obtida. Assim como nos scripts 11101 e 11102, o script irá abrir uma tela do Windows<sup>®</sup> onde o usuário deverá selecionar os arquivos que deseja que sejam lidos e tratados. Caso o resultado da consulta tenha sido salvo em mais de um arquivo .xlsx, é possível ao usuário selecionar todos os arquivos de-sejados, segurando a tecla Ctrl do teclado no momento de realizar a seleção dos arquivos (Figura 21). A rotina irá repetir a leitura e tratamento para todos os arquivos selecionados na janela e unirá todos em uma única base de dados, ao final. Importante ressaltar que todos os arquivos selecionados devem ter a mesma configuração, conforme instruído na descrição do formato do resultado da consulta.

Após a correta execução do script 13102, o usuário deverá executar o script 13202 que irá ler a base de dados do PIB municipal e irá adicionar à base de dados as variáveis com a DTB, bem como a definição dos polos florestais estabelecida pelo usuário nos scripts 10103 e 10104. No início do script 13202, o usuário deverá indicar se deseja adicionar a variável de polos florestais na base de dados do PIB municipal, respondendo "sim" ou "não" à pergunta no início do script, conforme apresentado na Figura 28.

Após a execução do script 13202, o arquivo Base\_PIB\_Munic\_PF.csv será salvo no subdiretório Projeto\_Nome/tabs/IBGE/PIB, para que o usuário possa utilizar o software de sua preferência (Tabelas Dinâmicas do Excel, Google sheets, PowerBI ou outros), para agregar e analisar os dados de acordo com a sua preferência.

| Projeto_Apre - main - RStudio                                                                                                    |                                                                  | - 🗆 X                      |
|----------------------------------------------------------------------------------------------------|------------------------------------------------------------------|----------------------------|
| File Edit Code View Plots Session Build Debug Profile Tools Help                                                                                                    |                                                                  |                            |
| 0 • 🚳 💣 •   📄 💭 🚔   🔺 Go to file/function 🛛   👼 •   🚟 • Addins •                                                                                                    |                                                                  | 🔋 Projeto_Apre 🔹           |
| 13202_Inserido_Polo_Floretais_PIB_MU ×                                                                                                    | Environment History Connections Git Tutorial                     |                            |
| 🗢 🗢 🖌 🔚 🔄 Source on Save 🛛 🔍 🎢 📲 📄 🕞 Run 🛛 🍽 🕞 Source 🔹 📼                                                                                                    | 💣 🔒 া 🐨 Import Dataset 🝷 🕒 264 MiB 🝷 🖌 🔮                         | ≣ List •   🕝 •             |
| 1 # Lendo serie histórica do PIB dos municípios do ibge                                                                                                    | R 🝷 📑 Global Environment 👻                                       | Q,                         |
| 3 - ##### INSERÇÃO DOS DADOS DE INTERESSE DO USUÁRIO ##########<br>4<br>4<br>5 # <u>Caso queira inserir a Divisão</u> Territorial <u>Brasileira</u> (DTB) com<br>6 # a <u>classificação</u> dos <u>polos florestais</u> , digite Sim na variável abaixo,<br>7 # caso queira a DTB sem os polos florestais, digite Não | Environment is empty                                             |                            |
| <pre>8 9 s_Polos &lt;- "Sim" 10 11 12 *####################################</pre>                                                                                                    | Files Plots Packages Help Viewer                                 |                            |
|                                                                                                    | Polder O Blank File • O Delete 🕞 Rename 🎂 •                      | C                          |
| 90:55 👹 Organizando a base de dados de PIB com os polos florestais 🛊 🛛 🛛 R Script 🛊                                                                                                    | Embrapa-CNPF > Projetos > Cofinanciando > Indicadores_Des_Flores | stal_APRE > Projeto_Apre 📳 |
| Console Terminal × Jobs ×                                                                                                    | ▲ Name Size                                                      | Modified                   |
| 🙊 R 4.1.1 · ~/Embrapa-CNPF/Projetos/Cofinanciando/Indicadores_Des_Florestal_APRE/Projeto_Apre/ 🔗 🛛                                                                                                    | 12306 Graficos PEVS Serie ValorProd LIES 6.2 KB                  | lun 1 2022 11:34 PM        |
| >                                                                                                    | 13102 Lendo Tratando PIB MUN B 41 KB                             | lun 1 2022 11:37 PM        |
|                                                                                                    | 13202 Inserido Polo Eloretais PIB MUN B 3.8 KB                   | lun 2 2022 12:14 AM        |
|                                                                                                    | 19301 Dados IBGE PEVS Polos.R 3.2 KB                             | Jul 9, 2022, 4:51 PM       |
|                                                                                                    | 21101 Lendo Tratando Base COMEX EXP 4 KB                         | Jul 1, 2022, 4:46 PM       |
|                                                                                                    | 21102 Classificando NCMs SubSetores Fl., 2.7 KB                  | Jun 2, 2022, 4:46 PM       |
|                                                                                                    | 21103_Inserindo_Nomes_Agrupando_Base 3.2 KB                      | Jun 2, 2022, 4:57 PM 👻     |

**Figura 28.** Planilha do R<sup>®</sup> com indicação do script se deseja ou não inserir a variável Polos Florestais na base de dados de Produto Interno Bruto (PIB) municipal.

#### Dados da secretaria de comércio exterior (Comex-Stat)

Scripts para o tratamento e organização dos dados das exportações brasileiras foram elaborados, tanto para os arquivos detalhados por Nomenclatura Comum do Mercosul (NCM) como por município de origem das exportações. A seguinte estratégia de coleta das informações foi delineada para os dados de exportação:

- Os arquivos anuais, em formato .csv, devem ser acessados pelo usuário e serem salvos no subdiretório Projeto\_Nome/data/COMEX, sem nenhuma alteração dos registros ou do nome do arquivo pelo usuário. Todos os arquivos salvos na pasta serão considerados pela rotina de organização e tratamento dos dados;
- O script irá identificar os arquivos contidos na pasta e irá ler o arquivo de cada ano; agregar os dados das exportações anuais e unir as bases anuais em uma única base de dados, que será salva no mesmo subdiretório;
- Um arquivo .csv, intitulado Rel\_ColetaDados\_COMEX\_EXP\_NCM\_UF.csv, será salvo no subdiretório tabs/COMEX, contendo a informação dos meses que estavam incluídos em cada arquivo anual das exportações.

A descrição do que cada script realiza pode ser observada na Tabela 4. Para a correta execução dos scripts 21101 e 22101, é necessário que os arquivos contendo as exportações anuais tenham sido acessados e salvos pelo usuário no subdiretório Projeto\_Nome/data/COMEX. O procedimento para a coleta dessas bases de dados será detalhado nos itens "Obtenção dos dados de exportação detalhados por Nomenclatura Comum do Mercosul e agrupados por Unidade da Federação de origem" na página 32 e "Obtenção dos dados de exportação detalhados por Município de Origem e agrupados pela Posição do Sistema Harmonizado" na página 38.

| Código | Nome                                             | Descrição                                                                                                    |
|--------|--------------------------------------------------|----------------------------------------------------------------------------------------------------|
| 21101  | Lendo_Tratando_Base_COMEX_<br>EXP_NCM_UF         | O script irá ler e organizar os dados de exportações por NCM do Brasil, que estão armazenados no subdiretório Projeto_Nome/ data/COMEX, organizar e unir a informação e salvar a base de dados agregada no mesmo subdiretório com o nome Exp_NCM_ Serie.rds.                                                                                                    |
| 21102  | Classificando_NCMs_SubSetores_<br>Florestais     | O script irá gerar o arquivo bd_NCMs.csv no subdiretório Pro-<br>jeto_Nome/data/COMEX, contendo a lista de NCMs para que o<br>usuário classifique os Subsetores florestais a que cada NCM per-<br>tencem ou, se o arquivo já estiver criado e a coluna dos Subseto-<br>res já estiver preenchida, irá ler o arquivo para uni-lo com a base<br>de dados.                                                                                                    |
| 21103  | Inserindo_Nomes_Agrupando_<br>Base_COMEX_EXP_NCM | O script irá ler e unir a base de dados de exportações agregada,<br>a classificação de Subsetores feita pelo usuário, o nome dos paí-<br>ses de destino e as siglas das UFs de origem das exportações, e<br>agregar as exportações por Subsetor, Ano, UF de origem e país<br>de destino. A base de dados resultante será salva no subdire-<br>tório Projeto_Nome/data/COMEX com o nome de bd_Exp_Seto-<br>rial_Ag.rds.                                                                                                    |
| 21301  | Graficos_COMEX_EXP_NCM_BR                        | O script irá ler o arquivo bd_Exp_Setorial_Ag.rds e gerar os gráfi-<br>cos com a evolução da quantidade e valor Free On Board (FOB)<br>das exportações por Subsetor florestal para o Brasil. Os gráficos<br>serão armazenados no subdiretório Projeto_Nome/figs/COMEX.<br>Uma base de dados contendo os principais países de destino das<br>exportações do Brasil de cada Subsetor florestal será gerado no<br>arquivo Principais_Paises_Destino_BR.csv, que será salvo no<br>subdiretório Projeto_Nome/tabs/COMEX.                            |
| 21302  | Graficos_COMEX_EXP_NCM_UF                        | O script irá ler o arquivo bd_Exp_Setorial_Ag.rds e gerar os gráfi-<br>cos com a evolução da quantidade e valor FOB das exportações<br>por Subsetor florestal para a Unidade da Federação selecionada.<br>Os gráficos serão armazenados no subdiretório Projeto_Nome/<br>figs/COMEX. Uma base de dados contendo os principais países<br>de destino das exportações da UF selecionada de cada Sub-<br>setor florestal será gerada no arquivo Principais_Países_Desti-<br>no_UF.csv, que será salvo no subdiretório Projeto_Nome/tabs/<br>COMEX. |
| 22101  | Lendo_Tratando_Base_COMEX_<br>EXP_SH4_MUN        | O script irá ler e organizar os dados de exportações por município de origem do Brasil, que estão armazenados no subdiretório Pro-<br>jeto_Nome/data/COMEX, organizar e unir a informação e salvar a base de dados agregada no mesmo subdiretório, com o nome Exp_MUN_Serie.rds.                                                                                                    |

Tabela 4. Descrição geral do objetivo dos scripts de dados da Secretaria de Comércio Exterior (Comex-Stat/Secex).

Obtenção dos dados de exportação detalhados por Nomenclatura Comum do Mercosul e agrupados por Unidade da Federação de origem

Objetivo: obter os dados de exportação detalhados por produtos da Nomenclatura Comum do Mercosul (NCM), identificar os setores florestais e os produtos que compõem cada setor, organizar os dados em uma base de dados única que permita gerar gráficos e informações sobre a evolução anual das exportações por subsetor florestal e a participação dos principais países de destino das exportações.

Acesse o site contendo os arquivos brutos das exportações nacionais do Comex (clique aqui)<sup>4</sup> e clique na opção Base de Dados (Figura 29).

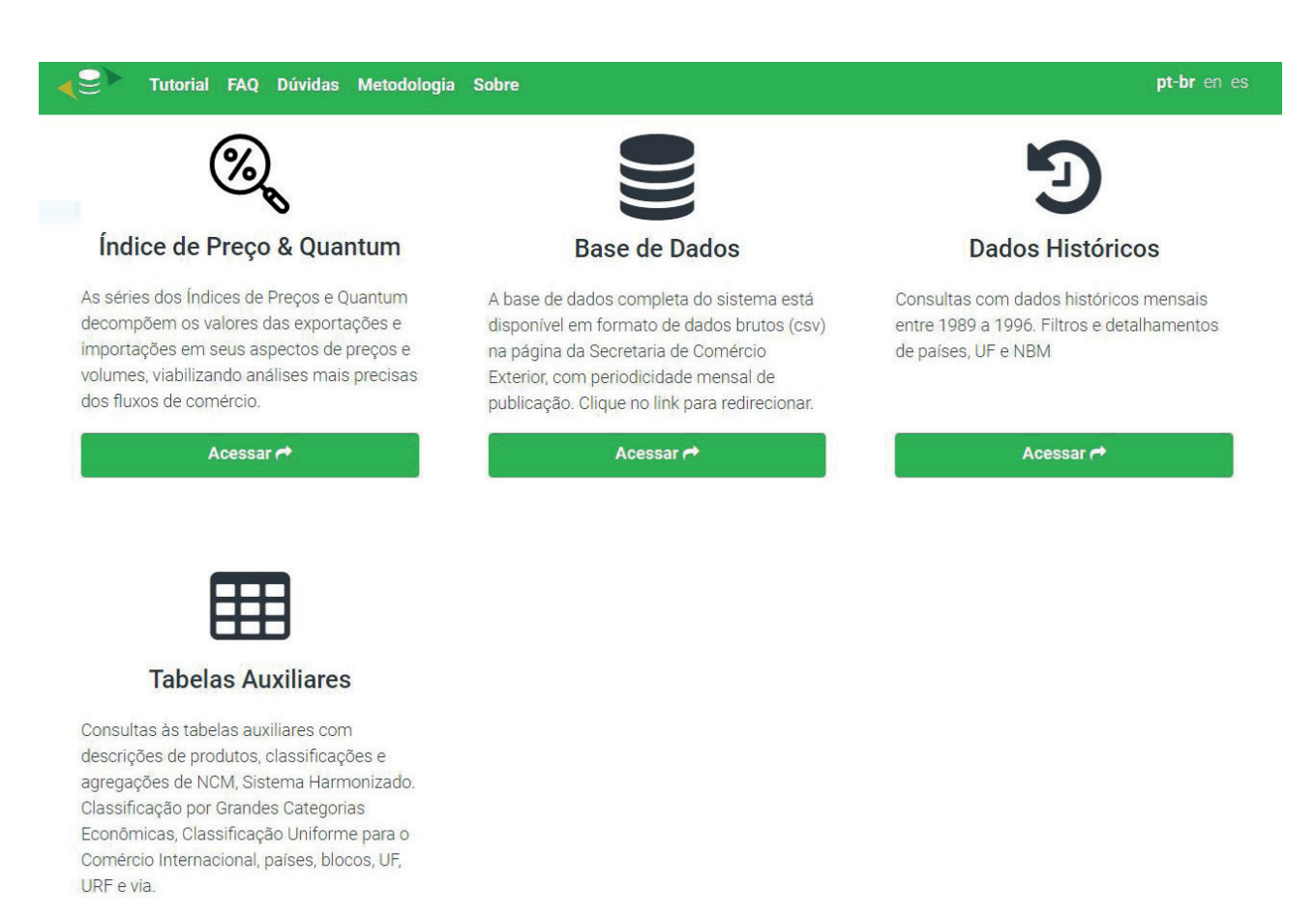

33

Figura 29. Página inicial do site da Secretaria de Comércio Exterior (BRASIL, 2022b).

Ao entrar na página de acesso às bases de dados brutos (clique aqui)<sup>5</sup>, deve-se baixar os arquivos das exportações detalhadas por NCM, de cada ano que o usuário desejar inserir na sua base de dados/conjunto de análise e salvá-los no subdiretório Projeto\_Nome/data/COMEX. Os arquivos estão disponíveis no item 1 "Base de dados detalhada por NCM" (Figura 30). Importante: não alterar o nome dos arquivos, nem baixar o arquivo único, pois o script foi elaborado para ler os arquivos anuais.

| Ministério da Economia                                                                                                    | O que você procura?                                                                       | Q                   |
|----------------------------------------------------------------------------------------------------|-------------------------------------------------------------------------------------------|---------------------|
| <ol> <li>Base de dados detalhada por NCM: Arquivos CSV com separador ponto e virgula () detalhada<br/>estatística, código de país de destino/origem do produto, código da UF de origem/destino do pro<br/>de embarque/desembarque, quantidade estatística, quilograma líquido, valor dólar FOB (US\$).</li> </ol> | > por ano, mês, código NCM, código da uni<br>duto, código da via de transporte, código da | idade<br>a URF      |
| Layout: CO_ANO; CO_MES; CO_NCM; CO_UNID; CO_PAIS; SG_UF_NCM (sigla UF origem/destino da NG<br>QT_ESTAT; KG_LIQUIDO; VL_FOB. Atenção: Os arquivos não devem ser utilizados em softwares de<br>informações.                                                                                                    | XM); CO_VIA; CO_URF (Unidade da Receita F<br>planilhas, correndo o risco de perda de li   | ederal);<br>inhas e |

|      | Arquivo | único 19 | 97-2022 |      |      | Totais | s para vali | dação |      |
|------|---------|----------|---------|------|------|--------|-------------|-------|------|
| 2017 | 2018    | 2019     | 2020    | 2021 | 2022 |        |             |       |      |
| 2007 | 2008    | 2009     | 2010    | 2011 | 2012 | 2013   | 2014        | 2015  | 2016 |
| 1997 | 1998    | 1999     | 2000    | 2001 | 2002 | 2003   | 2004        | 2005  | 2006 |
| Expo | luguor  |          |         |      |      |        |             |       |      |

· Exportação

Figura 30. Página da Secretaria de Comércio Exterior contendo as bases de dados brutos de exportações por Nomenclatura Comum do Mercosul (BRASIL, 2022b).

<sup>5</sup>https://www.gov.br/produtividade-e-comercio-exterior/pt-br/assuntos/comercio-exterior/estatisticas/base-de-dados-bruta

Na mesma página faça o download do arquivo .xslx contendo todas as tabelas auxiliares com os códigos e classificações, disponíveis no item 5 "Tabelas de Correlações de Códigos e Classificações" no link "Clique aqui para baixar todas as tabelas em Excel (.xlsx)" (Figura 31) e salve o arquivo no subdiretório Projeto\_Nome/data/COMEX.

| Ministério da Economia                                                                                                    |                                          | O que você procura?                           | ۹                                             |
|----------------------------------------------------------------------------------------------------|------------------------------------------|-----------------------------------------------|-----------------------------------------------|
| <ol> <li>Tabelas de Correlações de Códigos e Classificações: Arquivos em CSV para<br/>apresentando as descrições, classificações e agrupamentos utilizados nas divulgaçõe<br/>um único arquivo Excel (xlsx)</li> </ol> | a correspondência<br>s e publicações. To | dos códigos utilizad<br>das as tabelas tambér | los nos dados acima<br>n estão disponíveis en |
| Clique aqui para baixar todas as tabelas em Excel (xlsx): este arquivo co                                                                                                    | orrelaciona cada N                       | CM com todas as class                         | sificações                                    |
| Produtos                                                                                                    | Países e<br>Blocos                       | Municípios e<br>Estados                       | Via e URF                                     |
| • NCM                                                                                                    | Países                                   | Municípios                                    | • Via                                         |
| SH - Sistema Harmonizado                                                                                                    | Blocos                                   | Estados                                       | URF (Unidade                                  |
| <ul> <li>CUCI - Classificação Uniforme do Comércio Internacional</li> </ul>                                                                                                    |                                          |                                               | da RFB)                                       |
| <ul> <li>ISIC - Classificação Internacional Padrão por Atividade Econômica</li> </ul>                                                                                                    |                                          |                                               |                                               |
| ISIC x CUCI- Seção da ISIC e nível Grupo da CUCI (classificações usadas nas                                                                                                    |                                          |                                               |                                               |
| divulgações semanais e mensais preliminares; e coletiva da balança comercial).                                                                                                    |                                          |                                               |                                               |
| CGCE - Classificação por Grandes Categorias Econômicas                                                                                                    |                                          |                                               |                                               |
| Fator Agregado                                                                                                    |                                          |                                               |                                               |

Figura 31. Página da Secretaria de Comércio Exterior com discriminação dos dados das tabelas auxiliares (BRASIL, 2022b).

Este arquivo é imprescindível para a correta execução dos scripts, uma vez que ele contém todas as informações com a descrição e a caracterização de todos os códigos de variáveis utilizados nas bases de dados brutas. A Figura 32 exemplifica como deverá estar o subdiretório caso sejam salvos os arquivos referentes aos 2007 a 2022 (ou outro ano vindouro à publicação deste documento).

Agora o usuário pode abrir e executar o script 21101, já que nenhuma modificação do script é necessária. O script irá ler os arquivos ano a ano e irá destacar e imprimir, no console do R®Studio, o último ano carregado e organizado para que o usuário possa acompanhar a execução do código, que não deve ser interrompida até o encerramento da execução.

Após a execução do script 21101, o arquivo Exp\_NCM\_Serie.rds estará criado no subdiretório Projeto\_Nome/data/COMEX, contendo todas as informações das exportações agregadas por ano. O usuário pode, então, abrir e executar o script 21102 que irá carregar os códigos e a descrição de todos os NCMs, adicionar uma coluna intitulada Subsetor Florestal e salvar o arquivo bd\_NCMs. csv no subdiretório. O usuário deve, então, definir quais são os subsetores de seu interesse e quais NCMs irão compor estes subsetores, lembrando que esta é uma decisão do usuário e que influencia o resultado final das análises. Sugere-se ao usuário adotar a mesma classificação contida na "Tabela de Agrupamentos das Estatísticas de Comércio Exterior do Agronegócio Brasileiro (Agrostat)", do Ministério da Agricultura, Pecuária e Abastecimento (Mapa) (clique aqui)<sup>6</sup>, podendo preencher a coluna "Subsetores" com qualquer nível de classificação da "Tabela de Agrupamentos" (Setores, Subsetores ou Produtos)". A Figura 33 apresenta parte da classificação detalhada dos NCMs pertencentes ao Setor de Produtos Florestais na Tabela de Agrupamentos.

| $\leftarrow$ $\rightarrow$ $\checkmark$ $\uparrow$ 📜 « Projeto_Apre > data > COMEX | ~ U                | Q  | Pesquisar em COMEX     |
|------------------------------------------------------------------------------------|--------------------|----|------------------------|
| Nome                                                                               | Data de modificaçã | io | Тіро                   |
| Read_Me.txt                                                                        | 02/06/2022 22:39   |    | Documento de Texto     |
| EXP_2022.csv                                                                       | 12/07/2022 16:33   |    | Microsoft Excel Comm   |
| TABELAS_AUXILIARES.xlsx                                                            | 19/04/2022 16:59   |    | Microsoft Excel Worksh |
| EXP_2021.csv                                                                       | 24/01/2022 16:39   |    | Microsoft Excel Comm   |
| EXP_2017.csv                                                                       | 06/10/2021 16:02   |    | Microsoft Excel Comm   |
| EXP_2009.csv                                                                       | 05/10/2021 15:45   |    | Microsoft Excel Comm   |
| EXP_2007.csv                                                                       | 05/10/2021 15:43   |    | Microsoft Excel Comm   |
| EXP_2008.csv                                                                       | 05/10/2021 15:43   |    | Microsoft Excel Comm   |
| EXP_2010.csv                                                                       | 05/10/2021 15:43   |    | Microsoft Excel Comm   |
| EXP_2012.csv                                                                       | 05/10/2021 14:27   |    | Microsoft Excel Comm   |
| EXP_2013.csv                                                                       | 05/10/2021 14:27   |    | Microsoft Excel Comm   |
| EXP_2011.csv                                                                       | 05/10/2021 14:25   |    | Microsoft Excel Comm   |
| EXP_2014.csv                                                                       | 05/10/2021 11:39   |    | Microsoft Excel Comm   |
| EXP_2016.csv                                                                       | 05/10/2021 11:39   |    | Microsoft Excel Comm   |
| EXP_2015.csv                                                                       | 05/10/2021 11:35   |    | Microsoft Excel Comm   |
| EXP_2019.csv                                                                       | 05/10/2021 11:08   |    | Microsoft Excel Comm   |
| EXP_2018.csv                                                                       | 05/10/2021 11:01   |    | Microsoft Excel Comm   |
| EXP_2020.csv                                                                       | 05/10/2021 10:13   |    | Microsoft Excel Comm   |

**Figura 32.** Pasta do Windows<sup>®</sup> com Subdiretório Projeto\_Nome/data/COMEX após armazenamento dos arquivos de exportação por Nomenclatura Comum do Mercosul de 2007 a 2022.

| Projeto_Apre - main - RStudio                                                                                                    | -                                                                                                    |                                  |
|----------------------------------------------------------------------------------------------------|----------------------------------------------------------------------------------------------------|----------------------------------|
| File Edit Code View Plots Session Build Debug Profile Tools Help                                                                                                    |                                                                                                    |                                  |
| • • 🥘 💣 • 🕞 📄 🍙 🖍 Go to file/function 🔢 👼 • I 📅 • Addins •                                                                                                    |                                                                                                    | 🔋 Projeto_Apre 🔹                 |
| 21101_Lendo_Tratando_Base_COMEX_E ×                                                                                                    | Environment History Connections Git Tutorial                                                                                                    |                                  |
| 🗇 🕼 🔚 🕞 Source on Save   🔍 🎢 📲 📄 🔂 📑 Run 📑 🔂 Source 🔹                                                                                                    | 🖹 🛛 🐨 🐨 Import Dataset 🔹 🕒 691 MiB 👻 🔏                                                                                                    | 🗏 List 🔹 🛛 🕑 🔹                   |
| <pre>91 mutate(CO_NCM = formatC(CO_NCM, width=8, flag="0"))</pre>                                                                                                    | * R 🝷 🐴 Global Environment 🔹 🔍                                                                                                    |                                  |
| 92                                                                                                    | Data                                                                                                    |                                  |
| 94 saveRDS(df ExpSerie, file = "data/COMEX/Exp_NCM_Serie, rds")                                                                                                    | • df_Lista_Arq_CO 16 obs. of 4 variables                                                                                                    |                                  |
| <pre>95 96 # Limpando a memória 97 97 98 99 99 9 100 101 <u>Salvando a tabela df_Lista_Arg_COMEX na pasta tabs como relatório 102 write.csv2(df_Lista_Arg_COMEX, 103 104 file = "tabs/COMEX/Rel_ColetaDados_COMEX_EXP_NCM_UF.csv", 104 row.names = FALSE)</u></pre> | • Files Plots Packages Help Viewer                                                                                                    |                                  |
| 101:1 🖪 Organizando a base anual de dados de exportações por NCM 💠 🛛 R Scrip                                                                                                    | Folder V Blank File V Delete Rename V V                                                                                                    | ista Apra 🔞                      |
| Console     Terminal ×     Jobs ×                                                                                                    | Aname         Size         Modified           Image: Instant Control of Control of Cont | 11:34 PM<br>11:37 PM<br>12:14 AM |
| + }<br>[1] 2007                                                                                                    | 19301 Dados IRGE PEVS Polos R     32 KB     101 9 2022                                                                                                    | 4-51 PM                          |
| [1] 2008                                                                                                    | 21101 Lendo Tratando Base COMEX EXP. 4 KB. Jul 1, 2022.                                                                                                    | 4:46 PM                          |
| [1] 2009                                                                                                    | 21102 Classificando NCMs SubSotoros EL 27 KP km 2 2022                                                                                                    | 4:46 DM                          |
|                                                                                                    | 21102_classification_incluis_subsetores_Fi 2.7 KB Juli 2, 2022,                                                                                                    | 4.40 FW                          |
|                                                                                                    | Jun 2, 2022,                                                                                                    | 4.37 PIVI *                      |

Figura 33. Página do R<sup>®</sup> com detalhe da execução do script 21101, no momento de leitura e tratamento dos dados brutos de exportação por Nomenclatura Comum do Mercosul.

|                      | Programação R RNP FAC                   | FonteDeDados      | Estatistica  | Economia                                                                                                    |                                                                                                    |                |
|----------------------|-----------------------------------------|-------------------|--------------|----------------------------------------------------------------------------------------------------|----------------------------------------------------------------------------------------------------|----------------|
| rais Agrostat Impo   | rtação Tabela de<br>rtação Agrupamentos |                   |              |                                                                                                    |                                                                                                    |                |
| bela de Agrupa       | mentos                                  |                   |              |                                                                                                    |                                                                                                    |                |
|                      |                                         |                   |              |                                                                                                    |                                                                                                    |                |
|                      |                                         |                   |              |                                                                                                    |                                                                                                    |                |
| rupamento            | Agrupomonto                             |                   |              |                                                                                                    |                                                                                                    |                |
| arda Agrícola OMC    | Agrupamento                             | - Cubestanos      | Decdutos     | NCM                                                                                                    | Agrupamonto                                                                                                    | Total Dredutes |
| nuo Agricola Olvio E | Setores                                 | Subsetores        | Produtos     | 40011000 - LATEX DE BORRACH                                                                                                    | Agrupamento                                                                                                    | Total Produtos |
| onegocio             |                                         |                   |              | 40012100 - BORRACHA NATURA                                                                                                    |                                                                                                    |                |
|                      |                                         |                   |              | 40012200 - BORRACHA NATURA                                                                                                    | Agronegócio                                                                                                    |                |
|                      |                                         |                   | BORRACHA     | 40012910 - BORRACHA NATURA                                                                                                    |                                                                                                    |                |
|                      |                                         | BORRACHA NATURALE | NATURAL      | 40012920 - BORRACHA NATURA                                                                                                    |                                                                                                    |                |
|                      |                                         | GOMAS NATURAIS    | -            | 40012990 - BORRACHA NATURA                                                                                                    |                                                                                                    |                |
|                      |                                         | GOMAS NATORALS    |              | Subtotal                                                                                                    | Adioticdocio                                                                                                    |                |
|                      |                                         |                   |              | 40013000 - BALATA GUTA-PERCH                                                                                                    |                                                                                                    |                |
|                      |                                         |                   | GOMA NATURAL | Subtotal                                                                                                    | - Indianedaeta                                                                                                    |                |
| F                    |                                         |                   | Subtotal     |                                                                                                    |                                                                                                    |                |
|                      |                                         |                   |              | 47010000 - PASTAS MECANICAS                                                                                                    | Agronegócio                                                                                                    |                |
|                      |                                         |                   |              | 47020000 - PASTA QUIMICA DE                                                                                                    | Agronegócio                                                                                                    |                |
|                      |                                         |                   |              | 47031100 - PASTA QUIM.MADEI                                                                                                    | Agronegócio                                                                                                    |                |
|                      |                                         |                   |              | 47031900 - PASTA QUIM.MADEI                                                                                                    | Aqronegócio                                                                                                    |                |
|                      |                                         |                   |              | 47032100 - PASTA QUIM.MADEI                                                                                                    | Agronegócio                                                                                                    |                |
|                      |                                         |                   |              | 47032900 - PASTA QUIM.MADEI                                                                                                    | Aqronegócio                                                                                                    |                |
|                      |                                         | 0                 |              | 47041100 - PASTA QUIM.MADEI                                                                                                    | Aqronegócio                                                                                                    |                |
|                      | PRODUTOS EL ORESTATS                    | -                 |              | 47041900 - PASTA OUIM MADEL                                                                                                    | Agronegócio                                                                                                    |                |
|                      | PRODUTOS FLORESTAIS                     |                   |              | in a rate of the first quarter in the second                                                                                                    | the second second second second second second second second second second second second second second second se                                                                                                    |                |
|                      | PRODUTOS FLORESTAIS                     |                   |              | 47042100 - PASTA QUIM.MADEI                                                                                                    | <ul> <li>Agronegócio</li> </ul>                                                                                                    |                |
|                      | PRODUTOS FLORESTAIS                     | CELLILOSE         | CELULOSE     | 47042100 - PASTA QUIM.MADEI<br>47042900 - PASTA QUIM.MADEI                                                                                                    | <ul> <li>Agronegócio</li> <li>Agronegócio</li> </ul>                                                                                                    |                |
|                      | PRODUTOS FLORESTAIS                     | CELULOSE          | CELULOSE     | 47042100 - PASTA QUIM.MADEI<br>47042900 - PASTA QUIM.MADEI<br>47050000 - PASTAS SEMIQUIMIC                                                                                                    | <ul> <li>Agronegócio</li> <li>Agronegócio</li> <li>Agronegócio</li> </ul>                                                                                                    |                |
|                      | PRODUTOS FLORESTAIS                     | CELULOSE          | CELULOSE     | 47042100 - PASTA QUIM.MADEI<br>47042900 - PASTA QUIM.MADEI<br>47050000 - PASTAS SEMIQUIMIC<br>47061000 - PASTAS DE LINTERE                                                                                                    | <ul> <li>Agronegócio</li> <li>Agronegócio</li> <li>Agronegócio</li> <li>Agronegócio</li> <li>Agronegócio</li> </ul>                                                                                                    |                |
|                      | PRODUTOS FLORESTAIS                     | CELULOSE          | CELULOSE     | 47042100 - PASTA QUIM.MADEI<br>47042900 - PASTA QUIM.MADEI<br>47050000 - PASTAS SEMIQUIMIC<br>47061000 - PASTAS DE LINTERE<br>47062000 - PASTAS DE FIBRAS                                                                                                    | <ul> <li>Agronegócio</li> <li>Agronegócio</li> <li>Agronegócio</li> <li>Agronegócio</li> <li>Agronegócio</li> <li>Agronegócio</li> </ul>                                                                                                    |                |
|                      | PRODUTOS FLORESTAIS                     | CELULOSE          | CELULOSE     | 47042100 - PASTA QUIM.MADEI<br>47042900 - PASTA QUIM.MADEI<br>47050000 - PASTAS SEMIQUIMIC<br>47061000 - PASTAS DE LINTERE<br>47062000 - PASTAS DE FIBRAS<br>47063000 - OUTRAS PASTAS D/F                                                                                                    | <ul> <li>Agronegócio</li> <li>Aqronegócio</li> <li>Aqronegócio</li> <li>Aqronegócio</li> <li>Agronegócio</li> <li>Agronegócio</li> <li>Agronegócio</li> </ul>                                                                                                    |                |
|                      | PRODUTOS FLORESTAIS                     | CELULOSE          | CELULOSE     | 47042100 - PASTA QUIM.MADEL<br>47042900 - PASTA QUIM.MADEL<br>47050000 - PASTA SEMIQUIMC<br>47061000 - PASTAS DE LINTERE<br>47062000 - PASTAS DE FIBRAS<br>47063000 - OUTRAS PASTAS D/F<br>47069100 - PASTAS MECANICAS                                                                                                    | <ul> <li>Agronegócio</li> <li>Aqronegócio</li> <li>Aqronegócio</li> <li>Aqronegócio</li> <li>Agronegócio</li> <li>Aqronegócio</li> <li>Aqronegócio</li> </ul>                                                                                                    |                |
|                      | PRODUTOS FLORESTAIS                     | CELULOSE          | CELULOSE     | 47042100 - PASTA QUIM.MADEL     47042900 - PASTA QUIM.MADEL     47052000 - PASTAS SEMIQUIMIC     47061000 - PASTAS DE LINTERE     47062000 - PASTAS DE FIRRAS     47063000 - OUTRAS PASTAS D/F     47069100 - PASTAS MECANICAS     47069200 - PASTAS QUIMICAS D                                                                                                    | <ul> <li>Agronegócio</li> <li>Agronegócio</li> <li>Agronegócio</li> <li>Agronegócio</li> <li>Agronegócio</li> <li>Agronegócio</li> <li>Agronegócio</li> <li>Agronegócio</li> <li>Agronegócio</li> </ul>                                                                                     |                |
|                      | PRODUTOS FLORESTAIS                     | CELULOSE          | CELULOSE     | 47042100 - PASTA QUIM.MADEL<br>47042900 - PASTA QUIM.MADEL<br>47050000 - PASTA SENIQUIM.C<br>47061000 - PASTAS DE LINTERE<br>47062000 - PASTAS DE LINTERE<br>47063000 - OUTRAS PASTAS D/F<br>47069100 - PASTAS MECANICAS<br>47069200 - PASTAS QUIMICAS D<br>47069300 - PASTAS SEMIQUIM.D                                                                                                    | <ul> <li>Agronegócio</li> <li>Aqronegócio</li> <li>Aqronegócio</li> <li>Aqronegócio</li> <li>Agronegócio</li> <li>Aqronegócio</li> <li>Aqronegócio</li> <li>Aqronegócio</li> <li>Aqronegócio</li> <li>Aqronegócio</li> <li>Aqronegócio</li> <li>Agronegócio</li> </ul>                      |                |
|                      | PRODUTOS FLORESTAIS                     | CELULOSE          | CELULOSE     | 47042100 - PASTA QUIM MADEL     47042900 - PASTA QUIM MADEL     47050000 - PASTAS SEMIQUIMI     47061000 - PASTAS DE LINTERE     47062000 - PASTAS DE FIBRAS     47062000 - PASTAS DE FIBRAS     47069200 - PASTAS QUIMICAS D     47069200 - PASTAS QUIMICAS D     47069300 - PASTAS SEMIQUIM.D     48030010 - PASTA DE CELULOSE                                                                                                    | <ul> <li>Agronegócio</li> <li>Aqronegócio</li> <li>Aqronegócio</li> <li>Aqronegócio</li> <li>Aqronegócio</li> <li>Aqronegócio</li> <li>Aqronegócio</li> <li>Aqronegócio</li> <li>Aqronegócio</li> <li>Aqronegócio</li> <li>Aqronegócio</li> <li>Aqronegócio</li> <li>Aqronegócio</li> </ul> |                |
|                      | PRODUTOS FLORESTAIS                     | CELULOSE          | CELULOSE     | 47042100 - PASTA QUIM.MADEL<br>47042900 - PASTA QUIM.MADEL<br>47050000 - PASTA SEMIQUIM.C<br>47061000 - PASTAS DE LINTERE<br>47062000 - PASTAS DE FIRAS J<br>47063000 - OUTRAS PASTAS D/F<br>47069100 - PASTAS MECANICAS<br>47069200 - PASTAS SEMIQUIM.D<br>47069300 - PASTAS SEMIQUIM.D<br>48030010 - PASTAS DE CELULOSE<br>Subtotal                                                                                                    | <ul> <li>Agronegócio</li> <li>Agronegócio</li> <li>Agronegócio</li> <li>Agronegócio</li> <li>Agronegócio</li> <li>Agronegócio</li> <li>Agronegócio</li> <li>Agronegócio</li> <li>Agronegócio</li> <li>Agronegócio</li> <li>Agronegócio</li> <li>Agronegócio</li> <li>Agronegócio</li> </ul> |                |
|                      | PRODUTOS FLORESTAIS                     | CELULOSE          | CELULOSE     | 47042100 - PASTA QUIM.MADEL<br>47042900 - PASTA QUIM.MADEL<br>47050000 - PASTA SENIQUIM.C<br>47061000 - PASTAS DE LINTERE<br>47062000 - PASTAS DE LINTERE<br>47069100 - PASTAS DE FIBRAS<br>47069200 - PASTAS MECANICAS<br>47069200 - PASTAS QUIMICAS D<br>47069300 - PASTAS SEMIQUIM.D<br>48030010 - PASTA DE CELULOSE<br>Subtotal<br>45011000 - CORTICA NOTION - C                                                                                                    | Agronegácio     Aqronegácio     Aqronegácio     Aqronegácio     Aqronegácio     Aqronegácio     Aqronegácio     Aqronegácio     Aqronegácio     Aqronegácio     Agronegácio     Aqronegácio     Aqronegácio     Aqronegácio     Aqronegácio                                                 |                |
|                      | PRODUTOS FLORESTAIS                     | CELULOSE          | CELULOSE     | 47042100 - PASTA QUIM.MADEL<br>47042900 - PASTA QUIM.MADEL<br>47052900 - PASTA SEMIQUIMIC<br>47061000 - PASTAS DE LINTERE<br>47063000 - PASTAS DE FIRRAS<br>47063000 - PASTAS DE FIRRAS<br>47069200 - PASTAS QUIMICAS D<br>47069300 - PASTAS SEMIQUIM.D<br>48030010 - PASTAS EMIQUIM.D<br>48030010 - PASTAS DE CLULOSE<br>Subtotal<br>45011000 - CORTICA NATURAL.E<br>45011000 - DESEMIZIAC D                                                                             | Agronegócio     Agronegócio     Agronegócio     Agronegócio     Agronegócio     Agronegócio     Agronegócio     Agronegócio     Agronegócio     Agronegócio     Agronegócio     Agronegócio     Agronegócio                                                                                 |                |
|                      | PRODUTOS FLORESTAIS                     | CELULOSE          | CELULOSE     | 47042100 - PASTA QUIM.MADEL<br>47042900 - PASTA QUIM.MADEL<br>47050000 - PASTA SENIQUIMIC<br>47061000 - PASTAS DE LINTERE<br>47063000 - OUTRAS PASTAS DJF<br>47069100 - PASTAS DE FIBRAS J<br>47069300 - PASTAS MECANICAS<br>47069300 - PASTAS SEMIQUIMICD<br>47069300 - PASTAS SEMIQUIMICD<br>48030010 - PASTAS SEMIQUIMICD<br>48030010 - PASTAS DE CELULOSE<br>Subtotal<br>45011000 - CORTICA NATURAL,E<br>45019000 - DESPERDICIOS DE C<br>45019000 - CORTICA NATURAL,E | Agronegócio     Aqronegócio     Aqronegócio     Aqronegócio     Aqronegócio     Aqronegócio     Aqronegócio     Aqronegócio     Aqronegócio     Aqronegócio     Aqronegócio     Agronegócio     Agronegócio     Agronegócio     Agronegócio     Agronegócio     Agronegócio     Agronegócio |                |

**Figura 34.** Detalhe da classificação por Nomenclatura Comum do Mercosul de Produtos Florestais na Tabela de Agrupamentos das Estatísticas de Comércio Exterior do Agronegócio Brasileiro (Agrostat) do Ministério da Agricultura, Pecuária e Abastecimento do Brasil.

Entretanto, a definição dos Subsetores pelo usuário tem por objetivo permitir outros agrupamentos e, /ou classificações que o usuário tenha interesse, sendo de sua total responsabilidade qualquer agrupamento que utilize. Recomenda-se que tais agrupamentos estejam bem detalhados nas notas metodológicas do estudo a ser realizado pelo usuário.

Após o usuário ter preenchido os Subsetores Florestais de seu interesse no arquivo bd\_NCMs.csv, deve-se salvar o arquivo como .csv mesmo e executar novamente o script 21102. Ele irá ler o arquivo bd\_NCMs.csv e armazenar o arquivo bd\_NCMs.rds no subdiretório Projeto\_Nome/data/COMEX.

Para finalizar a preparação da base de dados com as exportações, o terceiro passo será a execução do script 21103 que irá ler os arquivos Exp\_NCM\_Series.rds e bd\_NCMs.rds, bem como a descrição das Unidades da Federação de origem das exportações e o nome dos países de destino das exportações. O script irá reunir todas as informações em uma única base de dados e agregar novamente a quantidade exportada e o valor das exportações por ano, país de destino, UF de origem, Subsetor florestal (conforme definido pelo usuário), salvando um novo arquivo com esta base de dados no subdiretório, intitulado bd\_Exp\_Setorial\_Ag.rds.

O script 21301 irá ler o arquivo bd\_Exp\_Setorial\_Ag.rds e elaborar os gráficos com a evolução das exportações do Brasil, por Subsetor Florestal, e salvar os arquivos .jpg e .eps no subdiretório Projeto\_Nome/figs/COMEX. Salvará também o arquivo Principais\_Paises\_Destino\_BR.csv no subdiretório Projeto\_Nome/tabs/COMEX, que contém uma base de dados com a evolução das exportações anuais para os países consumidores, por Subsetor Florestal. O usuário deverá informar o valor de três variáveis no início do script: 1) o ano inicial da série de dados que irá compor os gráficos e a base de dados dos países de destino (s\_AnoInicial), 2), o ano final da série (s\_AnoFinal) e 3) o ano que foi realizada a consulta à base de dados, para ser inserido na referência do rodapé do gráfico (s\_Ano\_Consulta) (Figura 35).

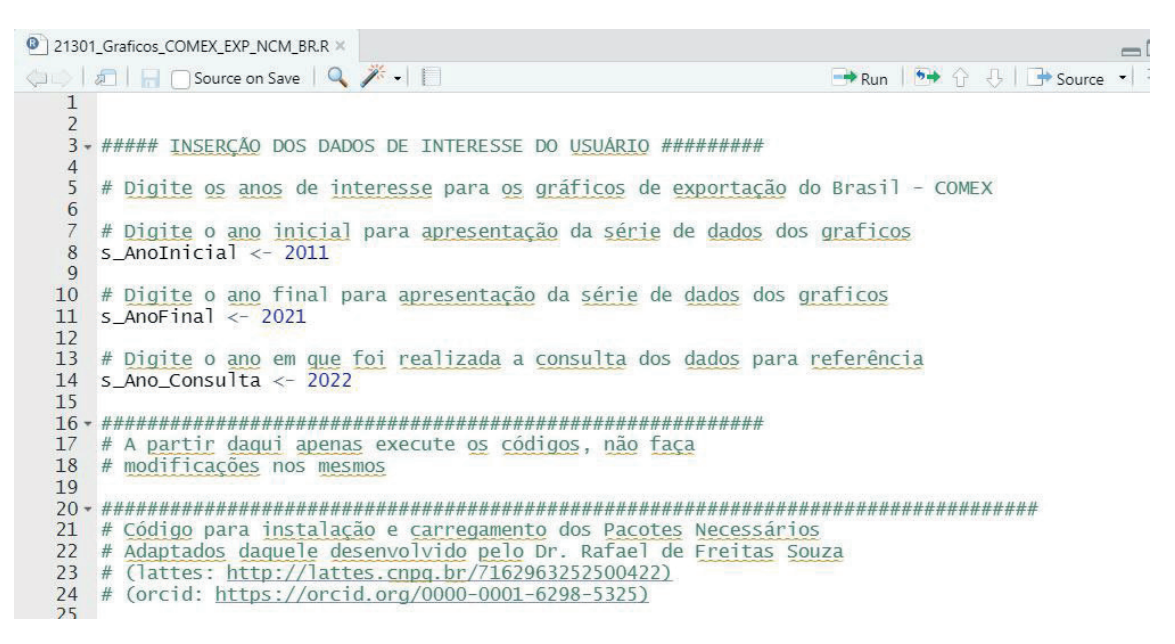

Figura 35. Planilha do R<sup>®</sup> com a inserção dos valores nas variáveis iniciais do script 21301.

O script 21302 apresenta o mesmo objetivo do script 21301, mas gerará os gráficos e a base de dados para uma Unidade da Federação escolhida pelo usuário, que deverá ter a sua sigla informada no início do script na variável s\_Sigla\_UF (Figura 36). Todos os arquivos gerados por este script serão salvos com a sigla da UF selecionada no final do seu nome, de modo que o usuário pode executar o script para cada UF selecionada e os resultados serão salvos em arquivos separados.

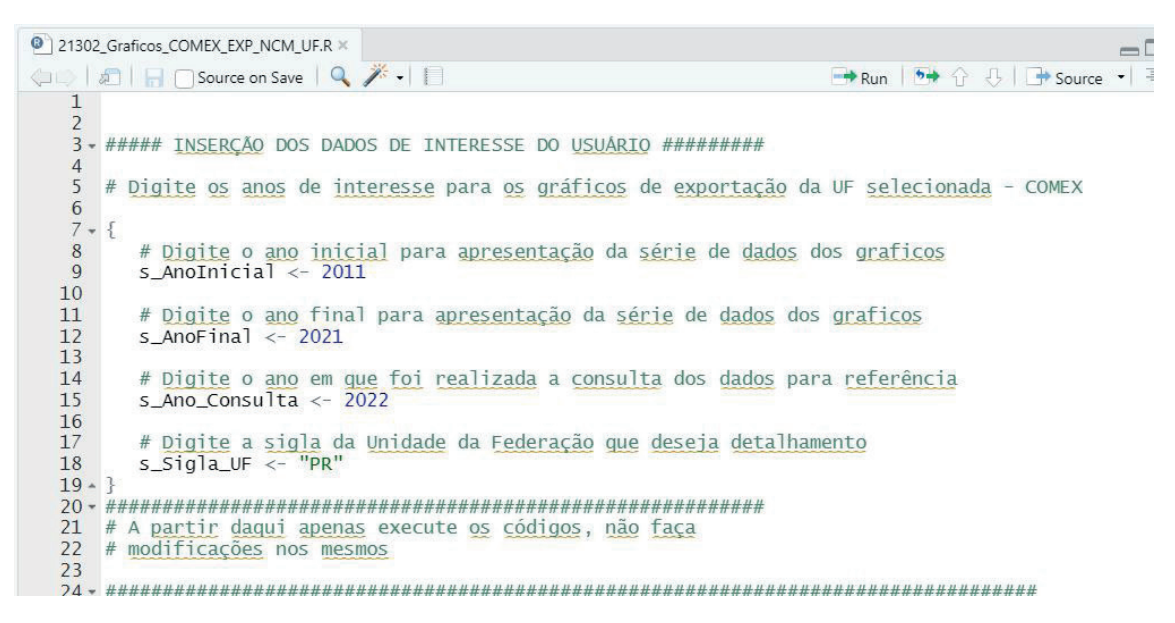

Figura 36. Planilha do R<sup>®</sup> com a inserção dos valores nas variáveis iniciais do script 21302.

Obtenção dos dados de exportação detalhados por Município de Origem e agrupados pela Posição do Sistema Harmonizado

Objetivo: obter os dados de exportação detalhados por municípios de origem, agrupar os dados por ano e uni-los em um único arquivo.

Para isso, deve-se acessar o site contendo os arquivos brutos das exportações nacionais do Comex (clique aqui) e clicar na opção "Base de Dados" (Figura 29). Ao entrar na página de acesso às bases de dados brutos (clique aqui)<sup>8</sup>, deve-se baixar os arquivos das exportações detalhadas por município de origem, de cada ano que o usuário desejar inserir na sua base de dados/conjunto de análise e salvá-los no subdiretório Projeto\_Nome/data/COMEX. Os arquivos estão disponíveis no item 2 "Base de dados detalhada por Município da empresa exportadora/importadora e Posição do Sistema Harmonizado (SH4): (Figura 37)". Importante: não alterar o nome dos arquivos, nem baixar o arquivo único, pois o script foi elaborado para ler os arquivos anuais.

|                                                                | s de Comérci                                              | io Exterior >                      | +                                               |                                                  |                                              |                                         |                                                                      |                                         |                                                 |                                            |                          | ~                 |                 |                     |        |
|----------------------------------------------------------------|-----------------------------------------------------------|------------------------------------|-------------------------------------------------|--------------------------------------------------|----------------------------------------------|-----------------------------------------|----------------------------------------------------------------------|-----------------------------------------|-------------------------------------------------|--------------------------------------------|--------------------------|-------------------|-----------------|---------------------|--------|
| $\rightarrow$ G                                                | € www                                                     | w.gov.br/pr                        | odutividad                                      | le-e-comer                                       | cio-exte <mark>r</mark> io                   | r/pt-br/ass                             | untos/com                                                            | ercio-exte                              | rior/estatistica                                | s/base-de-dados-brut                       | ta                       | QE                | *               |                     | 0      |
| mbrapa                                                         | CNPQ                                                      | Progra                             | mação R                                         | RNP                                              | FAO                                          | FonteDeD                                | ados 📙                                                               | Estatistica                             | Economia                                        |                                            |                          |                   |                 |                     |        |
| E Minis                                                        | stério da                                                 | Econon                             | nia                                             |                                                  |                                              |                                         |                                                                      |                                         |                                                 | O que você p                               | rocura?                  |                   |                 | 0                   |        |
| 2. Ba                                                          | se de dao<br>rador pont                                   | <b>los detalh</b><br>to e vírgula  | ada por M<br>a (;) detalha                      | <b>1unicípio</b><br>ado por ar                   | <b>da empres</b><br>no, mês, có              | <b>sa exporta</b><br>odigo SH4,         | dora/imp<br>código de                                                | o <mark>ortadora</mark><br>e país de o  | e Posição de<br>destino/orige                   | o Sistema Harmoniz<br>em do produto, códig | ado (SH4)<br>go da UF c  | : Arqui<br>lo dom | vos C<br>icílio | :SV cor<br>fiscal d | n<br>a |
| ayout: C                                                       | CO_ANO; I<br>DO; VL_FC                                    | jo do mun<br>CO_MES;<br>DB. Atençã | SH4; CO_<br>io: Os arqu                         | PAIS; SG.                                        | _UF_MUN<br>devem ser                         | (sigla UF<br>utilizados                 | em softwa                                                            | presa dec<br>ares de pl                 | larante); CO,<br>anilhas, corre                 | MUN (código mun<br>ndo o risco de perda    | icípio da<br>a de linhas | empre<br>; e info | sa d<br>maç     | eclarar<br>ões.     | te)    |
| empr<br>ayout: C<br>G_LIQUI<br>• Expor                         | resa, codig<br>CO_ANO;<br>IDO; VL_FC<br>rtação:           | CO_MES;<br>OB. Atençã              | SH4; CO_<br>io: Os arqu                         | .PAIS; SG.<br>livos não c                        | _UF_MUN<br>devem ser                         | (sigla UF<br>utilizados                 | em softw                                                             | oresa dec<br>ares de pl                 | larante); CO,<br>anilhas, corre                 | MUN (código mun                            | icípio da<br>a de linhas | empre<br>s e info | sa d<br>maçı    | eclarar<br>ŏes.     | ite)   |
| empr<br>ayout: C<br>:G_LIQUI<br>• Export<br>1997               | CO_ANO; 1<br>IDO; VL_FC<br>rtação:<br>1998                | CO_MES;<br>DB. Atençã<br>1999      | SH4; CO_<br>io: Os arqu<br>2000                 | PAIS; SG.<br>livos não c<br>2001                 | _UF_MUN<br>devem ser<br>2002                 | (sigla UF<br>utilizados<br>2003         | em software<br>2004                                                  | oresa dec<br>ares de pl<br>2005         | larante); CO,<br>anilhas, corre<br>2006         | MUN (código mun                            | icípio da<br>a de linhas | empre<br>e info   | esa d<br>rmaçe  | eclarar<br>ões.     | ite);  |
| empr<br>ayout: C<br>G_LIQUI<br>• Expor<br>1997<br>2007         | 2008                                                      | 2009<br>2009<br>2009               | SH4; CO_<br>io: Os arqu<br>2000<br>2010         | PAIS; SG.<br>livos não c<br>2001<br>2011         | _UF_MUN<br>devem ser<br>2002<br>2012         | (sigla UF<br>utilizados<br>2003<br>2013 | em softwa<br>2004<br>2014                                            | oresa dec<br>ares de pl<br>2005<br>2015 | larante); CO,<br>anilhas, corre<br>2006<br>2016 | MUN (código mun                            | icípio da<br>a de linhas | empre             | esa d           | eclarar<br>ões.     | ite)   |
| empr<br>ayout: C<br>G_LIQUI<br>• Expor<br>1997<br>2007<br>2017 | 20_ANO; +<br>DO; VL_FC<br>rtação:<br>1998<br>2008<br>2018 | 2009<br>2009<br>2009<br>2019       | SH4; CO_<br>io: Os arqu<br>2000<br>2010<br>2020 | PAIS: SG,<br>iivos não c<br>2001<br>2011<br>2021 | LUF_MUN<br>devem ser<br>2002<br>2012<br>2022 | (sigla UF<br>utilizados<br>2003<br>2013 | <ul> <li>da emp<br/>em softwa</li> <li>2004</li> <li>2014</li> </ul> | oresa dec<br>ares de pl<br>2005<br>2015 | larante); CO,<br>anilhas, corre<br>2006<br>2016 | MUN (código mun                            | icípio da<br>a de linha: | empre<br>e info   | sa d<br>maç     | eclarar<br>ões.     | ite):  |

**Figura 37.** Página da Secretaria de Comércio Exterior contendo as bases de dados brutos de exportações por Município de origem (BRASIL, 2022b).

Após todos os arquivos .csv desejados pelo usuário serem salvos no subdiretório Projeto\_ Nome/data/COMEX, o usuário pode abrir e executar o script 22101. Ele irá ler todos os arquivos de exportação por município, agregar os dados de quantidade e valor das exportações por ano, código SH4, código do país de destino, sigla da UF de origem e código do município de origem, salvando a base de dados resultante no mesmo subdiretório no arquivo Exp\_MUN\_ Serie.rds. O arquivo Rel\_ColetaDados\_COMEX\_EXP\_SH4\_MUN.csv também será salvo no subdiretório Projeto\_Nome/tabs/COMEX, contendo a informação dos meses que foram agregados em cada ano.

# Dados da Organização das Nações Unidas para Agricultura e Alimentação (FAO)

Neste tópico serão descritos os scripts para o tratamento e organização dos dados de área com florestas plantadas e da produção florestal. A estratégia de coleta das informações para os dados da FAO, bem como a descrição do que cada script realiza, pode ser observada na Tabela 5.

**Tabela 5.** Descrição geral do objetivo dos scripts de dados das Estatísticas da Organização das Nações Unidas para a Agricultura (FAO).

| Código | Nome                                               | Descrição                                                                                                    |
|--------|----------------------------------------------------|----------------------------------------------------------------------------------------------------|
| 31101  | Lendo_Tratando_FAO_LandUse                         | O script irá ler e organizar os dados de área florestal plantada<br>por país e salvar a base de dados agregada no diretório Proje-<br>to_Nome/data/FAO com o nome bd_FAO_LandUse.rds                                                                                                    |
| 31301  | Graficos_FAO_LandUse                               | O script irá ler o arquivo bd_FAO_LandUse.rds e gerar um gráfico<br>ranqueando os países com maior área florestal plantada e salvar<br>o arquivo Area_Florestal_Plantada_Mundo_ano.png no diretório<br>Projeto_Nome/figs/FAO. Irá também salvar o arquivo Area_Flo-<br>restal_Plantada_Mundo_ano.csv no diretório Projeto_Nome/tabs/<br>FAO, contendo os dados do gráfico.                                                               |
| 32101  | Lendo_Tratando_Produtos_Flores-<br>tais_FAO_Etapa1 | O script irá ler e organizar os dados de produção florestal por seg-<br>mento e por país produtor, além de salvar a base de dados para<br>leitura posterior no subdiretório Projeto_Nome/data/FAO com o<br>nome bd_FAO_Forest_Production_Norm.rds. Cria também o ar-<br>quivo bd_Clas_Prod_FAO.csv no mesmo subdiretório para que o<br>usuário possa definir o segmento e destino da produção florestal<br>que deseja agregar aos dados. |
| 32102  | Lendo_Tratando_Produtos_Flores-<br>tais_FAO_Etapa2 | O script irá ler e unir as bases bd_FAO_Forest_Production_Norm.<br>rds e bd_Clas_Prod_FAO.csv, agregar os valores por país pro-<br>dutor (Area), ano, segmento e destino da produção e salvar o<br>resultado no arquivo bd_FAO_Forest_Production.rds no mesmo<br>subdiretório.                                                                                                    |
| 32301  | Graficos_FAO_Producao                              | O script irá ler o arquivo bd_FAO_Forest_Production.rds, gerar vários gráficos ranqueando os países com maior produção flores-<br>tal por segmento e salvar os arquivos Producao_segmento_ano.<br>png no diretório Projeto_Nome/figs/FAO. Irá também salvar os<br>Producao_segmento_ano.csv no diretório Projeto_Nome/tabs/<br>FAO, contendo os dados dos gráficos.                                                                      |

Coleta dos dados de área florestal plantada no mundo

Para a obtenção dos dados da FAO de área plantada, deve-se acessar o site (clique aqui)<sup>9</sup>. Em "Data – Domains", acesse a aba "Land, Inputs and Sustainability" e também a aba"Land", depois clique na pesquisa "Land Use" (Figura 38).

No canto inferior direito, deve-se ir em "Bulk Downloads", clicar em "All Data Normalized" (Figura 39). Em seguida, deve-se realizar o download da pasta .zip, descompactar e salvar os dois arquivos .csv (Inputs\_LandUse\_E\_All\_Data\_(Normalized) e Inputs\_LandUse\_E\_Flags) no subdiretório Projeto\_Nome/data/FAO.

| AC   | STAT                |                     |               |                           |                             |                                        |  |  |  |  |
|------|---------------------|---------------------|---------------|---------------------------|-----------------------------|----------------------------------------|--|--|--|--|
| â    | Data                | Selected Indicators | Compare Data  | Definitions and Standards | FAQ                         | Q Search an Indicator or Commod        |  |  |  |  |
| at   | а                   |                     |               |                           |                             |                                        |  |  |  |  |
| MAIN | NS DOM              | IAINS TABLE         |               |                           |                             |                                        |  |  |  |  |
| Þ    | W Pro               | duction             |               |                           | ۲                           | Investment O <sup>SDG indicator</sup>  |  |  |  |  |
| Þ    | 이비 Foo              | od Security and     | Nutrition     | SDG indicators            | •                           | Macro-Economic Indicators              |  |  |  |  |
| Þ    | 區 Foo               | od Balances         |               |                           | ► 🖓 Climate Change          |                                        |  |  |  |  |
| •    | <sup>®,}®</sup> Tra | de                  |               |                           | Þ                           | Ø Forestry                             |  |  |  |  |
| Þ    | (1) Prie            | ces                 |               |                           | 🕨 🎇 SDG Indicators 💭        |                                        |  |  |  |  |
| •    | 601 Lar             | nd, Inputs and      | Sustainabilit | 5y                        | World Census of Agriculture |                                        |  |  |  |  |
|      | ▼ Lan               | d                   |               |                           | Þ                           | 母Discontinued archives and data series |  |  |  |  |
|      | La                  | nd Use<br>nd Cover  |               |                           |                             |                                        |  |  |  |  |

**Figura 38.** Página de acesso ao banco de dados de área plantada da Organização das Nações Unidas para a Agricultura, passo 1 (FAO-STAT, 2022a).

| AOSTAT                                                                                        |                                   |           |           |                                                                                                    |                                              |
|-----------------------------------------------------------------------------------------------|-----------------------------------|-----------|-----------|----------------------------------------------------------------------------------------------------|----------------------------------------------|
| Data Selected Indicators Compare Data D                                                       | efinitions and Standards          | FAQ       |           | Q Search an Indicator or Com                                                                                                    | modity                                       |
| Land Use                                                                                      |                                   |           |           | 🖛 Back te                                                                                                    | o domains                                    |
| COUNTRIES REGIONS SPECIAL GROUPS                                                              | ELEMENTS                          |           |           | Land Use                                                                                                    |                                              |
| Q. Filter results e.g. afghanistan Afghanistan Albania Albania Algeria American Samoa Andorra | Q. Filter results Area Carbon sto | e.g. area |           | The FAOSTAT Land Use do<br>contains data on forty-fou<br>of land use, irrigation and<br>practices, relevant to moni<br>More<br>Food and Agritulture Organizatio<br>United Nations (FAO) | main<br>categorie<br>agricultura<br>tor Show |
| Select All Clear All                                                                          | Select                            | AJI       | Clear All | Bulk Downloads<br>All Data<br>All Data Normalized                                                                                                    | 743 K<br>1.29 M                              |
|                                                                                               | YEARS                             | 0.7.2010  |           | All Area Groups<br>Africa<br>Americas                                                                                                    | 176 )<br>138 )<br>122 )                      |
| C Filter results e.g. land use > (list)     C Land Use > (List)                               | 2019                              | e.g. 2019 |           | Asia<br>Europe                                                                                                    | 138 )                                        |

**Figura 39.** Página de acesso ao banco de dados de área plantada da Organização das Nações Unidas para a Agricultura, passo 2 (FAO, 2022b).

Se todos os passos foram seguidos corretamente, é possível executar o script 31101 que carrega, trata e salva, em arquivo .rds, as bases de dados obtidas, bem como o script 31301 que gera um gráfico com a classificação em ordem decrescente dos países com maior área florestal plantada.

Há, no início do script 31301, uma parte do código onde o usuário deve definir os valores de algumas variáveis: o ano de interesse da consulta (s\_Ano\_Land) e o ano em que foi realizada a consulta dos dados para sua inserção na referência do gráfico da área plantada (S\_Ano\_Consulta) (Figura 40).

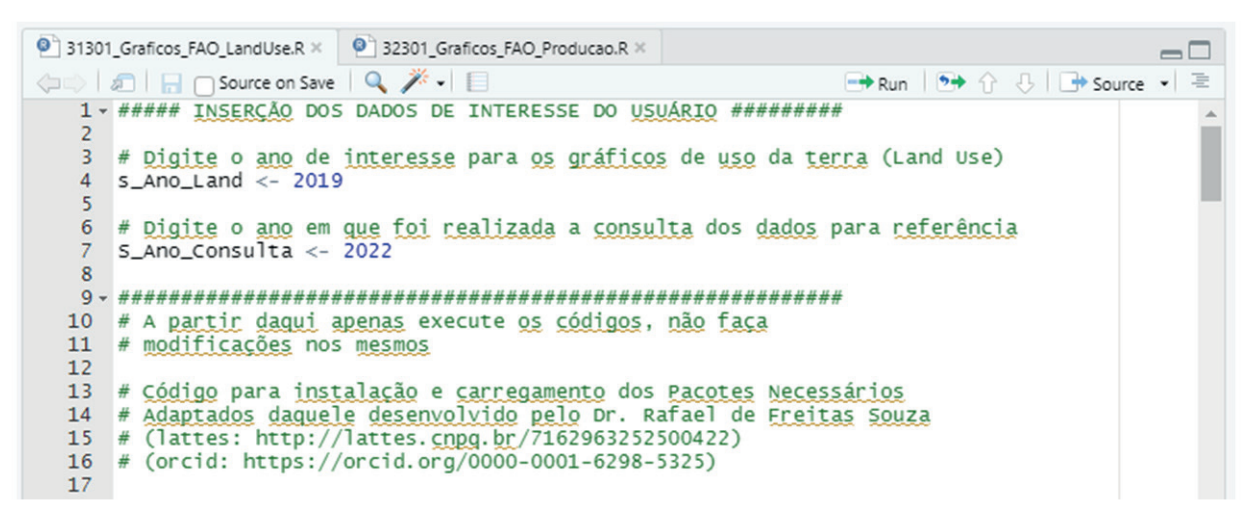

Figura 40. Planilha do R<sup>®</sup> com a inserção das variáveis pelo usuário no início do script 31301.

#### Coleta dos dados de produção florestal por segmento no mundo

Para a obtenção dos dados de produção florestal da FAO, deve-se voltar na página inicial (clique aqui)<sup>9</sup>. Em seguida, deve-se ir em "Data – Domains", acessar a aba "Forestry" e, também, a aba "Forestry Production and Trade" (Figura 41).

| FAC | STAT                  |                     |               |                           |                     |                                    |
|-----|-----------------------|---------------------|---------------|---------------------------|---------------------|------------------------------------|
| Â   | Data                  | Selected Indicators | Compare Data  | Definitions and Standards | FAQ                 | Q Search an Indicator or Commodity |
|     |                       | AINS TABLE          |               |                           |                     |                                    |
| Þ   | WW Pro                | oduction            |               |                           | ► 🔛Inve             | estment 🜔 SDG indicator            |
| Þ   | 이 <mark>쒸 Fo</mark> c | od Security and     | Nutrition     | SDG indicators            | Ma                  | cro-Economic Indicators            |
| ×   | ब Foo                 | od Balances         |               |                           | ► 🖓 Clin            | nate Change                        |
| Þ   | ≌;≌Tra                | de                  |               |                           | <ul> <li></li></ul> | estry                              |
| Þ   | (\$) Pri              | ces                 |               |                           | Forestr             | y Production and Trade             |
| F   | <u>ó0</u> 0Lar        | nd, Inputs and      | Sustainabilit | ty                        | Revision            | 2022-05-27                         |
| Þ   | လိုဂ် Poj             | oulation and Er     | mployment     |                           | ► © SD(             | G Indicators 🔘                     |

**Figura 41.** Página de acesso ao banco de dados de produção da Organização das Nações Unidas para a Agricultura, passo 1 (FAO, 2022a).

No canto inferior direito, em "Bulk Downloads", clicar em "All Data Normalized" (Figura 42). Deve-se realizar o download da pasta .zip, descompactar e salvar os dois arquivos .csv (Forestry\_E\_All\_ Data\_(Normalized) e Forestry\_E\_Flags) no subdiretório Projeto\_Nome/data/FAO.

| AOSTAT                                                                                                 |                                                                                                    |                                                                                                    |
|----------------------------------------------------------------------------------------------------|----------------------------------------------------------------------------------------------------|----------------------------------------------------------------------------------------------------|
| Data Selected Indicators Compare Data                                                                  | Definitions and Standards FAQ                                                                                                    | Q Search an Indicator or Commodity                                                                                                    |
| Forestry Production and Tra                                                                            | ade                                                                                                    | Back to domains                                                                                                    |
| COUNTRIES REGIONS SPECIAL GROUPS                                                                       |                                                                                                    | Forestry Production and<br>Trade                                                                                                    |
| Q Filter results e.g. afghanistan<br>Afghanistan<br>Albania<br>Algeria<br>American Samoa<br>Andorra    | Q. Filter results e.g. production quantity     Production Quantity     Import Quantity     Import Value     Export Quantity     Export Value | The database contains data on the<br>production and trade in roundwood<br>and in primary wood and paper<br>products for all countries and<br>territories in the Show More<br>Food and Agriculture Organization of the<br>United Nations (FAO) |
| Select All Clear All                                                                                   | Select All Clear                                                                                                    | All Data 10.06 M                                                                                                    |
| ITEMS ITEMS AGGREGATED                                                                                 | YEARS                                                                                                    | All Area Groups 2.62 M<br>Africa 1.37 M                                                                                                    |
| Q Filter results e.g. wood fuel, coniferous                                                            | Q Filter results e.g. 2020                                                                                                    | Americas 1.41 M                                                                                                    |
| O Wood fuel, coniferous                                                                                | ▲ ○ 2020                                                                                                    | Asia 1.83 M                                                                                                    |
| O Wood fuel, non-coniferous                                                                            | 2019                                                                                                    | Europe 2.4 M                                                                                                    |
| Wood fuel, all species (export/import, 1961-2016)     Industrial roundwood, coniferous (export/import) | 2018<br>2017                                                                                                    | Oceania 360 x<br>Antarctic Region 2 x                                                                                                    |

Figura 42. Página de acesso ao banco de dados de produção da Organização das Nações Unidas para a Agricultura, passo 2 (FAO, 2022c).

Após baixar os arquivos, deve-se abrir e executar o script 32101\_Lendo\_Tratando\_Produtos\_ Florestais\_FAO\_Etapa1.R. O script irá carregar o arquivo Forestry\_E\_All\_Data\_(Normalized).csv, filtrar os dados de produção por país e salvar a base de dados bd\_FAO\_Forest\_Production\_Norm. rds no subdiretório Projeto\_Nome/data/FAO para leitura posterior e, também, criar o arquivo bd\_ Clas\_Prod\_FAO.csv no mesmo subdiretório. Neste arquivo, o usuário terá o código e a descrição das séries de produtos que a FAO disponibiliza, bem como os anos em que os valores da série estão disponíveis na base de dados completa, devendo definir as variáveis "Segmento" e "Destino" de cada série que se deseja utilizar. Produtos definidos com os mesmos "Segmento" e "Destinos" terão seus dados agrupados por soma no script seguinte, para a geração das bases de dados tratadas e dos gráficos.

**IMPORTANTE:** várias séries disponibilizadas na FAO são subtotais de outras séries da mesma base de dados. Para que o usuário possa definir os segmentos e destinos que deseja agregar sem incorrer em dupla contagem, deve observar os padrões e classificações (Classifications and standards) da FAO<sup>10</sup> (FAO, 2022d). Uma leitura prévia da Figura contendo a Estrutura de Dados<sup>11</sup> (FAO, 2022e) das estatísticas da produção de produtos florestais é altamente recomendável para evitar possíveis erros na definição dos Segmentos de interesse. A resposta do Brasil aos questionários internacionais sobre os dados do setor florestal pode ser acessada no site do Serviço Florestal Brasileiro<sup>12</sup> (SNIF, 2022).

Após o preenchimento dos "Segmentos" e "Destinos" definidos pelo usuário, ele deve salvar e fechar o arquivo. Em seguida, deve-se abrir e executar o script 32102\_Lendo\_Tratando\_Produtos\_

<sup>10</sup>https://www.fao.org/forestry/statistics/80572/en/

<sup>11</sup>https://www.fao.org/forestry/49962-0f43c0da7039a611aa884b3c6c642f4ac.pdf

<sup>12</sup> https://snif.florestal.gov.br/pt-br/publicacoes/458-relatorios-internacionais

Florestais\_FAO\_Etapa2.R. Este script irá ler e unir as bases de dados dos arquivos bd\_FAO\_Forest\_ Production\_Norm.rds e bd\_Clas\_Prod\_FAO.csv, agrupar a produção por país (Area), ano (Year), unidade (Unit), Segmento e Destino, e salvar o resultado no arquivo bd\_FAO\_Forest\_Production. rds no mesmo subdiretório, para uso posterior. Esta base de dados também será salva no subdiretório Projeto\_Nome/tabs/FAO, no arquivo bd\_FAO\_Forest\_Production.csv, para que o usuário possa realizar as análises que desejar com o software de sua preferência.

Se todos os passos foram seguidos corretamente, é possível executar o script 32301\_Graficos\_ FAO\_Producao. Logo no início do script 32301, o usuário deve definir os valores de algumas variáveis: o ano de interesse da consulta (s\_Ano\_Prod) e o ano em que foi realizada a consulta dos dados para sua inserção na referência dos gráficos de produção (S\_Ano\_Consulta) (Figura 43). Não devem ser realizadas outras modificações no código além destes anos.

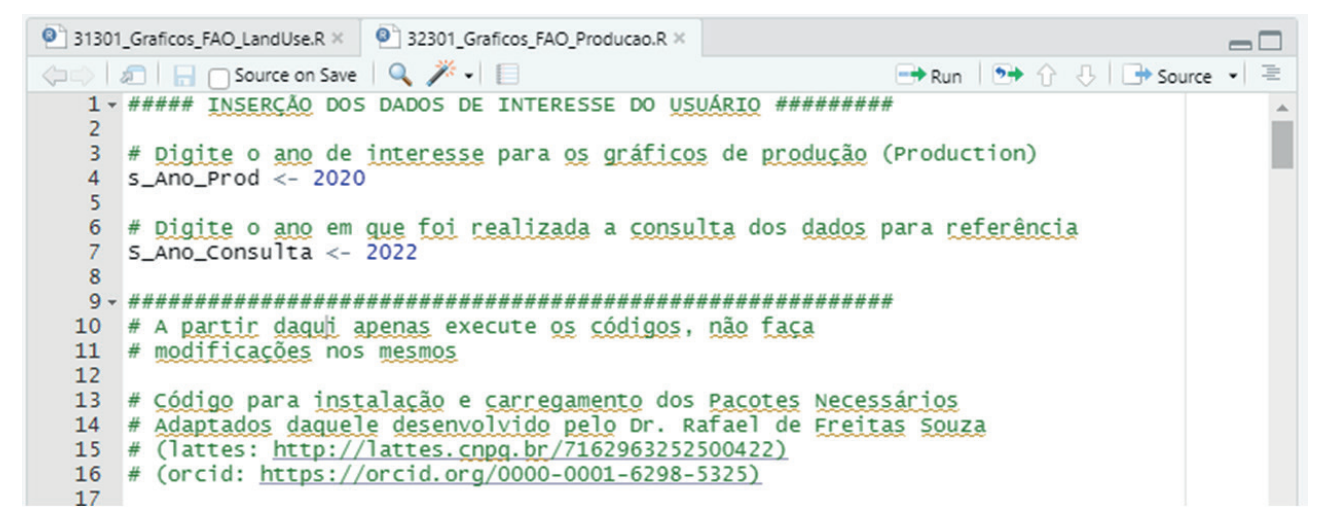

Figura 43. Planilha do R<sup>®</sup> com a inserção das variáveis pelo usuário, no início do script 32301.

O script 32301 gera um gráfico com os dez maiores países produtores do mundo para o ano selecionado, para cada uma das combinações de segmento e destino da produção, salvando os arquivos png e eps no subdiretório Projeto\_Nome/figs/FAO. Um arquivo csv com os dados utilizados para gerar cada gráfico no subdiretório Projeto\_Nome/tabs/FAO também é criado, caso o usuário deseje formatá-los em outro software de sua preferência.

# Dados da Indústria Brasileira de Árvores (IBÁ) e Associação Brasileira da Indústria de Madeira Processada Mecanicamente

Os scripts desta seção foram desenvolvidos para facilitar a organização e reapresentação de algumas informações disponibilizadas nos anuários estatísticos da Indústria Brasileira de Árvores (IBÁ). Há uma planilha em Excel<sup>®</sup> onde existem duas abas, uma para que o usuário mantenha atualizada a série histórica de área com florestas plantadas de pinus e eucalipto, por Unidade da Federação, ao longo dos anos, e outra para inserir os dados de produção e consumo de algumas variáveis apresentadas nos relatórios. Basicamente, os scripts leem os dados em Excel<sup>®</sup> e constroem gráficos que podem ser utilizados pelo usuário.

A descrição do que cada script realiza pode ser observada na Tabela 6.

**Tabela 6.** Descrição geral do objetivo dos scripts de dados da Indústria Brasileira de Árvores e Associação da Indústria de Madeira Processada Mecanicamente.

| Código | Nome                                       | Descrição                                                                                                    |
|--------|--------------------------------------------|----------------------------------------------------------------------------------------------------|
| 41101  | Lendo_Tratando_Dados_Area_<br>Plantada_IBA | Este script irá ler e reorganizar os dados da aba AREA_PLANTADA do arquivo dados_iba.xlsx, contido no subdiretório Projeto_Nome/ data/IBA_ABIMCI e salvar os dados no mesmo subdiretório no arquivo bd_Area_Plantada_IBA.rds.                                                                                                    |
| 41301  | Graficos_Area_Plantada_IBA                 | O usuário deverá definir quatro variáveis neste script: 1) o ano inicial da série de dados (s_AnoMin), 2) o ano final da série de dados (s_AnoMax), 3) o ano de consulta aos dados para referência (s_Ano_Consulta) e 4) a sigla da Unidade da Federação que deseja gerar o gráfico (s_Sigla_UF). O script irá ler o arquivo bd_Area_Planta-da_IBA.rds, salvar um arquivo csv com a evolução da série histórica de pinus e outro de eucalipto no subdiretório Projeto_Nome/tabs/IBA_ABIMCI, e gerar os gráficos de evolução da área plantada de pinus e eucalipto para o Brasil e para a UF designada pelo usuário. |
| 42101  | Lendo_Tratando_Dados_IBA_<br>ProdCons      | Este script irá ler e reorganizar os dados da aba Producao do ar-<br>quivo dados_iba.xlsx, contido no subdiretório Projeto_Nome/data/<br>IBA_ABIMCI e salvar os dados no mesmo subdiretório no arquivo<br>bd_ProdCons_IBA.rds.                                                                                                    |
| 42301  | Graficos_ProdCons_IBA_ABIMCI               | O usuário deverá definir três variáveis neste script: 1) o ano inicial da série de dados (s_AnoMin), 2) o ano final da série de dados (s_AnoMax) e 3) o ano de consulta aos dados para referência (s_Ano_Consulta). O script irá ler o arquivo bd_ProdCons_IBA.rds, salvar um arquivo csv com os dados de produção e consumo no subdiretório Projeto_Nome/tabs/IBA_ABIMCI e gerar os gráficos de evolução da produção e consumo de cada variável.                                                                                                    |

O correto preenchimento da planilha dados\_IBA.xlsx é fundamental para um bom funcionamento dos códigos. A Figura 44 apresenta a aba AREA\_PLANTADA da planilha dados\_iba.xlsx. O usuário deve atualizar os valores de área com floresta plantada a cada novo relatório da IBÁ, adicionando o ano na coluna mais à direita e inserindo os novos valores de área plantada para cada espécie e respectiva Unidade da Federação.

| ARC                                  | UIVO PÁGINA                                                                                | A IN INSE                                         | ERIR LAYOUT D                                                                            | FÓRMULA E                                                                                | DADOS REVISÃ                                                                               | AO EXIBIÇÃO                                                                                | DESENVOL SU                                                                                | PLEME POW                                                                                  | ER Q Conta d                                                                               | i • 🖸                                              |
|--------------------------------------|--------------------------------------------------------------------------------------------|---------------------------------------------------|------------------------------------------------------------------------------------------|------------------------------------------------------------------------------------------|--------------------------------------------------------------------------------------------|--------------------------------------------------------------------------------------------|--------------------------------------------------------------------------------------------|--------------------------------------------------------------------------------------------|--------------------------------------------------------------------------------------------|----------------------------------------------------|
| Co<br>Área                           | Diar<br>↓ ↓<br>de Trans 5                                                                  | Calibri<br>N I S<br>- S<br>Fo                     | • 11 •<br>• A A<br>• A A<br>• •                                                          | = = = E<br>= = E<br>€ Æ ≫ •<br>Alinhamento                                               | Personaliz<br>→ ♀ % (<br>↔ ,00<br>↔ ,00<br>→ Número                                        | e ▼ I III Format<br>E Format<br>III Format<br>E Stilos                                     | tação Condicion<br>tar como Tabela<br>de Célula <del>-</del><br>Estilo                     | nal - Para Inser<br>a - Exclu<br>Form<br>Célu                                              | tir • Σ •<br>uir • ↓ •<br>natar • ≮•<br>las Ediç                                           | <b>2</b> ▼ -<br><b>11</b> -<br>ão                  |
| F1                                   | 3 -                                                                                        | i )                                               | ≺ ✓ fx                                                                                   | 44310                                                                                    |                                                                                            |                                                                                            |                                                                                            |                                                                                            |                                                                                            | 3                                                  |
|                                      |                                                                                            |                                                   |                                                                                          | 2                                                                                        |                                                                                            |                                                                                            | 2                                                                                          |                                                                                            |                                                                                            |                                                    |
|                                      | А                                                                                          | В                                                 | С                                                                                        | D                                                                                        | E                                                                                          | F                                                                                          | G                                                                                          | Н                                                                                          | I.                                                                                         |                                                    |
| 1                                    | A<br>ESPECIE                                                                               | B                                                 | C<br>2006                                                                                | D<br>2007                                                                                | E<br>2008                                                                                  | <b>F</b> 2009                                                                              | G<br>2010                                                                                  | H<br>2011                                                                                  | I<br>2012                                                                                  | 2013                                               |
| 1 2                                  | A<br>ESPECIE<br>EUCALIPTO                                                                  | B<br>UF<br>MG                                     | C<br>2006<br>1.181.429                                                                   | D<br>2007<br>1.218.212                                                                   | E<br>2008<br>1.278.210                                                                     | F<br>2009<br>1.300.000                                                                     | G<br>2010<br>1.400.000                                                                     | H<br>2011<br>1.401.787                                                                     | l<br>2012<br>1.438.971                                                                     | 2013<br>1.4(                                       |
| 1<br>2<br>3                          | A<br>ESPECIE<br>EUCALIPTO<br>EUCALIPTO                                                     | B<br>UF<br>MG<br>SP                               | C<br>2006<br>1.181.429<br>915.841                                                        | D<br>2007<br>1.218.212<br>911.908                                                        | E<br>2008<br>1.278.210<br>1.001.080                                                        | F<br>2009<br>1.300.000<br>1.029.670                                                        | G<br>2010<br>1.400.000<br>1.044.813                                                        | Н<br>2011<br>1.401.787<br>1.031.677                                                        | l<br>2012<br>1.438.971<br>1.041.695                                                        | 2013<br>1.4(<br>1.0:                               |
| 1<br>2<br>3<br>4                     | A<br>ESPECIE<br>EUCALIPTO<br>EUCALIPTO<br>EUCALIPTO                                        | B<br>UF<br>MG<br>SP<br>MS                         | C<br>2006<br>1.181.429<br>915.841<br>119.319                                             | D<br>2007<br>1.218.212<br>911.908<br>207.687                                             | E<br>2008<br>1.278.210<br>1.001.080<br>265.250                                             | F<br>2009<br>1.300.000<br>1.029.670<br>290.890                                             | G<br>2010<br>1.400.000<br>1.044.813<br>378.195                                             | H<br>2011<br>1.401.787<br>1.031.677<br>475.528                                             | l<br>2012<br>1.438.971<br>1.041.695<br>587.310                                             | 2013<br>1.4(<br>1.0:<br>6!                         |
| 1<br>2<br>3<br>4<br>5                | A<br>ESPECIE<br>EUCALIPTO<br>EUCALIPTO<br>EUCALIPTO                                        | B<br>UF<br>MG<br>SP<br>MS<br>BA                   | C<br>2006<br>1.181.429<br>915.841<br>119.319<br>540.172                                  | D<br>2007<br>1.218.212<br>911.908<br>207.687<br>550.127                                  | E<br>2008<br>1.278.210<br>1.001.080<br>265.250<br>587.610                                  | F<br>2009<br>1.300.000<br>1.029.670<br>290.890<br>628.440                                  | G<br>2010<br>1.400.000<br>1.044.813<br>378.195<br>631.464                                  | H<br>2011<br>1.401.787<br>1.031.677<br>475.528<br>607.440                                  | l<br>2012<br>1.438.971<br>1.041.695<br>587.310<br>605.464                                  | 2013<br>1.4(<br>1.0:<br>6!<br>6:                   |
| 1<br>2<br>3<br>4<br>5<br>6           | A<br>ESPECIE<br>EUCALIPTO<br>EUCALIPTO<br>EUCALIPTO<br>EUCALIPTO                           | B<br>UF<br>MG<br>SP<br>MS<br>BA<br>RS             | C<br>2006<br>1.181.429<br>915.841<br>119.319<br>540.172<br>184.245                       | D<br>2007<br>1.218.212<br>911.908<br>207.687<br>550.127<br>222.245                       | E<br>2008<br>1.278.210<br>1.001.080<br>265.250<br>587.610<br>277.320                       | F<br>2009<br>1.300.000<br>1.029.670<br>290.890<br>628.440<br>271.980                       | G<br>2010<br>1.400.000<br>1.044.813<br>378.195<br>631.464<br>273.042                       | Н<br>2011<br>1.401.787<br>1.031.677<br>475.528<br>607.440<br>280.198                       | l<br>2012<br>1.438.971<br>1.041.695<br>587.310<br>605.464<br>284.701                       | 2013<br>1.4(<br>1.0:<br>6!<br>6:<br>3:             |
| 1<br>2<br>3<br>4<br>5<br>6<br>7      | A<br>ESPECIE<br>EUCALIPTO<br>EUCALIPTO<br>EUCALIPTO<br>EUCALIPTO<br>EUCALIPTO              | B<br>UF<br>MG<br>SP<br>MS<br>BA<br>RS<br>PR       | C<br>2006<br>1.181.429<br>915.841<br>119.319<br>540.172<br>184.245<br>121.908            | D<br>2007<br>1.218.212<br>911.908<br>207.687<br>550.127<br>222.245<br>123.070            | E<br>2008<br>1.278.210<br>1.001.080<br>265.250<br>587.610<br>277.320<br>142.430            | F<br>2009<br>1.300.000<br>1.029.670<br>290.890<br>628.440<br>271.980<br>157.920            | G<br>2010<br>1.400.000<br>1.044.813<br>378.195<br>631.464<br>273.042<br>161.422            | Н<br>2011<br>1.401.787<br>1.031.677<br>475.528<br>607.440<br>280.198<br>188.153            | l<br>2012<br>1.438.971<br>1.041.695<br>587.310<br>605.464<br>284.701<br>197.835            | 2013<br>1.4(<br>1.0:<br>6:<br>6:<br>3:<br>2(       |
| 1<br>2<br>3<br>4<br>5<br>6<br>7<br>8 | A<br>ESPECIE<br>EUCALIPTO<br>EUCALIPTO<br>EUCALIPTO<br>EUCALIPTO<br>EUCALIPTO<br>EUCALIPTO | B<br>UF<br>MG<br>SP<br>MS<br>BA<br>RS<br>PR<br>ES | C<br>2006<br>1.181.429<br>915.841<br>119.319<br>540.172<br>184.245<br>121.908<br>207.800 | D<br>2007<br>1.218.212<br>911.908<br>207.687<br>550.127<br>222.245<br>123.070<br>208.819 | E<br>2008<br>1.278.210<br>1.001.080<br>265.250<br>587.610<br>277.320<br>142.430<br>210.410 | F<br>2009<br>1.300.000<br>1.029.670<br>290.890<br>628.440<br>271.980<br>157.920<br>204.570 | G<br>2010<br>1.400.000<br>1.044.813<br>378.195<br>631.464<br>273.042<br>161.422<br>203.885 | Н<br>2011<br>1.401.787<br>1.031.677<br>475.528<br>607.440<br>280.198<br>188.153<br>197.512 | l<br>2012<br>1.438.971<br>1.041.695<br>587.310<br>605.464<br>284.701<br>197.835<br>203.349 | 2013<br>1.4(<br>1.0:<br>6:<br>6:<br>3:<br>2(<br>2: |

Figura 44. Configuração da aba AREA\_PLANTADA da planilha dados\_iba.xslx do Excel®.

A aba "Produção" da planilha dados\_iba.xslx é apresentada na Figura 45. O objetivo é gerar os gráficos exatamente com a informação inserida nesta aba, devendo ser observados os seguintes procedimentos:

- Os produtos devem ser inseridos sempre em duas linhas consecutivas, sendo que a primeira deve conter o valor "Consumo" na Variável (coluna D) e a segunda o valor "Producao" (sem til e cedilha);
- 2) As colunas "Produto", "Unidade" e "Fonte" serão transcritas no gráfico, sendo o "Produto" para o título, a "Unidade" para o eixo Y (ordenadas) e a "Fonte" para o rodapé do gráfico;
- 3) Cada novo ano deve ser inserido como uma nova coluna à direita e os valores de cada variável serão preenchidos ao longo da linha. Caso não haja dados para aquela variável naquele ano, pode deixar o valor em branco.

| ×≣   | 5.0                | v t      |                |                       |            |                           |          |          | dados       | iba.x          | dsx - Excel               | 100                      | and the                  | 7 18     |      |            | 1                    |                   | ?               | · •   | - 0    | ×      |
|------|--------------------|----------|----------------|-----------------------|------------|---------------------------|----------|----------|-------------|----------------|---------------------------|--------------------------|--------------------------|----------|------|------------|----------------------|-------------------|-----------------|-------|--------|--------|
| ARC  | QUIVO PÁGINA       | INICIAL  | INSERIR        | LAYOUT DA             | PÁGINA     | FÓRMUL                    | AS       | DADOS    | REVISÃ      | C              | EXIBIÇÃO                  | DESENVOLVED              | OR SUPL                  | EMENTOS  | POWE | r quef     | RY                   | Co                | onta da         | Micro | soft + | q      |
|      | <b>* *</b>         | Calibri  | - 11           | ĂĂ                    | = =        | ***                       | ŀ        | Geral    |             | .*             | ₽                         |                          |                          | Excluir  | Σ    |            | T                    | ł                 |                 |       |        |        |
|      | Colar 😽            | N I      | <u>s</u> • 🖽 • | <u>A</u> - <u>A</u> - |            | <b>€</b> ≣ <del>3</del> ≣ |          | <b>-</b> | % 000 00    | ,00<br>⇒,0     | Formatação<br>Condicional | Formatar com<br>Tabela • | o Estilos de<br>Célula * | Formata  | r* 💆 | Cla<br>e F | ssificar<br>iltrar * | Locali<br>Selecio | zar e<br>onar * |       |        |        |
| Área | de Transferência 5 | 6 .      | Fonte          | rs.                   | Alir       | nhamento                  | 5        | 1        | Número      | r <sub>2</sub> |                           | Estilo                   |                          | Células  |      |            | Ediçã                | 0                 |                 |       |        | ~      |
| D1   | .6 -               | : ×      | ✓ fx           | Consum                | 10         |                           |          |          |             |                |                           |                          |                          |          |      |            |                      |                   |                 |       |        | ^      |
| 2    | A                  |          |                | В                     |            |                           |          |          |             | С              |                           |                          |                          | D        | E    | F          | G                    | Н                 | T               | J     | К      |        |
| 1    | Produto            |          | Unidade        |                       | Fonte      |                           |          |          |             |                |                           |                          |                          | Variavel | 2009 | 2010       | 2011                 | 2012              | 2013            | 2014  | 2015   | 2      |
| 2    | Celulose           |          | milhões        | de toneladas          | Indústri   | ia Brasilei               | ra de Á  | rvores F | lantadas /  | Ibá            |                           |                          |                          | Consumo  | 5,4  | 6,2        | 5,8                  | 5,9               | 6,1             | 6,3   | 6,2    |        |
| 3    | Celulose           |          | milhões        | de toneladas          | s Indústri | ia Brasilei               | ra de Á  | rvores F | Plantadas / | Ibá            |                           |                          |                          | Producao | 13,3 | 14,2       | 13,9                 | 14                | 15,1            | 16,5  | 17,4   |        |
| 4    | Painéis de mad     | leira    | milhões        | de m <sup>3</sup>     | Indústri   | ia Brasilei               | ra de Á  | rvores F | lantadas /  | Ibá            |                           |                          |                          | Consumo  | 5,1  | 6,1        | 6,3                  | 7                 | 7,4             | 7,2   | 6,4    |        |
| 5    | Painéis de mad     | leira    | milhões        | de m <sup>3</sup>     | Indústri   | ia Brasilei               | ra de Á  | rvores F | Plantadas / | Ibá            |                           |                          |                          | Producao | 4,9  | 5,9        | 6,1                  | 6,8               | 7,3             | 7,1   | 6,4    |        |
| 6    | Papel              |          | milhões        | de toneladas          | s Indústri | ia Brasilei               | ra de Á  | rvores P | lantadas /  | Ibá            |                           |                          |                          | Consumo  | 8,5  | 9,3        | 9,6                  | 9,8               | 9,9             | 9,8   | 9,2    |        |
| 7    | Papel              |          | milhões        | de toneladas          | s Indústri | ia Brasilei               | ra de Á  | rvores F | lantadas /  | Ibá            |                           |                          |                          | Producao | 9,4  | 9,8        | 10,2                 | 10,3              | 10,4            | 10,4  | 10,4   | :      |
| 8    | Compensado d       | le Pinus | milhões        | m <sup>3</sup>        | Associa    | ção Brasi                 | leira da | Indústi  | ria de Mad  | eira           | Processada M              | <b>Aecanicament</b>      | e - ABIMCI               | Consumo  | 0,49 | 0,87       | 0,85                 | 1,03              | 0,95            | 0,69  | 0,48   | ( _    |
| ~    | ARE                | A_PLAN   | TADA Pr        | oducao                | +          |                           |          |          |             |                |                           |                          |                          | -        |      |            |                      |                   |                 |       |        | )<br>) |
| PRC  | INTO 🔠             |          |                |                       |            |                           |          |          |             |                |                           |                          |                          |          | ⊞    |            |                      | <u>- 1</u>        | -               | ž     | + 10   | 0%     |

Figura 45. Configuração da aba Producao da planilha dados\_iba.xslx do Excel®.

Após essas atualizações, o usuário pode abrir e executar o script 41101 que irá ler e reorganizar os dados de área plantada, salvando o arquivo bd\_Area\_Plantada\_IBA.rds para uso posterior. O script 41301 irá gerar os gráficos com a evolução da área plantada de eucalipto e pinus para o Brasil e para uma Unidade da Federação definida pelo usuário. O ano de início e término da série histórica do gráfico, bem como o ano de consulta dos dados para referência e a sigla da Unidade da Federação em que o usuário deseja detalhar devem ser inseridos logo no início do script, nas variáveis s\_AnoMin, s\_AnoMax, s\_Ano\_Consulta e s\_Sigla\_UF, respectivamente (Figura 46). O script deve ser executado sem outras alterações e os gráficos serão salvos no subdiretório Projeto\_Nome/ figs/IBA\_ABIMCI.

O próximo passo é a execução do script 42101 que irá ler e organizar as informações de produção e consumo da aba "Producao" da planilha dados\_iba.xlsx e salvar o arquivo bd\_ProdCons\_IBA. rds no subdiretório Projeto\_Nome/data/IBA\_ABIMCI, para leitura posterior. Três variáveis devem ser definidas para construção dos gráficos pelo script 42301 (Figura 47), logo no início do script, de modo semelhante ao script 41301: 1) o ano inicial da série de dados para construção dos gráficos (s\_AnoMin), 2) o ano final da série (s\_AnoMax) e 3) o ano de realização da consulta dos dados para referência (s\_Ano\_Consulta). O script irá gerar um gráfico para cada Produto, sendo salvos no subdiretório Projeto\_Nome/figs/IBA\_ABIMCI.

```
41301_Graficos_Area_Plantada_IBA.R ×
🗇 🌑 🛛 🔚 🗍 Source on Save 🛛 🔍 🎢 🖌 📋
                    Next Prev All s_Ano_Consulta
Q S_Ano_Consulta
                                                      Replace All
📄 In selection 📄 Match case 📄 Whole word 📄 Regex 🖌 Wrap
   1
   2 - ##### INSERÇÃO DOS DADOS DE INTERESSE DO USUÁRIO ##########
   3 - {
        # Digite o ano de início da série histórica do grafico de área plantada
   4
   5
        s_AnoMin <- 2006
   6
       # Digite o ano de término da série histórica do grafico de área plantada
   8
       s_AnoMax <- 2020
   9
  10
       # Digite o ano em que foi realizada a consulta dos dados para referência
       s_Ano_Consulta <- 2022
  11
  12
       # Digite a sigla da Unidade da Federação que deseja detalhamento
s_Sigla_UF <- "PR"</pre>
  13
  14
  15
  16 - }
  17
  19 # A partir daqui apenas execute os códigos, não faça
  20 # modificações nos mesmos
```

Figura 46. Planilha do R<sup>®</sup> com a inserção das variáveis iniciais do script 41301.

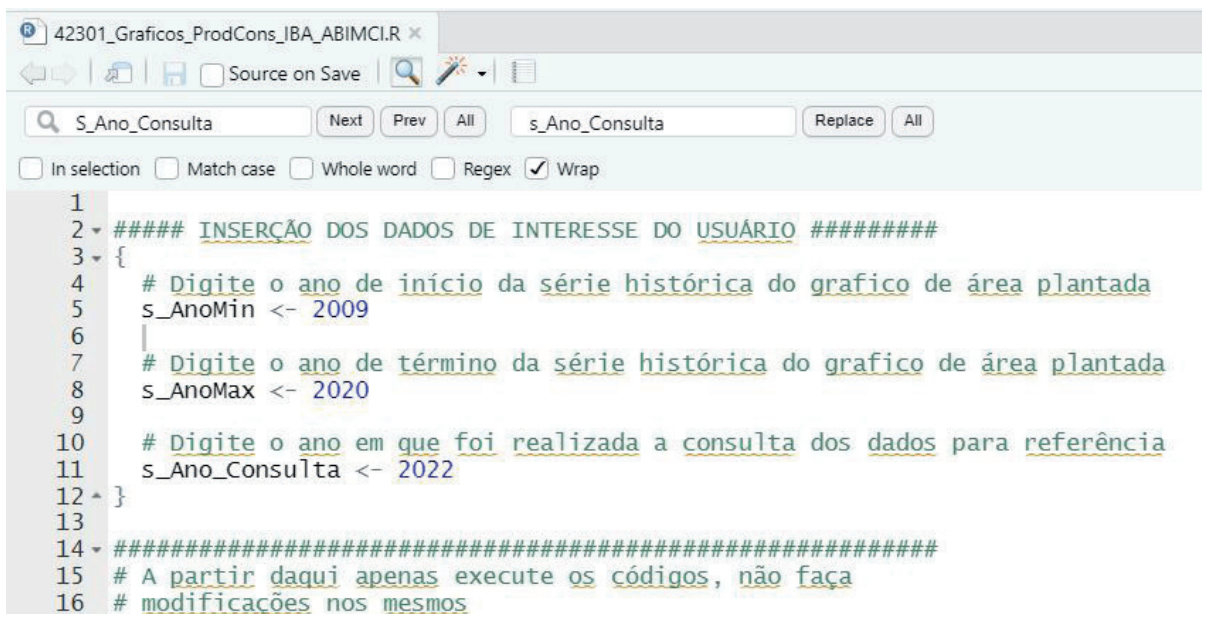

Figura 47. Planilha do R<sup>®</sup> com a inserção das variáveis iniciais do script 42301.

# Dados da Relação Anual de Informações Sociais do Cadastro Geral de Empregados e Desempregados (Rais - Caged)

Os scripts desenvolvidos para trabalhar com os dados da Relação Anual de Informações Sociais do Cadastro Geral de Empregados e Desempregados (Rais – Caged) usam duas pesquisas, em dois níveis territoriais distintos:

1) Pesquisas: elenca os estabelecimentos e os vínculos empregatícios diretos;

 Níveis territoriais: realizado em nível de Unidade da Federação, contendo todas as Ufs e, também, em nível municipal para a UF selecionada pelo usuário no momento da consulta à base de dados da Rais.

# Todas as consultas devem ser realizadas para as mesmas subclasses da Classificação Nacional de Atividades Econômicas (CNAE 2.0), que devem ser definidas de acordo com o interesse do usuário.

A estratégia descrita a seguir é a mesma desenvolvida tanto para a obtenção dos dados de vínculos empregatícios quanto para estabelecimentos empresariais:

- O usuário deve acessar a base de dados da Rais e construir a consulta conforme instruído nesta seção, tanto para os dados de Unidades da Federação (UFs) como municípios da UF selecionada. Os dados devem ser salvos em formato csv no subdiretório Projeto\_ Nome/data/RAIS/VINCULOS para os vínculos empregatícios e no Projeto\_Nome/data/RAIS/ ESTABELECIMENTOS para os estabelecimentos empresariais;
- 2) Após isto, deve ser executado o script 50101 que irá realizar a leitura dos dados iniciais e gerará dois arquivos para serem preenchidos pelo usuário, um para compatibilização dos códigos de municípios do IBGE aos municípios da Unidade da Federação selecionada e outro para que o usuário defina os setores de agrupamento das subclasses da CNAE selecionados;
- Após a edição dos arquivos csv pelo usuário, deve-se executar o script 50102 para leitura e tratamento dos dados, que irá adicionar os setores definidos pelo usuário às bases de dados, bem como a DTB do IBGE para municípios;
- Caso o usuário tenha definido os municípios que pertencem aos polos de produção florestal e queira adicioná-los à base de dados municipais, deve executar o script 50103;
- 5) Uma vez executadas estas etapas com sucesso, o usuário pode, então, gerar as análises e gráficos para os vínculos empregatícios e estabelecimentos para o Brasil e para a Unidade da Federação selecionada (scripts 51301, 51302, 52301 e 52302).

A descrição do que cada script é capaz de realizar pode ser observada na Tabela 7

| Código | Nome                                | Descrição                                                                                                    |
|--------|-------------------------------------|----------------------------------------------------------------------------------------------------|
| 50101  | Lendo_Arquivos_Origi-<br>nais_csv.R | Este script irá solicitar os quatro arquivos de dados obtidos na base da Rais, irá processá-los e salvar seis arquivos: quatro arquivos rds com os dados iniciais (bd_RAIS_ESTABELECIMENTOS_UF_Ini.rds e bd_RAIS_ESTABELECIMENTOS_Munic_Ini.rds no subdiretório Projeto_Nome/data/RAIS/ESTABELECIMENTOS e, também, bd_RAIS_VINCULOS_UF_Ini.rds e bd_RAIS_VINCULOS_Munic_Ini.rds no subdiretório Projeto_Nome/data/RAIS/VINCULOS); dois arquivos csv no subdiretório Projeto_Nome/data/RAIS, um com a lista de código de município para consolidação pelo usuário (bd_Ch_CodMunic_Rais.csv) e outro para a definição dos setores que agruparão as Subclasses da CNAE 2.0 selecionadas (bd_CNAE_Setores.csv). |

**Tabela 7.** Descrição geral do objetivo dos scripts de dados da Relação Anual de Informações Sociais do Cadastro Geral de Empregados e Desempregados (Rais – Caged).

#### Tabela 7. Continuação.

| Código | Nome                                                | Descrição                                                                                                    |
|--------|-----------------------------------------------------|----------------------------------------------------------------------------------------------------|
| 50102  | Salvando_Bases_<br>RAIS_rds.R                       | Este script irá ler as bases iniciais salvas em rds, bem como os arquivos csv conferidos pelo usuário com o código dos municípios e a definição dos setores das Subclasses da CNAE. Além disso, une todas estas informações na base, exportando dois arquivos rds para o subdiretório Projeto_Nome/data/RAIS, um arquivo com dados de vínculos empregatícios e estabelecimentos agregados por Unidade da Federação (bd_RAIS_UF.rds) e outro com as informações detalhadas em nível municipal para a UF selecionada (bd_RAIS_Munic_DTB.rds). Os mesmos arquivos serão salvos no formato csv, no subdiretório Projeto_Nome/ tabs/RAIS, caso o usuário queira manipular os dados da forma de seu interesse.                                                                                                    |
| 50103  | Inserindo_PolosFlores-<br>tais_RAIS_rds.R           | Este script irá ler o arquivo bd_RAIS_Munic_DTB.rds e o arquivo contendo os polos de produção florestal (bd_DTB_IBGE_Polos.rds no subdiretório Proje-<br>to_Nome/data/IBGE/Lista_UFs) e irá adicionar os polos de produção à base de dados municipal da Rais, salvando a base resultante no subdiretório Projeto_<br>Nome/data/RAIS, intitulado bd_RAIS_Munic_Polos.rds.                                                                                                    |
| 51301  | Graficos_RAIS_Vincu-<br>los_UFs_BR.R                | Script para geração de um gráfico com a série histórica da evolução do total dos vínculos empregatícios para o Brasil das Subclasses da CNAE consideradas e outro com a distribuição percentual dos vínculos empregatícios nos setores em um ano selecionado. O usuário deve informar quatro variáveis no início do script: s_AnoMin - ano de início da série histórica considerada, s_AnoMax - ano do final da série histórica considerada, s_AnoSelecionado - ano em que se deseja obter o gráfico com a participação dos setorese s_Ano_Consulta - ano de realização da consulta dos dados para inserção na referência do Gráfico. Os gráficos gerados serão salvos no subdiretório Projeto_Nome/figs/RAIS e a tabela contendo os dados dos gráficos, no subdiretório Projeto_Nome/tabs/RAIS.                                                                                                    |
| 51302  | Graficos_RAIS_Vincu-<br>los_UFs_UFSel.R             | Script para geração de um gráfico com a série histórica da evolução do total dos vínculos empregatícios para a UF selecionada das Subclasses da CNAE consideradas, outro com a distribuição percentual dos vínculos empregatícios nos setores em um ano selecionado e um terceiro contendo a participação dos vínculos da UF selecionada em cada setor para o ano selecionado. O usuário deve informar cinco variáveis no início do script: s_AnoMin - ano de início da série histórica considerada, s_AnoMax - ano do final da série histórica considerada, s_AnoSelecionado - ano em que se deseja obter o gráfico com a participação dos setores, s_Ano_Consulta - ano de realização da consulta dos dados para inserção na referência do Gráfico e s_UF_Sel - sigla da UF selecionada para geração dos gráficos. Os gráficos gerados serão salvos no subdiretório Projeto_Nome/figs/RAIS.                                                                                                    |
| 52301  | Graficos_RAIS_Esta-<br>belecimentos_UFs_<br>BR.R    | Script para geração de um gráfico com a série histórica da evolução do total dos estabelecimentos para o Brasil das Subclasses da CNAE consideradas e outro com a distribuição percentual dos estabelecimentos nos setores em um ano se-<br>lecionado. O usuário deve informar quatro variáveis no início do script: s_AnoMin - ano de início da série histórica considerada, s_AnoMax - ano do final da série histórica considerada, s_AnoSelecionado - ano em que se deseja obter o gráfico com a participação dos setores; s_Ano_Consulta - ano de realização da consulta dos dados para inserção na referência do gráfico. Os gráficos gerados serão salvos no subdiretório Projeto_Nome/figs/RAIS e a tabela contendo os dados dos gráficos, no subdiretório Projeto_Nome/tabs/RAIS.                                                                                                    |
| 52302  | Graficos_RAIS_Esta-<br>belecimentos_UFs_<br>UFSel.R | Script para geração de um gráfico com a série histórica da evolução do total dos estabelecimentos para a UF selecionada das Subclasses da CNAE considera-<br>das, outro com a distribuição percentual dos estabelecimentos nos setores em um ano selecionado e um terceiro contendo a participação dos estabelecimentos da UF selecionada em cada setor para o ano selecionado. O usuário deve infor-<br>mar cinco variáveis no início do script: s_AnoMin - ano de início da série histórica considerada, s_AnoMax - ano do final da série histórica considerada, s_AnoSe-<br>lecionado - ano em que se deseja obter o gráfico com a participação dos seto-<br>res, s_Ano_Consulta - ano de realização da consulta dos dados para inserção na referência do gráfico e s_UF_Sel - Sigla da UF selecionada para geração dos gráficos. Os gráficos gerados serão salvos no subdiretório Projeto_Nome/figs/<br>RAIS e a tabela contendo os dados dos gráficos, no subdiretório Projeto_Nome/ tabs/RAIS. |

Para a obtenção dos dados da Rais - Caged de estabelecimentos, deve-se executar os passos abaixo:

- 1) Acessar o site da Rais Caged (clique aqui)<sup>13</sup>;
- 2) Na parte inferior do site, clicar em "Para acessar a base de dados, clique aqui" (Figura 48);

| PDET                             | Buscar no portal                                                                                         | Q            |
|----------------------------------|----------------------------------------------------------------------------------------------------|--------------|
| PROGRAMA DE DISSEMIN             | IAÇÃO DAS ESTATÍSTICAS DO TRABALHO                                                                       |              |
|                                  | Perguntas frequentes                                                                                     | Contato      |
| PÁGINA INICIAL > ACESSO ONLINE À | AS BASES DE DADOS                                                                                        |              |
| CAGED                            |                                                                                                    | VOLTAR       |
| RAIS                             | Acassa Oplina                                                                                            |              |
| Seguro-Desemprego                | Acesso Online                                                                                            |              |
| Benefício Emergencial            | Publicado: Quinta, 19 de Maio de 2016, 10h06   Última atualização em Quinta, 07 de                       | Curtir 47 mi |
| Novo CAGED                       | Janeiro de 2021, 19n38   Acessos: 321889                                                                 |              |
| Guia Brasileiro de<br>Ocupações  | Acesso Online                                                                                            |              |
|                                  | É a ferramenta que possibilita acesso as bases de dados estatísticas da RAIS e CAGED, de forma a per     | nitir uma    |
| O PDET                           | analise rapida e consistente.                                                                            |              |
|                                  | Por ser uma ferramenta 100% web, oferece ao usuário flexibilidade, agilidade e qualidade no acesso à inf | ormação      |
| O Programa                       | em forma de tabelas com referências cruzadas, mapas e gráficos.                                          |              |
| Registros                        | Características:                                                                                         |              |
| Administrativos                  | -Tabelas com até 5 dimensões (linha/sublinha/coluna/subcoluna/quadro)                                    |              |
| O que é RAIS?                    | -Exportação dos resultados em TXT_CSV_XLS_HTML_XML e PDF                                                 |              |
| O que é CAGED?                   |                                                                                                    |              |
| O que é Novo<br>CAGED?           | <ul> <li>- Necessita de senha individual. Para solicitar preencher o FORMULÁRIO ELETRÔNICO.</li> </ul>   |              |
| Calendário de                    | Para acessar a base clique aqui                                                                          |              |

**Figura 48.** Página de acesso ao banco de dados da Relação Anual de Informações Sociais do Cadastro Geral de Empregados e Desempregados (BRASIL, 2022a).

- O usuário deve fazer o seu cadastro no sistema e aguardar a chegada do e-mail com usuário e senha para ter acesso à base de dados;
- 4) Clicar em "RAIS", "RAIS Estabelecimento" e em "Ano corrente a 2002" (Figura 49);

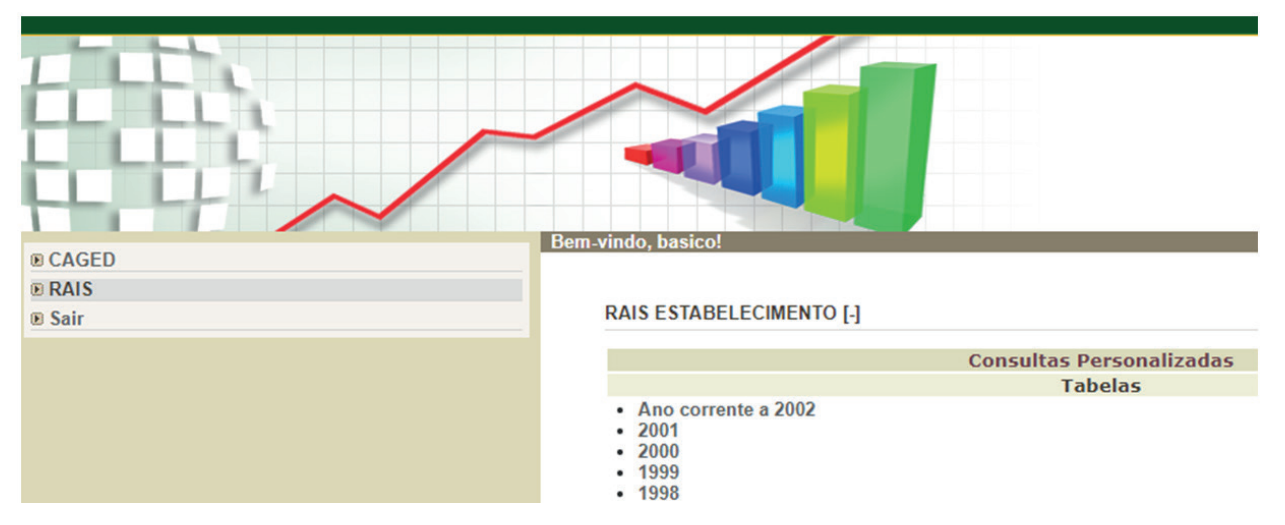

Figura 49. Página de acesso ao banco de dados de estabelecimentos da Relação Anual de Informações Sociais do Cadastro Geral de Empregados e Desempregados (BRASIL, 2022a).

Coleta dos dados de Estabelecimentos por Unidade da Federação e município

Dados de Estabelecimentos por Unidade da Federação

 No item "Ano", deve-se selecionar os anos de interesse pressionando o "Ctrl" do teclado. Em "Ind Rais Negativa", clicar em "Não" (Figura 50). Em "Definição da Tabela", clicar em "Seleções por assunto", "Setorial", "CNAE 2.0" e "CNAE 2.0 subclasse" (Figura 50).

|                                                                                                    |                                                                                                    |                                                                                                    | BRASIL                                                    |  |  |  |  |
|----------------------------------------------------------------------------------------------------|----------------------------------------------------------------------------------------------------|----------------------------------------------------------------------------------------------------|-----------------------------------------------------------|--|--|--|--|
|                                                                                                    |                                                                                                    |                                                                                                    | RAIS Estabelecimento                                      |  |  |  |  |
| basico 👻 Info                                                                                                    | ormações: RAIS Estabelecimento Id                                                                                                    |                                                                                                    |                                                           |  |  |  |  |
| Definição da tabela<br>Seleções aceleradoras<br>Estrutura<br>Documentação<br>Ordem<br>Seleções por assunto<br>Bi Geográfico |                                                                                                    | Ano     igual O diferente      2005     2004     2003     2002     -> Todos     -> Todos |                                                           |  |  |  |  |
| Setorial                                                                                                    |                                                                                                    |                                                                                                    | 1 Ind Rais Negativa                                       |  |  |  |  |
| CNAE 95     CNAE 2.0 Seção     CNAE 2.0 Div     CNAE 2.0 Grupo                                                              |                                                                                                    |                                                                                                    | © rgual ⊖ direrente<br>Não<br>Sim<br>->Todos<br>⟨ñ class⟩ |  |  |  |  |
| CNAE 2.0 Classe                                                                                                    | Seleção                                                                                                    | Condição                                                                                                    | Valor                                                     |  |  |  |  |
| Estabelecimento                                                                                                    | Ano         =         2020, 2019, 2018, 2017, 2016, 2015, 2014, 2013, 2012, 2           Estabelecimento         Ind Rais Negativa         =         Não |                                                                                                    |                                                           |  |  |  |  |

**Figura 50.** Página de acesso ao banco de dados de estabelecimentos da Relação Anual de Informações Sociais do Cadastro Geral de Empregados e Desempregados (BRASIL, 2022a).

2) Em seguida, será aberta automaticamente uma janela com as categorias de subclasses para o usuário escolher aquelas de seu interesse (Figura 51). Caso o usuário deseje obter a CNAE detalhada por subclasses, basta acessar o site da Comissão Nacional de Classificação (Concla) do IBGE, ir ao site de download e acessar o arquivo xls da CNAE 2.3 subclasses<sup>14</sup>, que contém o arquivo atualizado com as subclasses da CNAE na atualidade;

| CNAE 2.0 Subclasse E<br>Localize a categoria      |                                                                                                    |
|---------------------------------------------------|----------------------------------------------------------------------------------------------------|
| Categorias                                        | Categorias selecionadas                                                                                                    |
| Fabricação de Móveis com Predominância de Madeira | Fabricação de Embalagens de Papel         Fabricação de Embalagens de Cartolina e Papel-Cartão         Fabricação de Chapas e de Embalagens de Papelão Ondulado         Fabricação de Formulários Contínuos         Fabricação de Produtos de Papel, Cartolina, Papel-Cartão e Papel         Fabricação de Fraldas Descartáveis         Fabricação de Absorventes Higiênicos |
| Exibição                                          | Condição                                                                                                    |
| ● Nome ○ Nome e Código                            | Igual O Diferente Menor                                                                                                    |
| ○ Código ○ Código e Nome                          | O Menor = O Maior O Maior =                                                                                                    |
| v                                                 | ×                                                                                                    |

Figura 51. Janela com as categorias da Classificação Nacional de Atividades Econômicas (CNAE 2.0 Subclasse) da Relação Anual de Informações Sociais do Cadastro Geral de Empregados e Desempregados (BRASIL, 2022a).

 Para este acesso, deve-se deslizar a barra de rolagem até o começo da página. No item "Linha" selecionar UF, em "Coluna" selecionar "Ano", em "Sublinha" selecionar "CNAE 2.0 Subclasse", em "Conteúdo" selecionar "Frequência" e em "Esconder Total", tique todos os itens (Figura 52);

|                                                                                  |                                |                                                                                                    | Ĵ        | ) <i>4 t</i> 1                               | 16 12                   |
|----------------------------------------------------------------------------------|--------------------------------|----------------------------------------------------------------------------------------------------|----------|----------------------------------------------|-------------------------|
| basico 👻                                                                         | Informações: RAIS Estabelecime | nto Id                                                                                                   |          |                                              |                         |
| Dofinição da tabola                                                              |                                |                                                                                                    |          |                                              |                         |
| Seleções aceleradoras                                                            | Linha                          | UF 🗸                                                                                                    |          |                                              |                         |
| Estrutura                                                                        | Coluna                         | Ano 🗸                                                                                                    |          |                                              |                         |
| Ordem                                                                            | Subcoluna                      | Não 🗸                                                                                                    |          |                                              |                         |
| Seleções por assunto                                                             | Quadro                         | Não 🗸                                                                                                    |          |                                              |                         |
| Setorial                                                                         | Sublinha 👔                     | CNAE 2.0 Subclasse 🗸                                                                                     |          |                                              |                         |
| HIBGE<br>CNAE 95<br>CNAE 2.0<br>CNAE 2.0 Seção<br>CNAE 2.0 Div<br>CNAE 2.0 Grupo | Conteúdo                       | ->Frequência<br>-Estabelecimento<br>Qtd Vinculos Ativos<br>Qtd Vinculos CLT<br>Qtd Vinculos Estatutários |          |                                              |                         |
| CNAE 2.0 Classe                                                                  | Opcões                         | 🗍 Evika liaka zarada                                                                                     |          |                                              | Evite coluce recode     |
| Grupamento                                                                       | Esconder total                 | a Subcolupa Ouadro Sub                                                                                   | linha    |                                              |                         |
|                                                                                  |                                |                                                                                                    |          |                                              |                         |
|                                                                                  | Seleção                        |                                                                                                    | Condição | Valor                                        |                         |
|                                                                                  | Ano                            |                                                                                                    | -        | 2020, 2019, 2018, 2017, 2016, 20             | 15, 2014, 2013, 2012, 2 |
|                                                                                  | Ind Rais Negativa              |                                                                                                    | =        | Não<br>Cultius de Sussiliste, Cultius de Asi | inia-Manara Cultina     |
|                                                                                  | CIVAE 2.0 SUBClasse            |                                                                                                    |          | Cultivo de Eucanpto, Cultivo de Aca          | icia-wegra, CuiciVo     |

Figura 52. Página de acesso ao banco de dados de Estabelecimentos, por (BRASIL, 2022a).

- 4) Clicar no ícone de relâmpago "a" na parte superior do site para que ele possa executar a consulta;
- 5) Se todos os passos foram seguidos corretamente, basta clicar no ícone "🔄" para que ele possa baixar o arquivo com extensão .csv com os dados selecionados.
- Salvar o arquivo no diretório Data/Rais/Estabelecimentos. Recomenda-se renomear o arquivo como "Dados\_Estabelecimentos\_UF".

Dados de Estabelecimento por município

- O usuário deve voltar à página anterior, trocar "Linha" por "Município", escolher o município de interesse (Figura 53) e executar novamente os passos 4 e 5.
- 8) Deve-se salvar o arquivo no diretório Data/Rais/Estabelecimentos. Recomenda-se renomear o arquivo como "Dados\_Estabelecimentos\_Mun\_Sigla". Por exemplo, para o Paraná, recomenda-se a nomenclatura Dados\_Estabelecimentos\_Mun\_PR.csv, lembrando que isto não é necessário para rodar o script, mas é recomendado para facilitar a identificação do arquivo para acesso posterior aos dados.

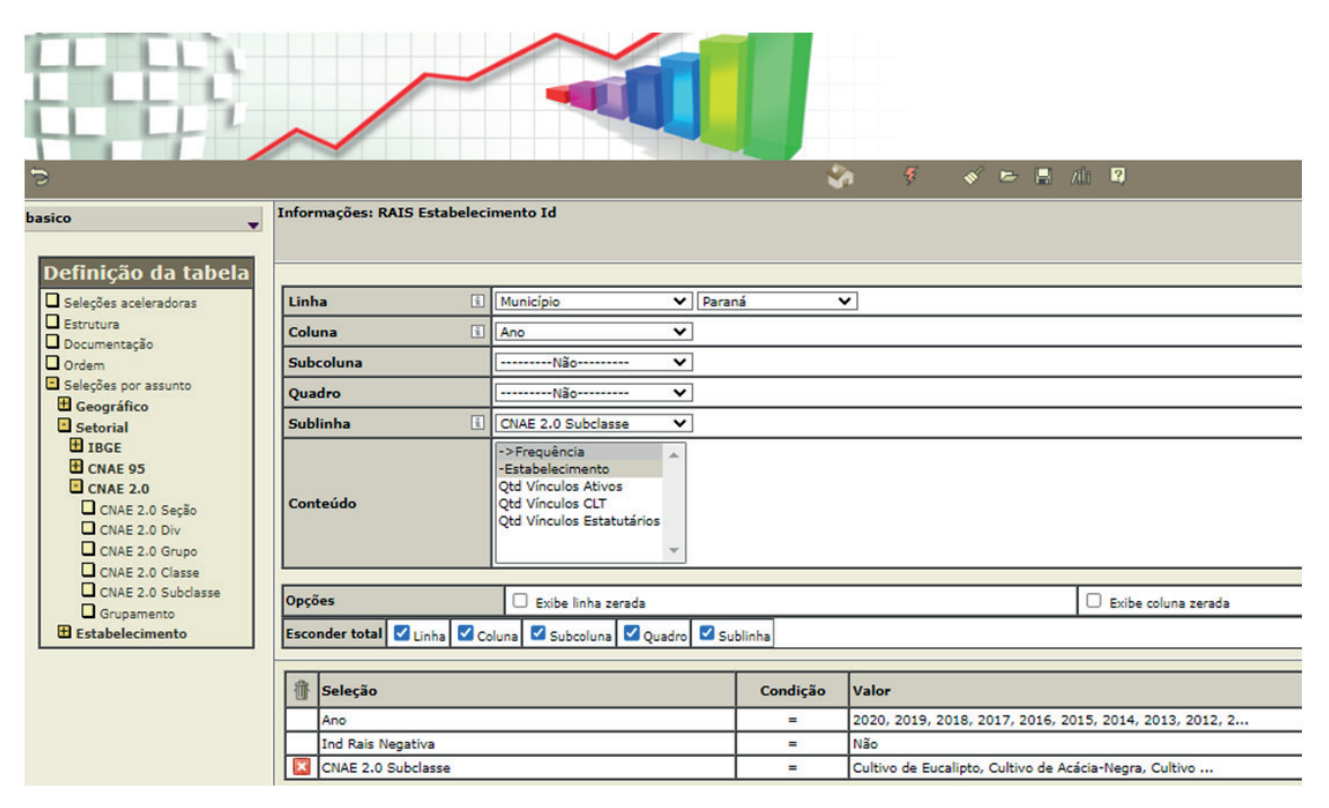

Figura 53. Página de acesso ao banco de dados de estabelecimentos, por município da Relação Anual de Informações Sociais do Cadastro Geral de Empregados e Desempregados (BRASIL, 2022a).

Coleta dos dados de vínculos por Unidade da Federação e município

Dados de vínculos por Unidade da Federação

 Para a coleta dos dados de vínculos, deve-se voltar à página anterior. Em "Linha" deve-se selecionar "UF" novamente e, em "Conteúdo", selecionar a opção "Qtd Vínculos Ativos" (Figura 54);

| Ş                     |                                                           |                                                                                                    |                                   | \$              | ş 🔹           | ? 🖻 🖬          | zdi 🛛               |
|-----------------------|-----------------------------------------------------------|----------------------------------------------------------------------------------------------------|-----------------------------------|-----------------|---------------|----------------|---------------------|
| basico v Infor        | rmações: RAIS Estabelecimento Id                          |                                                                                                    |                                   |                 |               |                |                     |
| Seleções aceleradoras | ha 🔳                                                      | UF 🗸                                                                                                    |                                   |                 |               |                |                     |
| Estrutura Col         | una 🔳                                                     | Ano 🗸                                                                                                    |                                   |                 |               |                |                     |
| Documentação<br>Ordem | coluna                                                    | Não 🗸                                                                                                    |                                   |                 |               |                |                     |
| Seleções por assunto  | adro                                                      | Não 🗸                                                                                                    |                                   |                 |               |                |                     |
| Geografico            | blinha 🔳                                                  | CNAE 2.0 Subclasse 🗸                                                                                          |                                   |                 |               |                |                     |
|                       | nteúdo [                                                  | ->Frequência<br>-Estabelecimento<br>Qtd Vinculos Ativos<br>Qtd Vinculos CLT<br>Qtd Vinculos Estatutários<br>v |                                   |                 |               |                |                     |
| CNAE 2.0 Subclasse    | iões 🛛 E                                                  | xibe linha zerada                                                                                             |                                   |                 |               |                | Exibe coluna zerada |
| Estabelecimento Con   | teúdo Soma O Soma/Frequência/Méd<br>O Média O Descritivas | ia Soma Frequência Mé                                                                                         | idia 🗍 Mínimo<br>svio 🗌 Variância |                 |               |                |                     |
| Esco                  | onder total 🗹 Linha 🗹 Coluna 🗹 Subc                       | coluna 🖾 Quadro 💟 Sublinha                                                                                    |                                   |                 |               |                |                     |
| ①                     | Seleção                                                   |                                                                                                    | Condição                          | Valor           |               |                |                     |
|                       | Ano                                                       |                                                                                                    | =                                 | 2020, 2019, 20  | 18, 2017, 2   | 2016, 2015, 20 | 014, 2013, 2012, 2  |
|                       | Ind Rais Negativa                                         |                                                                                                    | =                                 | Não             |               |                |                     |
|                       | CNAE 2.0 Subclasse                                        |                                                                                                    | -                                 | Cultivo de Euca | lipto, Cultiv | vo de Acácia-N | egra, Cultivo       |

Figura 54. Página de acesso ao banco de dados de vínculos, por Unidade da Federação da Relação Anual de Informações Sociais do Cadastro Geral de Empregados e Desempregados (BRASIL, 2022a).

- 2) Clicar no ícone de relâmpago " a parte superior do site, para que ele possa executar a consulta;
- 3) Se todos os passos foram seguidos corretamente, basta clicar no ícone "ra" para que ele possa baixar o .csv com os dados selecionados;
- Salvar o arquivo no diretório Data/Rais/Vinculos. Recomenda-se renomear o arquivo como "Dados\_Vinculos\_UF".

Dados de vínculos por município

 Deve-se voltar à página anterior, trocar a opção "Linha" por "Município", escolher o município de interesse (Figura 55) e executar novamente os passos 2 e 3;

|                                                                                                   | ~                                                    |                                                                                                    |                                    | A 7 < ► 8                                  | di 🛛                |  |  |  |  |
|---------------------------------------------------------------------------------------------------|------------------------------------------------------|----------------------------------------------------------------------------------------------------|------------------------------------|--------------------------------------------|---------------------|--|--|--|--|
| basico 👻                                                                                          | Informações: RAIS Estabelecimen                      | to Id                                                                                                    |                                    |                                            |                     |  |  |  |  |
| Definição da tabela                                                                               |                                                      |                                                                                                    |                                    |                                            |                     |  |  |  |  |
| Seleções aceleradoras                                                                             | Linha                                                | Município 🗸 Paraná                                                                                       | ~                                  |                                            |                     |  |  |  |  |
| Estrutura                                                                                         | Coluna                                               | Ano 🗸                                                                                                    |                                    |                                            |                     |  |  |  |  |
| Ordem                                                                                             | Subcoluna                                            | Não 🗸                                                                                                    |                                    |                                            |                     |  |  |  |  |
| Seleções por assunto                                                                              | Quadro                                               | Não 🗸                                                                                                    |                                    |                                            |                     |  |  |  |  |
| Geografico                                                                                        | Sublinha 🗉 CNAE 2.0 Subclasse 🗸                      |                                                                                                    |                                    |                                            |                     |  |  |  |  |
| IBGE     CNAE 95     CNAE 2.0     CNAE 2.0     CNAE 2.0 Seção     CNAE 2.0 Div     CNAE 2.0 Grupp | Conteúdo 🔳                                           | ->Frequência<br>-Estabelecimento<br>Qtd Vinculos Ativos<br>Qtd Vinculos CLT<br>Qtd Vinculos Estatutários |                                    |                                            |                     |  |  |  |  |
| CNAE 2.0 Classe                                                                                   |                                                      |                                                                                                    |                                    |                                            | 0                   |  |  |  |  |
| CNAE 2.0 Subclasse                                                                                | Opções                                               | Exibe linha zerada                                                                                       |                                    |                                            | Exibe coluna zerada |  |  |  |  |
| Estabelecimento                                                                                   | Conteúdo Soma O Soma/Frequê<br>O Média O Descritivas | Incia/Média Soma Frequência Mi<br>Máximo Intervalo Do                                                    | édia 🗍 Mínimo<br>Isvio 🗌 Variância |                                            |                     |  |  |  |  |
|                                                                                                   | Coluna Coluna                                        | 🛥 Subcoruna 🖬 Quadro 🖬 Sublinha                                                                          |                                    |                                            |                     |  |  |  |  |
|                                                                                                   | 1 Seleção                                            |                                                                                                    | Condição                           | Valor                                      |                     |  |  |  |  |
|                                                                                                   | Ano                                                  |                                                                                                    | =                                  | 2020, 2019, 2018, 2017, 2016, 2015, 201    | 14, 2013, 2012, 2   |  |  |  |  |
|                                                                                                   | Ind Rais Negativa                                    |                                                                                                    | =                                  | Não                                        |                     |  |  |  |  |
|                                                                                                   | CNAE 2.0 Subclasse                                   |                                                                                                    | =                                  | Cultivo de Eucalipto, Cultivo de Acácia-Ne | gra, Cultivo        |  |  |  |  |

**Figura 55.** Página de acesso ao banco de dados de vínculos, por município da Relação Anual de Informações Sociais do Cadastro Geral de Empregados e Desempregados (BRASIL, 2022a).

 Salvar o arquivo no diretório Data/Rais/Vinculos. Recomenda-se renomear o arquivo como "Dados\_Vinculos\_Mun\_Sigla".

Se todos os passos foram seguidos corretamente, o usuário poderá executar o script 50101. O script irá abrir sequencialmente quatro janelas do Windows® para o usuário apontar os arquivos de dados obtidos no site da Rais-Caged, na seguinte ordem: 1) os dados de estabelecimentos por UF, 2) os dados de estabelecimentos por município, para a UF selecionada, 3) os dados de vínculos empregatícios por UF e 4) os dados de vínculos empregatícios por município, para a UF selecionada. O arquivo solicitado estará especificado no título da janela (Figura 56) e deve ser informado exatamente em concordância com o solicitado, para que os demais scripts funcionem corretamente.

|                         |        |                                    | 1  |                     |             |
|-------------------------|--------|------------------------------------|----|---------------------|-------------|
| → Y ↑ 🔤 « data » RAIS » | ESTAE  | BELECIMENTOS V                     | Ü  | Pesquisar em EST    | ABELECIME   |
| rganizar 👻 Nova pasta   |        |                                    |    |                     | •           |
| Projeto_Apre            | ^      | Nome                               |    | Data de modificação | Тіро        |
| .git                    |        | bd_RAIS_ESTABELECIMENTOS_Munic_Ir  | ni | 18/08/2022 22:54    | Arquivo RD  |
| .Rproj.user             |        | bd_RAIS_ESTABELECIMENTOS_UF_Ini.rd | ls | 18/08/2022 22:54    | Arquivo RD  |
| Auxliar                 |        | Dados_Estabelecimentos_Mun_PR.csv  |    | 08/08/2022 16:36    | Microsoft E |
| data                    |        | Dados_Estabelecimentos_UF.csv      |    | 08/08/2022 16:36    | Microsoft E |
| COMEX                   | 11     | Read_Me.txt                        |    | 02/06/2022 22:42    | Documento   |
| FAO                     |        |                                    |    |                     |             |
| IBA_ABIMCI              |        |                                    |    |                     |             |
| IBGE                    |        |                                    |    |                     |             |
| RAIS                    |        |                                    |    |                     |             |
|                         |        |                                    |    |                     |             |
|                         | ~      | ٢                                  |    |                     | >           |
| Nome: Dados_Estab       | elecir | mentos_UF.csv                      | ~  | All files (*.*)     | ~           |
|                         |        |                                    |    | Abrir               | Cancelar    |

Figura 56. Pasta do Windows<sup>®</sup> com o arquivo obtido na Relação Anual de Informações Sociais do Cadastro Geral de Empregados e Desempregados (Rais-Caged) contendo os dados de estabelecimentos, por Unidade da Federação (UF).

Após a execução correta do script, serão criados os arquivos contendo as bases de dados iniciais dos estabelecimentos (bd\_RAIS\_ESTABELECIMENTOS\_UF\_Ini.rds e bd\_RAIS\_ESTABELECIMENTOS\_Munic\_Ini.rds), ambas salvas no subdiretório Projeto\_Nome/data/RAIS/ESTABELECIMENTOS; bd\_RAIS\_VINCULOS\_UF\_Ini.rds e bd\_RAIS\_VINCULOS\_Munic\_Ini. rds no subdiretório Projeto\_Nome/data/RAIS/VINCULOS), contendo os arquivos iniciais com os vínculos empregatícios; dois arquivos csv no subdiretório Projeto\_Nome/data/RAIS, um com a lista de código de município para consolidação pelo usuário (bd\_Ch\_CodMunic\_Rais. csv) e outro para a definição dos setores que agruparão as Subclasses da CNAE 2.0 selecio-nadas (bd\_CNAE\_Setores.csv).

O arquivo bd\_Ch\_CodMunic\_Rais.csv é composto por cinco colunas: 1) Cod\_Munic - código do município segundo a DTB do IBGE, 2) Nome\_Munic - nome do município segundo a DTB do IBGE, 3) Sigla\_UF - sigla da UF segundo a DTB do IBGE, 4) Ch\_Nome\_Munic - nome do município sem acentos e com letras minúsculas, tanto da DTB do IBGE como da lista de municípios dos arquivos da Rais-Caged com dados municipais da UF selecionada, utilizado como chave de junção entre as duas bases de dados e 5) Verificar - variável binária auxiliar com valor 1 nos registros onde o código do município não foi encontrado para a respectiva chave. No exemplo da Figura 57(A), observa-se que o Nome\_Munic da linha 99 está vazio. Isso significa que, mesmo após a remoção dos acentos e das letras em minúsculo, o script não encontrou o nome do município da lista da Rais-Caged na lista de nomes de municípios da DTB do IBGE. Ao se observar melhor a linha 98, percebe-se que a não identificação ocorreu pelo uso do apóstrofo no nome na lista da DTB e o não uso do mesmo na lista da Rais-Caged. O usuário deve, então, copiar e colar o código do município correspondente na respectiva linha do Cod\_Munic, obtendo o resultado como apresentado na Figura 57(B).

| ARQUIVO PÁG | C - & - = bd_Ch_Cod                          | Munic_Rais.cs<br>REVISÃ E | sv - Excel<br>KIBIÇÃ DESENV SUPLEM POW | ? 📧 — 🗆<br>ER Conta d | ×   | ARC | UIVO PÁGINA | - 🖁 - = bd_Ch_Co<br>INSERIR LAYOUT FÓRMU DADO | dMunic_Rais.c | sv - Excel<br>XIBIÇÃ DESENV SUPLEM POV | ? 📧 — 🗆<br>VER Conta d |
|-------------|----------------------------------------------|---------------------------|----------------------------------------|-----------------------|-----|-----|-------------|-----------------------------------------------|---------------|----------------------------------------|------------------------|
| A99         |                                              |                           |                                        |                       | ^   | A9  | 9 -         | : <u> </u>                                    | 57            |                                        |                        |
| A           | в                                            | С                         | D                                      | E                     | -   |     | Α           | в                                             | С             | D                                      | E                      |
| 1 Cod_M     | inic Nome_Munic                              | Sigla_UF                  | Ch_Nome_Munic                          | Verificar             |     | 1   | Cod_Munic   | Nome_Munic                                    | Sigla_UF      | Ch_Nome_Munic                          | Verificar              |
| 97 4107     | 009 Curiúva                                  | PR                        | curiuva                                | 0                     |     | 97  | 4107009     | Curiúva                                       | PR            | curiuva                                | 0                      |
| 98 4107     | 157 Diamante D'Oeste                         | PR                        | diamante d'oeste                       | 0                     |     | 98  | 4107157     | Diamante D'Oeste                              | PR            | diamante d'oeste                       | 0                      |
| 99          |                                              | PR                        | diamante d oeste                       | 1                     |     | 99  | 4107157     |                                               | PR            | diamante d oeste                       | 1                      |
| 4107        | 108 Diamante do Norte                        | PR                        | diamante do norte                      | 0                     |     | 100 | 4107108     | Diamante do Norte                             | PR            | diamante do norte                      | 0                      |
| 4107        | 124 Diamante do Sul                          | PR                        | diamante do sul                        | 0                     |     | 101 | 4107124     | Diamante do Sul                               | PR            | diamante do sul                        | 0                      |
| 4107        | 207 Dois Vizinhos<br>bd_Ch_CodMunic_Rais (+) | PR                        | dois vizinhos                          | 0                     | -   | 102 | 4107207     | Dois Vizinhos<br>Ch_CodMunic_Rais (+)         | PR            | dois vizinhos                          | 0                      |
| PRONTO      |                                              |                           | III II                                 | + 100                 | 096 | PRO | NTO 🛅       |                                               |               | III II                                 | + 100                  |

Figura 57. Planilha do Excel® com exemplo de preenchimento do arquivo bd\_Ch\_CodMunic\_Rais.csv.

O script 50102 irá manter apenas as colunas "Cod\_Munic", "Sigla\_UF" e "Ch\_Nome\_Munic" do arquivo bd\_Ch\_CodMunic\_Rais.csv, não sendo necessário o preenchimento da coluna "Nome\_Munic" para os registros ausentes. Após a inserção de todos os valores de códigos de municipios (Cod\_Munic) ausentes com os respectivos códigos, o arquivo com extensão .csv deve ser salvo no mesmo subdiretório e com o mesmo nome para que os demais scripts funcionem corretamente.

O arquivo bd\_CNAE\_Setores.csv contém sete variáveis (colunas), sendo:

- 1) CNAE\_2.0\_SubClasse as Subclasses da CNAE selecionadas pelo usuário, no momento da configuração da consulta ao site da Rais-Caged;
- ESTABELECIMENTOS\_por\_UF presença da Subclasse no arquivo de dados de estabelecimentos por UF;
- ESTABELECIMENTOS\_por\_Munic presença da Subclasse no arquivo de dados de estabelecimentos, por município;
- VINCULOS\_por\_UF presença da Subclasse no arquivo de dados de vínculos empregatícios, por UF;
- VINCULOS\_por\_Munic presença da Subclasse no arquivo de dados de vínculos empregatícios, por município;
- 6) Ch\_SubClasse\_CNAE nome da Subclasse da CNAE 2.0 em letras minúsculas e sem acentos, para ser utilizado como chave de ligação entre os quatro arquivos;
- 7) Setor\_RAIS Variável contendo o setor florestal definido pelo usuário, para cada Subclasse da CNAE 2.0 selecionada.

A Figura 58 ilustra um exemplo de preenchimento deste arquivo.

| x≣  | <b>□ 5</b> · ♂ · <b>\$</b> · =                                                |             |           |          | bd_CNAE | _Setores.csv - Excel               | 199                      | ? 5                                   |               |  |
|-----|-------------------------------------------------------------------------------|-------------|-----------|----------|---------|------------------------------------|--------------------------|---------------------------------------|---------------|--|
| ARC | uivo página inicial inserir i                                                 | Layout da P | ágina fóf | RMULAS I | DADOS   | REVISÃO EXIBIÇÃO DESENVOLVEI       | OOR SUPLEMENTOS          | 5 POWER QUERY                         | Conta d 🦳     |  |
| B1  | - : 🗙 🗸 fx                                                                    | ESTABEL     | ECIMENTOS | _por_UF  |         |                                    |                          |                                       | ~             |  |
|     | А                                                                             | В           | С         | D        | E       | F                                  |                          |                                       | G 🔺           |  |
| 1   | CNAE 2.0 SubClasse                                                            | ESTABELE    | ESTABELE  | VINCULOS | VINCULO | OS Ch SubClasse CNAE               |                          | Setor RAIS                            |               |  |
| 2   | cultivo de eucalipto                                                          | 1           | 1         | 1        |         | 1 cultivo de eucalipto             |                          | Silvicultura/Colheita                 |               |  |
| 3   | cultivo de acácia-negra                                                       | 1           | 1         | 1        |         | 1 cultivo de acacia-negra          | Silvicultura/Colheita    |                                       |               |  |
| 4   | cultivo de pinus                                                              | 1           | 1         | 1        |         | 1 cultivo de pinus                 | Silvicultura/Colheita    |                                       |               |  |
| 5   | cultivo de teca                                                               | 1           | 1         | 1        |         | 1 cultivo de teca                  |                          | Silvicultura/Colhei                   | ita           |  |
| 6   | cultivo de espécies madeireiras,                                              | 1           | 1         | 1        |         | 1 cultivo de especies madeireiras  | o, Silvicultura/Colheita |                                       |               |  |
| 7   | cultivo de mudas em viveiros flo                                              | 1           | 1         | 1        |         | 1 cultivo de mudas em viveiros fle | Silvicultura/Colheita    |                                       |               |  |
| 8   | extração de madeira em floresta                                               | 1           | 1         | 1        |         | 1 extracao de madeira em florest   | Silvicultura/Colhei      | ita                                   |               |  |
| 9   | produção de casca de acácia-ne                                                | 1           | 1         | 1        |         | 1 producao de casca de acacia-ne   | gra - florestas pla      | r Silvicultura/Colhei                 | ita           |  |
| 10  | produção de carvão vegetal - flo                                              | 1           | 1         | 1        |         | 1 producao de carvao vegetal - flo | orestas plantadas        | Carvão Vegetal                        |               |  |
| 11  | produção de produtos não-mad                                                  | 1           | 1         | 1        |         | 1 producao de produtos nao-mac     | leireiros nao espe       | cSilvicultura/Colhei                  | ita           |  |
| 12  | atividades de apoio à produção 1 1 1 atividades de apoio a produção florestal |             |           |          |         |                                    | florestal                | Silvicultura/Colhei                   | ita           |  |
| 13  | serrarias com desdobramento d                                                 | 1           | 1         | 1        |         | 1 serrarias com desdobramento o    | le madeira (desati       | Industrialização p                    | rimária de r  |  |
|     | bd_CNAE_Setores                                                               | Ð           |           | -        |         | · · · ·                            |                          |                                       |               |  |
| PRO | NTO 🔠                                                                         |             |           |          |         |                                    | # <b>I</b>               | · · · · · · · · · · · · · · · · · · · | <b>+</b> 100% |  |

Figura 58. Planilha do Excel® com exemplo de preenchimento do arquivo bd\_CNAE\_Setores.csv.

O usuário deve analisar se há algum valor diferente de 1 nas colunas de números dois a cinco (ou coluna B à coluna E). Caso algum valor diferente de 1 seja identificado, significa que não foram selecionadas as mesmas Subclasses da CNAE nas consultas, devendo, com isso, ser refeita a consulta para que todos os arquivos possuam as mesmas Subclasses no site da Rais-Caged, para manter a coerência e qualidade dos dados, devendo-se executar novamente o script 50101 para junção das consultas (bases de dados). Esta verificação intermediária auxilia o usuário no processo de obtenção de um conjunto de dados consistente para realização de suas análises. Após a definição dos setores, o arquivo deve ser salvo em csv com o mesmo nome e no mesmo subdiretório.

Após preenchidos os arquivos, o usuário pode executar o script 50102\_Salvando\_Bases\_RAIS\_ rds.R. Este script irá ler os arquivos csv editados pelo usuário contendo os setores das Subclasses da Rais (bd\_CNAE\_Setores.csv) e os códigos de municípios (bd\_Ch\_CodMunic\_Rais.csv), bem como os arquivos rds com os dados salvos no script anterior (bd\_RAIS\_ESTABELECIMENTOS\_UF\_Ini. rds, bd\_RAIS\_ESTABELECIMENTOS\_Munic\_Ini.rds, bd\_RAIS\_VINCULOS\_UF\_Ini.rds, bd\_RAIS\_ VINCULOS\_Munic\_Ini.rds). O script, então, irá unir as bases de dados de vínculos empregatícios e estabelecimentos tanto para Unidades da Federação como para municípios, adicionar a classificação dos setores para ambos os arquivos e inserir a Distribuição Territorial Brasileira (DTB) na base de dados de municípios. O script salvará as bases bd\_RAIS\_UF.rds e bd\_RAIS\_Munic\_DTB.rds, que contém os dados de vínculos empregatícios e estabelecimentos por UF e municípios, respectivamente, com a classificação dos setores, no subdiretório Projeto\_Nome/data/RAIS. Uma cópia destas bases de dados será salva em arquivos .csv (br\_RAIS\_UF.csv e bd\_RAIS\_Munic\_DTB.csv) no subdiretório Projeto\_Nome/tabs/RAIS, caso o usuário queira realizar outras análises com estes arquivos em um software de sua preferência.

O último script de preparação dos dados (50103\_Inserindo\_PolosFlorestais\_RAIS.R) lê o arquivo bd\_RAIS\_Munic\_DTB.rds gerado no script anterior. O arquivo bd\_DTB\_IBGE\_Polos.rds no subdiretório data/IBGE/Lista\_UFs, insere a coluna com a definição dos polos florestais na base de dados municipal e salva a base de dados resultante em um arquivo rds, no subdiretório Projeto\_Nome/ data/RAIS (bd\_RAIS\_Munic\_Polos.rds) e em um arquivo csv no subdiretório Projeto\_Nome/tabs/ RAIS (bd\_RAIS\_Munic\_Polos.csv), para uso posterior pelo usuário.

O script 51301 lê a base de dados bd\_RAIS\_UF.rds e gera o gráfico com a evolução dos vínculos empregatícios do setor florestal para o Brasil e a distribuição destes vínculos nos diferentes setores do setor florestal, para um ano específico. O usuário deve informar quatro variáveis no início do script:

1) s\_AnoMin - ano de início da série histórica do gráfico de vínculos formais;

2) s\_AnoMax - ano de término da série histórica do gráfico de vínculos formais;

- 3) s\_AnoSelecionado ano para definição do gráfico de participação de empregos nos setores;
- 4) s\_Ano\_Consulta ano em que foi realizada a consulta dos dados para referência.

Os gráficos gerados são salvos no subdiretório Projeto\_Nome/figs/RAIS, e a tabela com os dados de cada gráfico é salva no subdiretório Projeto\_Nome/tabs/RAIS.

O script 51302 lê a base de dados bd\_RAIS\_UF.rds e gera os seguintes gráficos para a Unidade da Federação, cuja sigla foi designada pelo usuário na variável s\_UF\_Sel: 1) evolução dos vínculos empregatícios do setor florestal para a UF designada, 2) distribuição dos vínculos empregatícios nos diferentes setores do setor florestal, para um ano específico da UF designada e 3) participação da UF designada no total de vículos empregatícios do Brasil, para cada setor. No início do script, o usuário deve informar cinco variáveis:

- 1) s\_AnoMin ano de início da série histórica do gráfico de vínculos formais;
- 2) s\_AnoMax ano de término da série histórica do gráfico de vínculos formais;
- 3) s\_AnoSelecionado ano para definição do gráfico de participação de empregos nos setores;
- 4) s\_Ano\_Consulta ano em que foi realizada a consulta dos dados para referência;
- 5) s\_UF\_Sel sigla da UF selecionada para detalhamento.

Os gráficos gerados são salvos no subdiretório Projeto\_Nome/figs/RAIS e a tabela com os dados de cada gráfico é salva no subdiretório Projeto\_Nome/tabs/RAIS.

Os scripts 52301 e 52302 realizam o mesmo procedimento e têm os mesmos requisitos descritos nos scripts 51301 e 51302, respectivamente. Entretanto, o resultado descreve os estabelecimentos ao invés dos vínculos empregatícios.

## Dados do Departamento de Economia Rural (Deral)

A Divisão de Estatísticas Básicas (DEB) do Departamento de Economia Rural (Deral), órgão da Secretaria da Agricultura e do Abastecimento do Estado do Paraná (Seab-PR), desenvolve metodologias e promove a coleta e tratamento de informações estatísticas de diversas variáveis do setor agrícola paranaense. Entre estas informações está o Valor Bruto da Produção (VBP), que consiste em um índice de frequência anual, calculado com base na produção e nos preços recebidos pelos produtores, englobando produtos agrícolas, pecuários e florestais, e cujos levantamentos anuais são disponibilizados em planilha eletrônica do Excel®, no endereço eletrônico: https://www.agricul-tura.pr.gov.br/vbp.

Os scripts do VBP têm por objetivo unir as informações dos diferentes anos, disponibilizadas em arquivos anuais e auxiliar o usuário na definição dos grupos e subgrupos de produtos de sua preferência, além de inserir na base os dados da DTB, por município, salvando a base de dados resultante em um arquivo .csv detalhado, que pode ser analisado pelo usuário no software estatístico ou planilha eletrônica de sua preferência.

A descrição do que cada script realiza pode ser observada na Tabela 8.

**Tabela 8.** Descrição geral do objetivo dos scripts de dados do Departamento de Economia Rural (Deral) da Secretaria da Agricultura e do Abastecimento do Estado do Paraná (Seab-PR).

| Código | Nome                      | Descrição                                                                                                    |
|--------|---------------------------|----------------------------------------------------------------------------------------------------|
| 61101  | Organiza_VBP_DERAL_Passo1 | O script irá ler e organizar os dados do VBP referentes aos anos<br>escolhidos pelo usuário e salvar a base de dados tratada no dire-<br>tório Projeto_Nome/data/VBP_DERAL com o nome bd_VBP_DE-<br>RAL_Bruto.rds. Este script cria dois arquivos auxiliares: 1) Define_<br>Grupo_SubGrupo.csv, para o usuário colocar o grupo e subgrupo<br>da cultura e 2) Confere_CodMunic.csv, para o usuário averiguar os<br>códigos dos municípios.                                                                                                    |
| 61102  | Organiza_VBP_DERAL_Passo2 | O script irá utilizar os arquivos auxiliares Define_Grupo_SubGrupo.<br>csv e Confere_CodMunic.csv, adicionando as informações à base<br>de dados bruta. No início do script, o usuário deve informar "Sim"<br>ou "Não" para a variável s_Definiu_Polos_Florestais. No caso de<br>opção pelo "Sim", o script irá inserir a DTB com a variável de polos<br>florestais na base de dados resultante ou, sem, no caso contrário. O<br>resultado é salvo no diretório Projeto_Nome/tabs/VBP_DERAL em<br>um arquivo csv intitulado Base_VBP_DERAL.csv. |

Para a extração desses dados, deve-se acessar o site da Seab-PR (clique aqui)<sup>15</sup> e clicar em "Dados Agropecuários" e, em seguida, em "Valor Bruto da Produção" (Figura 59).

| Ir para o conteúdo   Ir para a navegação   Ir para a bus | sca Acessibilidade Mapa do site               | ● A+ A ¥#                | DORTAL DA TRANSPARÊNC                | IA PESSOAS DESAPARECIDAS  | OVERNO DO PARANÁ 👻 |
|----------------------------------------------------------|-----------------------------------------------|--------------------------|--------------------------------------|---------------------------|--------------------|
| PARANÁ                                                   | SECRETARIA DA AGRICULTU<br>E DO ABASTECIMENTO | IRA                      | Piraná<br>Inteligência<br>Artificial | Do que você precisa hoje? | ٩                  |
| Institucional - Dados Agropecuários                      | Programas 		Convênios                         | Servidores - Comunicação | - Editais ABC do Agro                | Fale com a Seab           |                    |
| Boletins Conjunturais                                    | Preços Florestais                             |                          |                                      |                           |                    |
| Caderno Regional Agropecuário                            | Preços de Terras                              |                          |                                      |                           |                    |
| Custos de Produção                                       | Produção Rural                                |                          |                                      |                           |                    |
| Diagnóstico Agropecuário                                 | Prognóstico Agropecuário                      |                          |                                      |                           |                    |
| Paranaense                                               | Valor Bruto da Produção                       | DISPON                   | IÍVEL DI                             | EVIDO                     |                    |
| Estimativa de Safra                                      |                                               |                          |                                      |                           |                    |
|                                                          |                                               | DO ELE                   | ITORAL                               |                           |                    |
|                                                          |                                               | AL Nº 9                  | .504/19                              | 97                        |                    |
|                                                          |                                               |                          |                                      |                           |                    |
|                                                          |                                               |                          |                                      |                           |                    |

**Figura 59.** Página de acesso ao banco de dados do "Valor Bruto da Produção (VBP)" do Departamento de Economia Rural (Deral) da Secretaria da Agricultura e do Abastecimento do Estado do Paraná (Paraná, 2022).

Deve-se clicar no link VBP 2020 - arquivo em xlsx (Figura 60) e, caso o download do arquivo não ocorra automaticamente, será necessário clicar com o botão direito do mouse, copiar o link e colar na barra de endereço da internet, para que o download do arquivo seja realizado. Este arquivo e todos os demais do VBP devem ser salvos no subdiretório Projeto\_Nome/data/ VBP DERAL/Planilhas.

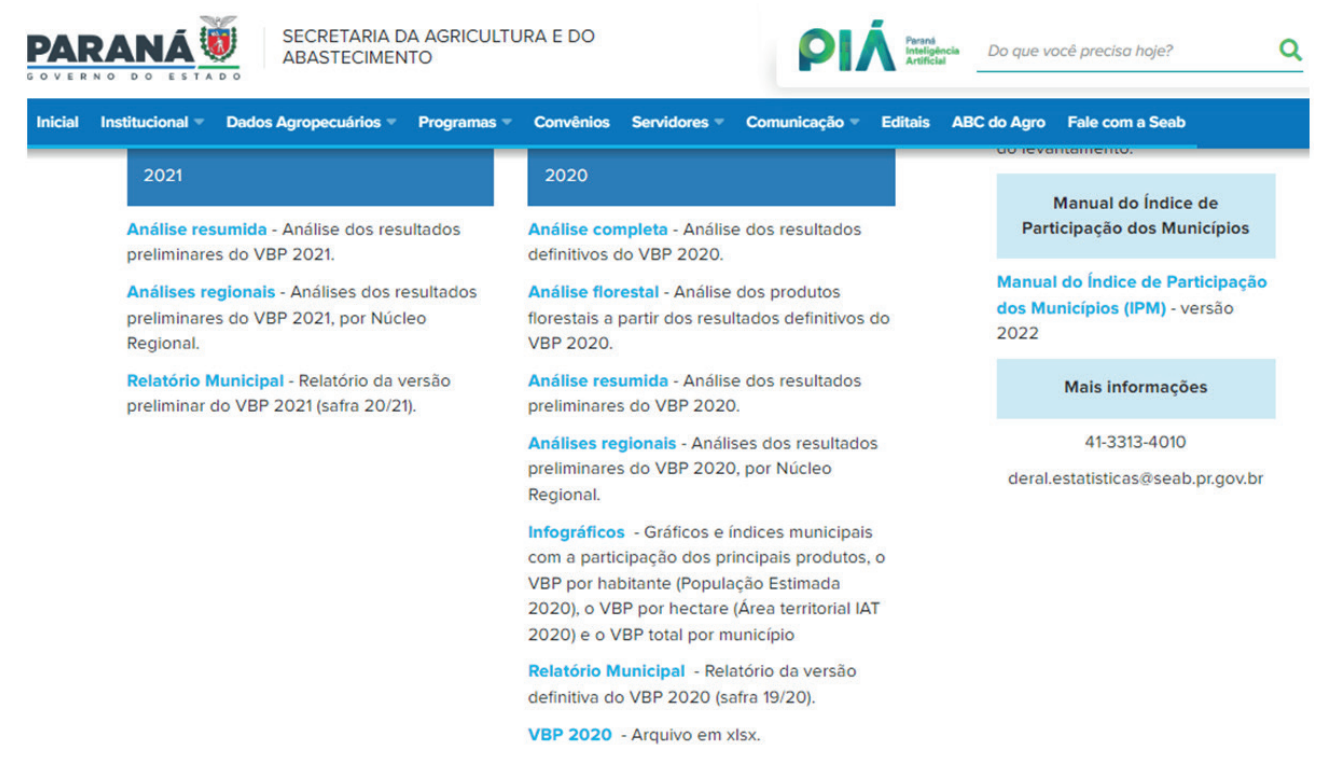

Figura 60. Página de acesso ao banco de dados do Valor Bruto da Produção (VBP) 2020 do Departamento de Economia Rural (Deral) da Secretaria da Agricultura e do Abastecimento do Estado do Paraná (Paraná, 2022).

Para os anos anteriores, clique no menu de lista suspensa "Anos anteriores", selecione cada um dos anos e faça do download do respectivo arquivo VBP (Figura 61).

|                                             | s Agropecuários 🔻                                 | Programas 👻                                          | Convênios S                          | ervidores 👻                   | Comunicação 🤝      | Editais | ABC do Agro | Fale com a Seab |
|---------------------------------------------|---------------------------------------------------|------------------------------------------------------|--------------------------------------|-------------------------------|--------------------|---------|-------------|-----------------|
| Anos anterior                               | s                                                 |                                                      |                                      |                               | *                  |         |             |                 |
| <b>~</b> 2019                               |                                                   |                                                      |                                      |                               |                    |         |             |                 |
| Análise res                                 | umida - Análise d                                 | os resultados pre                                    | liminares do V                       | BP 2019.                      |                    |         |             |                 |
| Análises re<br>Regional.                    | <mark>gionais</mark> - Análises                   | dos resultados p                                     | oreliminares do                      | VBP 2019 pc                   | or Núcleo          |         |             |                 |
| Gráficos e<br>habitante (C<br>município.    | n <mark>dices municipai</mark><br>enso 2010), VBP | <mark>s</mark> - Participação d<br>por hectare (Área | os principais p<br>a territorial ITC | rodutos, VBP<br>G 2019) e VBI | por<br>P total por |         |             |                 |
| Relatório N                                 | unicipal - Relatór                                | io da versão defi                                    | nitiva do VBP 2                      | 019 (safra 18/                | (19).              |         |             |                 |
|                                             | Arquivo em xlsx.                                  |                                                      |                                      |                               |                    |         |             |                 |
| VBP 2019 -                                  |                                                   |                                                      |                                      |                               |                    |         |             |                 |
| <ul><li>VBP 2019 -</li><li>▼ 2018</li></ul> |                                                   |                                                      |                                      |                               |                    |         |             |                 |

Figura 61. Página de acesso ao banco de dados do Valor Bruto da Produção (VBP) dos anos anteriores do Departamento de Economia Rural (Deral) da Secretaria da Agricultura e do Abastecimento do Estado do Paraná (Paraná, 2022).

De 2012 a 2018, as planilhas apresentam oito variáveis; a planilha de 2019 apresenta 12 variáveis e a planilha de 2020 apresenta 14 variáveis. O script 61101 está programado para organizar e tratar os dados em três categorias diferentes, respeitando a diferença entre as variáveis desses arquivos.

O script 61101 gera dois arquivos secundários para o usuário preencher antes de rodar o script 61102: Define\_Grupo\_SubGrupo.csv e Confere\_CodMunic.csv.

A Figura 62 apresenta um exemplo de preenchimento do arquivo Define\_Grupo\_SubGrupo.csv. Nele, o usuário deve colocar o grupo e subgrupo de cada cultura de seu interesse. O arquivo possui três variáveis categóricas: 1) Nome\_Cultura - registra o nome de cada cultura conforme está inserido nos arquivos de VBP do Deral, 2) Grupo\_Usuario - variável a ser definida e preenchida pelo usuário com a classificação de um grupo de produtos conforme sua definição e interesse, e 3) SubGrupo\_Usuario – variável a ser definida e preenchida pelo usuário, com a classificação de um subgrupo de produtos, conforme sua definição e interesse, servindo como uma desagregação do grupo anteriormente definido. As demais variáveis à direita são variáveis binárias indicando a presença (1) ou ausência (vazio) daquele Nome\_Cultura no arquivo do VBP do ano respectivo.

| 🕼 🔒 5- e- 3                                     |               | Define_Gru              | po_SubGrupo.csv - E | kcel      |                             | - way                      |                       |                   | - ND    | 7 13                           | 5 - D                      | ×  |
|-------------------------------------------------|---------------|-------------------------|---------------------|-----------|-----------------------------|----------------------------|-----------------------|-------------------|---------|--------------------------------|----------------------------|----|
| ARQUIVO PÁGINA INICIAL INSERIR LAYOUT DA PÁGINA | FÓRMULAS DA   | DOS REVISÃO EXIB        | BIÇÃO DESENVOL      | VEDOR     | SUPLEMENTO                  | S POWER                    | QUERY                 |                   |         | Conta da M                     | licrosoft +                |    |
| Calibri • 12 • A A = ≡                          | ≫ - PQuebra   | r Texto Automaticamente | Geral               | - 8       | ₽ [                         |                            |                       |                   | Σ       | ZY                             | #                          |    |
|                                                 | 🚝 🚝 Mesclar   | e Centralizar 🔹         | Section 100 € 100   | ,00 Forma | atação Forma<br>cional • Ta | itar como Est<br>bela • Cé | ilos de In<br>élula * | serir Excluir For | matar 🤌 | Classificar L<br>e Filtrar • S | .ocalizar e<br>elecionar * |    |
| Área de Transfe 🖙 Fonte 🖙                       | Alinhamento   | G.                      | Número              | rs.       | Est                         | ilo                        |                       | Células           |         | Edição                         |                            | ^  |
| B2 - : $\times \checkmark f_x$ Outros_Agro      |               |                         |                     |           |                             |                            |                       |                   |         |                                |                            | ~  |
| А                                               | В             | С                       | D                   | E         | F                           | G                          | н                     |                   | J       | К                              | L                          |    |
| 1 Nome_Cultura                                  | Grupo_Usuario | SubGrupo_Usuario        | 2012                | 2013      | 2014                        | 2015                       | 2016                  | 2017              | 2018    | 2019                           | 2020                       |    |
| 224 MADEIRAS - ALAMO                            | Madeirável    | Outros                  | 1                   | 1         | 1                           | 1                          | 1                     | 1                 |         |                                |                            | -  |
| 225 MADEIRAS - EM TORA P/LAMINADORA - PINUS     | Madeirável    | Serraria e Laminado     | ora 1               | 1         | 1                           | 1                          | 1                     | 1                 | 1       | 1                              | 1                          |    |
| 226 MADEIRAS - EM TORA P/OUTRAS FINALIDADES     | Madeirável    | Serraria e Laminado     | ora 1               | 1         | 1                           | 1                          | 1                     | 1                 | 1       | 1                              | 1                          |    |
| 227 MADEIRAS - EM TORA P/PAPEL E CELULOSE       | Madeirável    | Papel e Celulose        | 1                   | 1         | 1                           | 1                          | 1                     | 1                 | 1       | 1                              | 1                          |    |
| 228 MADEIRAS - EM TORA P/SERRARIA - EUCALIPTO   | Madeirável    | Serraria e Laminado     | ora 1               | 1         | 1                           | 1                          | 1                     | 1                 | 1       | 1                              | 1                          |    |
| 229 MADEIRAS - EM TORA P/SERRARIA - IMBUIA      | Outros_Agro   | Outros_Agro             | 1                   |           | 1                           |                            |                       |                   |         |                                | 1                          |    |
| 230 MADEIRAS - EM TORA P/SERRARIA - OUTRAS      | Madeirável    | Serraria e Laminado     | ora 1               | 1         | 1                           | 1                          | 1                     | 1                 | 1       | 1                              | 1                          |    |
| 231 MADEIRAS - EM TORA P/SERRARIA - PINHEIRO DO | Madeirável    | Serraria e Laminado     | ora 1               | 1         | 1                           | 1                          | 1                     | 1                 | 1       | 1                              | 1                          |    |
| 232 MADEIRAS - EM TORA P/SERRARIA - PINUS       | Madeirável    | Serraria e Laminado     | ora 1               | 1         | 1                           | 1                          | 1                     | 1                 | 1       | 1                              | 1                          |    |
| 233 MADEIRAS - LASCA (palanque serrado/lascado) | Outros_Agro   | Outros_Agro             | 1                   | 1         | 1                           |                            |                       |                   |         |                                |                            |    |
| 234 MADEIRAS - LENHA                            | Madeirável    | Lenha                   | 1                   | 1         | 1                           | 1                          | 1                     | 1                 | 1       | 1                              | 1                          | -  |
| Define_Grupo_SubGrupo     (+)                   |               |                         |                     | 1         | 4                           |                            |                       |                   |         |                                | •                          |    |
| PRONTO 🛗                                        |               |                         |                     |           |                             |                            |                       |                   | ]       | -                              | + 100                      | 9% |

Figura 62. Planilha do Excel® com exemplo de preenchimento do arquivo Define\_Grupo\_SubGrupo.csv gerado no script 61101.

No arquivo Confere\_CodMunic, o usuário deve filtrar a coluna "Cod\_Munic" com as informações vazias e preencher os códigos dos municípios não reconhecidos (Figura 63). Os códigos de todos os municípios da DTB do IBGE para o Paraná estão presentes no arquivo, geralmente a rotina não encontra os códigos por pequenas diferenças entre os nomes dos municípios, como "arapuan" e "arapua". Assim, o usuário deve identificar o respectivo código de município para cada observação faltante e preencher o código correspondente. Após o preenchimento de todos os códigos, o arquivo deve ser salvo com o mesmo nome, tipo e subdiretório, para que possa ser lido pelo script 61102.

Se todos os passos forem seguidos corretamente, é possível rodar o script 61102. No início do script, o usuário deve definir se deseja que a DTB seja inserida com ou sem os polos florestais definidos pelo usuário (variável s\_Definiu\_Polos\_Florestais definida como "sim" ou "não"). O script carrega o arquivo bd\_VBP\_DERAL\_Bruto.rds e os arquivos auxiliares Confere\_CodMunic.csv e Define\_ Grupo\_SubGrupo.csv. Caso o usuário defina "Sim" para a variável s\_Definiu\_Polos\_Florestais, o script carrega a DTB municipal com a variável de polos florestais ou, sem, em caso de ter sido definido "Não". Após isto, o script une as informações da DTB escolhida com a classificação de Grupo\_Usuario e SubGrupo\_Usuario na base de dados e salva a base resultante em um arquivo csv no subdiretório Projeto\_Nome/tabs/VBP\_DERAL intitulado Base\_VBP\_DERAL.csv. O arquivo pode ser analisado pelo usuário, de acordo com o seu objetivo em softwares estatísticos ou de planilha eletrônica (Figura 64).

| ko≣ s               | alvamento Automático 🌘                   | D 🗄 🗠                   | nfere_CodM                 | lunic 🗸         |                  | ,₽ Pes                      | quisar (Alt | (+G)       |                              |      |                                                         |                            | APR                            | E Floresta              | s (AF) (                                                                                                    | 1 –                                   | 0                      | ×      |
|---------------------|------------------------------------------|-------------------------|----------------------------|-----------------|------------------|-----------------------------|-------------|------------|------------------------------|------|---------------------------------------------------------|----------------------------|--------------------------------|-------------------------|----------------------------------------------------------------------------------------------------|---------------------------------------|------------------------|--------|
| Arquivo             | Página Inicial Inser                     | rir Layout da P         | ágina F                    | órmulas         | Dados            | Revisão                     | Exibir D    | esenvolved | lor Ajuda                    | 3    |                                                         |                            |                                | (                       | 🖓 Coment                                                                                                    | ários 🛛                               | े Compart              | tilhar |
| ි<br>ල් -<br>Desfaz | Colar<br>v S<br>er Área de Transferência | Calibri<br>N I <u>S</u> | ~ 11<br>~   ⊞ ~  <br>Fonte | - A^ /<br>⊘ - A | A <sup>×</sup> Ξ | ≡ 🖃 🇞<br>≡ = ±<br>Alinhamer | → de<br>= E | Gera       | l →<br>→ % ∞<br>→<br>úmero ⊑ | Form | natação Cono<br>natar como T<br>os de Célula<br>Estilos | dicional ~<br>abela ~<br>~ | Exclu<br>Exclu<br>Form<br>Célu | ir ¥<br>iir ¥<br>Iatar¥ | $\sum \cdot \frac{1}{2}$ $\int \cdot \frac{1}{2} \cdot \frac{1}{2}$ $\int \cdot \frac{1}{2} \cdot \frac{1}{2}$ $\int \cdot \frac{1}{2} \cdot \frac{1}{2}$ | ssificar Lo<br>iltrar ~ Sel<br>Edição | calizar e<br>ecionar ~ | ~      |
| M418                | $\sim$ : $\times \checkmark f$           | x                       |                            |                 |                  |                             |             |            |                              |      |                                                         |                            |                                |                         |                                                                                                    |                                       |                        | ~      |
|                     | А                                        | В                       | С                          | D               | E                | F                           | G           | н          | 1                            | J    | К                                                       | L                          | м                              | N                       | 0                                                                                                    | P                                     | Q                      |        |
| 1 Non               | ne_Chave                                 | ▼ Cod_Mur - T           |                            |                 |                  |                             |             |            |                              |      |                                                         |                            |                                |                         |                                                                                                    |                                       |                        |        |
| 164 itap            | eiara do oeste                           |                         |                            |                 |                  |                             |             |            |                              |      |                                                         |                            |                                |                         |                                                                                                    |                                       |                        |        |
| 269 perc            | ola do oeste                             |                         |                            |                 |                  |                             |             |            |                              |      |                                                         |                            |                                |                         |                                                                                                    |                                       |                        |        |
| 304 rand            | ho alegre do oeste                       |                         |                            |                 |                  |                             |             |            |                              |      |                                                         |                            |                                |                         |                                                                                                    |                                       |                        |        |
| 329 sant            | a cruz do monte castel                   | 0                       |                            |                 |                  |                             |             |            |                              |      |                                                         |                            |                                |                         |                                                                                                    |                                       |                        |        |
| 334 sant            | a izabel do ivai                         |                         |                            |                 |                  |                             |             |            |                              |      |                                                         |                            |                                |                         |                                                                                                    |                                       |                        |        |
| 342 sant            | a terezinha do itaipu                    |                         |                            |                 |                  |                             |             |            |                              |      |                                                         |                            |                                |                         |                                                                                                    |                                       |                        |        |
| 357 sao             | jorge do oeste                           |                         |                            |                 |                  |                             |             |            |                              |      |                                                         |                            |                                |                         |                                                                                                    |                                       |                        |        |
| 373 sauc            | lades do iguacu                          |                         |                            |                 |                  |                             |             |            |                              |      |                                                         |                            |                                |                         |                                                                                                    |                                       |                        |        |
| 410                 |                                          |                         |                            |                 |                  |                             |             |            |                              |      |                                                         |                            |                                |                         |                                                                                                    |                                       |                        |        |
| 411                 |                                          |                         |                            |                 |                  |                             |             |            |                              |      |                                                         |                            |                                |                         |                                                                                                    |                                       |                        |        |
| 412                 |                                          |                         |                            |                 |                  |                             |             |            |                              |      |                                                         |                            |                                |                         |                                                                                                    |                                       |                        |        |
| 413                 |                                          |                         |                            |                 |                  |                             |             |            |                              |      |                                                         |                            |                                |                         |                                                                                                    |                                       |                        | _      |
| 414                 |                                          |                         |                            |                 |                  |                             |             |            |                              |      |                                                         |                            |                                |                         |                                                                                                    |                                       |                        |        |
| 415                 |                                          |                         |                            |                 |                  |                             |             |            |                              |      |                                                         |                            |                                |                         |                                                                                                    |                                       |                        |        |
| 416                 |                                          |                         |                            |                 |                  |                             |             |            |                              |      |                                                         |                            |                                |                         |                                                                                                    |                                       |                        |        |
| 417                 |                                          |                         |                            |                 |                  |                             |             |            |                              |      |                                                         |                            |                                |                         |                                                                                                    |                                       |                        |        |
| 418                 |                                          |                         |                            |                 |                  |                             |             |            |                              |      |                                                         |                            |                                |                         |                                                                                                    |                                       |                        | - 11   |
| 419                 |                                          |                         |                            |                 |                  |                             |             |            |                              |      |                                                         |                            |                                |                         |                                                                                                    |                                       |                        | _      |
| 420                 |                                          |                         |                            |                 |                  |                             |             |            |                              |      |                                                         |                            |                                |                         |                                                                                                    |                                       |                        |        |
| 421                 |                                          |                         |                            |                 |                  |                             |             |            |                              |      |                                                         |                            |                                |                         |                                                                                                    |                                       |                        |        |
| 4                   | Confere_Cod                              | Munic 🕀                 |                            |                 |                  |                             |             |            |                              |      | _                                                       | _                          | -                              |                         |                                                                                                    | _                                     | _                      | •      |
| Pronto              | 9 de 408 registros localizad             | dos. 💿 🔭 Ad             | essibilidade               | não dispoi      | nível            |                             |             |            |                              |      |                                                         |                            |                                |                         | I – -                                                                                                    |                                       | ++                     | - 100% |

Figura 63. Planilha do Excel® com arquivo csv Confere\_CodMunic gerado no script 61101.

| 🕅 Salvam                   | ento Automático 💽 🗒 Base_VBP_DERAL 🗸                                                                                                    | 🔎 Pesquisar (            | Alt+G)                                                                                                    | APRE Florest                                                                              | as 🗚 🎜                                            | - o ×                                   |
|----------------------------|----------------------------------------------------------------------------------------------------|--------------------------|----------------------------------------------------------------------------------------------------|-------------------------------------------------------------------------------------------|---------------------------------------------------|-----------------------------------------|
| Arquivo Pág                | g <b>ina Inicial</b> Inserir Layout da Página Fórmulas Dados                                                                                                    | Revisão Exibir           | Desenvolvedor Ajuda                                                                                                    |                                                                                           | Comentários                                       | 🖻 Compartilhar                          |
| 9 ↔<br>C ↔<br>Desfazer Áre | $ \begin{array}{c c} & & & \\ & & & \\ & & & & \\ & & & \\ & & & \\ & & & \\ & & & \\ & & & \\ & & & \\ & & & \\ & & & \\ & & & \\ & & & \\ & & & \\ & & & \\ & & & \\ & & & \\ & & & \\ & & & \\ & & & \\ & & & \\ & & & \\ & & & \\ & & & & \\ & & & \\ & & & \\ & & & & \\ & & & & \\ & & & \\ & & & & \\ & & & \\ & & & & \\ & & & & \\ & & & & \\ & & $ | E = = ≫ ~<br>E = = E E E | Beral     ✓     ✓     ✓     ✓     ✓     ✓     ✓     ✓     ✓     ✓     ✓     ✓     ✓     ✓     ✓     ✓     ✓     ✓     ✓     ✓     ✓     ✓     ✓     ✓     ✓     ✓     ✓     ✓     ✓     ✓     ✓     ✓     ✓     ✓     ✓     ✓     ✓     ✓     ✓     ✓     ✓     ✓     ✓     ✓     ✓     ✓     ✓     ✓     ✓     ✓     ✓     ✓     ✓     ✓     ✓     ✓     ✓     ✓     ✓     ✓     ✓     ✓     ✓     ✓     ✓     ✓     ✓     ✓     ✓     ✓     ✓     ✓     ✓     ✓     ✓     ✓     ✓     ✓     ✓     ✓     ✓     ✓     ✓     ✓     ✓     ✓     ✓     ✓     ✓     ✓     ✓     ✓     ✓     ✓     ✓     ✓     ✓     ✓     ✓     ✓     ✓     ✓     ✓     ✓     ✓     ✓     ✓     ✓     ✓     ✓     ✓     ✓     ✓     ✓     ✓     ✓     ✓     ✓     ✓     ✓     ✓     ✓     ✓     ✓     ✓     ✓     ✓     ✓     ✓     ✓     ✓     ✓     ✓     ✓ <td< td=""><td>e Condicional ~ Inserir ~<br/>omo Tabela ~ Inserir ~<br/>élula ~ Inserir ~<br/>filos Células</td><td>∑ ~ A<br/>Z<br/>Classifica<br/>&amp; ~ e Filtrar<br/>Ediç</td><td>r Localizar e<br/>* Selecionar *<br/>ão *</td></td<> | e Condicional ~ Inserir ~<br>omo Tabela ~ Inserir ~<br>élula ~ Inserir ~<br>filos Células | ∑ ~ A<br>Z<br>Classifica<br>& ~ e Filtrar<br>Ediç | r Localizar e<br>* Selecionar *<br>ão * |
| A1                         | $\overline{\checkmark}$ : $\times \overline{f_x}$ Sigla_UF                                                                                                    |                          |                                                                                                    |                                                                                           |                                                   | ~                                       |
| A                          | B C D E F G                                                                                                    | н і                      | J K L M                                                                                                    | N O P                                                                                     | QR                                                | S T 🍝                                   |
| 1 Sigla_UF                 | Nome_UF Nome_Me Nome_Mi Nome_Rir Nome_Rir Polos_0                                                                                                    | Cod_Muni Nome_Mu         | NucleoRe Grupo_Us SubGrupo Grupo                                                                                                    | Nome_Cu Unidade Area_ha                                                                   | Producao Abate                                    | VBP Ano Sa                              |
| 2 PR                       | Paraná Norte Pio Cornélio F Santo Ant Londrina                                                                                                    | 4100103 Abatiá           | Cornélio F Outros_A¿ Outros_Agro                                                                                                    | ALGODAO TON 241                                                                           | 327,8                                             | 427451,2 2012                           |
| 3 PR                       | Paraná Norte Pio Cornélio F Santo Ant Londrina                                                                                                    | 4100103 Abatiá           | Cornélio F Outros_Ag Outros_Agro                                                                                                    | ALHO TON 5                                                                                | 20,5                                              | 116899,2 2012                           |
| 4 PR                       | Paraná Norte Pio Cornélio F Santo Ant Londrina                                                                                                    | 4100103 Abatiá           | Cornélio F Outros_A¿ Outros_Agro                                                                                                    | AMENDOI TON 2                                                                             | 4                                                 | 7632 2012                               |
| 5 PR                       | Paraná Norte Pio Cornélio F Santo Ant Londrina                                                                                                    | 4100103 Abatiá           | Cornélio F Outros_A¿ Outros_Agro                                                                                                    | ARROZ IRFTON 3                                                                            | 13,8                                              | 8539,85 2012                            |
| 6 PR                       | Paraná Norte Pio Cornélio F Santo Ant Londrina                                                                                                    | 4100103 Abatiá           | Cornélio F Outros_A¿ Outros_Agro                                                                                                    | ARROZ SE TON 31                                                                           | 60                                                | 40699,8 2012                            |
| 7 PR                       | Paraná Norte Pio Cornélio F Santo Ant Londrina                                                                                                    | 4100103 Abatiá           | Cornélio F Outros_A¿ Outros_Agro                                                                                                    | BANANA TON 80                                                                             | 1440                                              | 595641,6 2012                           |
| 8 PR                       | Paraná Norte Pio Cornélio F Santo Ant Londrina                                                                                                    | 4100103 Abatiá           | Cornélio F Outros_A¿Outros_Agro                                                                                                    | BEZERRAS CAB                                                                              | 96                                                | 55482,24 2012                           |
| 9 PR                       | Paraná Norte Pio Cornélio F Santo Ant Londrina                                                                                                    | 4100103 Abatiá           | Cornélio F Outros_A¿ Outros_Agro                                                                                                    | BEZERROS CAB                                                                              | 381                                               | 258058,92 2012                          |
| 10 PR                      | Paraná Norte Pio Cornélio F Santo Ant Londrina                                                                                                    | 4100103 Abatiá           | Cornélio F Outros_A¿ Outros_Agro                                                                                                    | BOVINOS KG                                                                                | 18943 3120                                        | 4956588 2012                            |
| 11 PR                      | Paraná Norte Pio Cornélio F Santo Ant Londrina                                                                                                    | 4100103 Abatiá           | Cornélio F Outros_A¿ Outros_Agro                                                                                                    | CAFE TON 644                                                                              | 760,3                                             | 4151238 2012                            |
| 12 PR                      | Paraná Norte Pio Cornélio F Santo Ant Londrina                                                                                                    | 4100103 Abatiá           | Cornélio F Outros_A¿ Outros_Agro                                                                                                    | CAMA DE TON                                                                               | 511                                               | 34916,63 2012                           |
| 13 PR                      | Paraná Norte Pio Cornélio F Santo Ant Londrina                                                                                                    | 4100103 Abatiá           | Cornélio F Outros_A¿ Outros_Agro                                                                                                    | CANA-DE-TON 800                                                                           | 68800                                             | 3684928 2012                            |
| 14 PR                      | Paraná Norte Pio Cornélio F Santo Ant Londrina                                                                                                    | 4100103 Abatiá           | Cornélio F Outros_A¿ Outros_Agro                                                                                                    | CAPRINOSKG                                                                                | 216 37                                            | 6571,2 2012                             |
| 15 PR                      | Paraná Norte Pio Cornélio F Santo Ant Londrina                                                                                                    | 4100103 Abatiá           | Cornélio F Outros_A¿ Outros_Agro                                                                                                    | EQUINOS KG                                                                                | 348 35                                            | 8064 2012                               |
| 16 PR                      | Paraná Norte Pio Cornélio F Santo Ant Londrina                                                                                                    | 4100103 Abatiá           | Cornélio F Outros_Ag Outros_Agro                                                                                                    | ESTERCO [ TON                                                                             | 3232                                              | 186971,2 2012                           |
| 17 PR                      | Paraná Norte Pio Cornélio F Santo Ant Londrina                                                                                                    | 4100103 Abatiá           | Cornélio F Outros_A¿ Outros_Agro                                                                                                    | FEIJAO SA TON 6                                                                           | 2,5                                               | 5255,83 2012                            |
| 18 PR                      | Paraná Norte Pio Cornélio F Santo Ant Londrina                                                                                                    | 4100103 Abatiá           | Cornélio F Outros_Ag Outros_Agro                                                                                                    | FEIJAO SA TON 40                                                                          | 16,8                                              | 29010,74 2012                           |
| 19 PR                      | Paraná Norte Pio Cornélio F Santo Ant Londrina                                                                                                    | 4100103 Abatiá           | Cornélio F Outros_Ag Outros_Agro                                                                                                    | FEIJAO SA TON 40                                                                          | 20,2                                              | 40938,73 2012                           |
| 20 PR                      | Paraná Norte Pio Cornélio F Santo Ant Londrina                                                                                                    | 4100103 Abatiá           | Cornélio F Outros_A¿ Outros_Agro                                                                                                    | FENO DE ATON                                                                              | 2250                                              | 1664145 2012                            |
| 21 PR                      | Paraná Norte Pio Cornélio F Santo Ant Londrina                                                                                                    | 4100103 Abatiá           | Cornélio F Outros_A¿ Outros_Agro                                                                                                    | FRANGO E KG                                                                               | 56000 4E+05                                       | 1545502,9 2012                          |
| 22 PR                      | Paraná Norte Pio Cornélio F Santo Ant Londrina                                                                                                    | 4100103 Abatiá           | Cornélio F Outros_Ag Outros_Agro                                                                                                    | GALINHA (KG                                                                               | 28148 14074                                       | 214909,98 2012 🖉                        |
| $\leftarrow$ $\rightarrow$ | Base_VBP_DERAL                                                                                                    |                          | E 4 🚥                                                                                                    |                                                                                           |                                                   |                                         |
| Pronto 🐻                   | දී? Acessibilidade: não disponível                                                                                                    |                          |                                                                                                    | <b>III</b>                                                                                | ▣ ─                                               | + 100%                                  |

Figura 64. Planilha do Excel® com arquivo Base\_VBP\_DERAL.csv gerado no script 61102.

# Considerações finais

Espera-se que este manual orientador, juntamente com o conjunto de scripts desenvolvidos, possa facilitar o uso e análise das informações disponíveis sobre florestas plantadas brasileiras, contribuindo para a divulgação das informações florestais à sociedade.

Espera-se também que este documento possa contribuir para "ampliar a base de dados e informações sobre florestas plantadas", sendo este o Objetivo Nacional Florestal 3 do Plano Nacional de Desenvolvimento de Florestas Plantadas e que possa ser utilizado no aumento da adoção do planejamento florestal, nas estratégias de desenvolvimento setorial e no desenvolvimento de políticas públicas para o setor.

# Referências

AUGUIE, B. gridExtra: Miscellaneous Functions for "Grid" Graphics. R package version 2.3. 2017. Disponível em: https://CRAN.R-project.org/package=gridExtra. Acesso em: 20 out. 2022.

BRASIL. **Decreto N° 8.375, de 11 de Dezembro de 2014**. Define a Política Agrícola para Florestas Plantadas. Disponível em: http://www.planalto.gov.br/ccivil\_03/\_ato2011-2014/2014/decreto/d8375.htm. Acesso em: 22 out. 2022.

BRASIL. Estatísticas de Comércio Exterior do Brasil. **Dados de exportação**, 2022b. Disponível em: http://comexstat. mdic.gov.br/pt/home. Acesso em: 22 set. 2022.

BRASIL. Ministério do Trabalho. Programa de Disseminação das Estatísticas do Trabalho. **Relação anual de informações sociais**: cadastro geral de empregados e desempregados. 2022a. Disponível em: http://pdet.mte.gov.br/ acesso-online-as-bases-de-dados. Acesso em: 08 set. 2022.

DOWLE, M.; SRINIVASAN, A. **Data.table**: extension of `data.frame`. R package version 1.14.2. 2021. Disponível em: https://CRAN.R-project.org/package=data.table. Acesso em: 02 nov. 2022.

FAO. FAOSTAT. Statistic Division. Land Use, 2022b. Disponível em: https://www.fao.org/faostat/en/#data/RL. Acesso em: 10 ago. 2022.

FAO. FAOSTAT. Statistics Division. **Classification and definitions of forest products**. 2022d. Disponível em: https:// www.fao.org/forestry /statistics/80572/en/ . Acesso em: 08 set. 2022.

FAO. FAOSTAT. Statistics Division. **Data. 2022a**. Disponível em: https://www.fao.org/faostat/en/#data. Acesso em: 10 ago. 2022.

FAO. FAOSTAT. Statistics Division. **Forest product production statistics**: data structure. 2022b. Disponível em: https:// www.fao.org/forestry/49962-0f43c0da7039a611aa884b3c6c642f4ac.pdf. Acesso em: 08 set. 2022

FAO. FAOSTAT. Statistics Division. Forestry Production and Trade. 2022c. Disponível em: https://www.fao.org/faostat/ en/#data/FO. Acesso em: 10 ago. 2022.

HENRY, L; WICKHAM, H. **Purrr**: functional programming tools. R package version 0.3.4. 2020. Disponível em: https:// CRAN.R-project.org/package=purrr. Acesso em: 25 out. 2022.

IBGE. Instituto Brasileiro de Geografia e Estatística. **Portal do IBGE**. 2022a. Disponível em: https://ibge.gov.br/. Acesso em: 07 ago. 2022.

IBGE. Instituto Brasileiro de Geografia e Estatística. **Produção da extração vegetal e da silvicultura**. 2022b. Disponível em: https://sidra.ibge.gov.br/ pesquisa/pevs/quadros/brasil/2020. Acesso em: 10 ago. 2022.

IBGE. Instituto Brasileiro de Geografia e Estatística. **Produto Interno Bruto**. 2022c. Disponível em: https://sidra.ibge. gov.br/pesquisa/pib-munic/tabelas. Acesso em: 07 ago. 2022.

LENTE, C.; TRECENTI, J. **Abjutils**: Useful Tools for Jurimetrical Analysis Used by the Brazilian Jurimetrics Association. R package version 0.3.2. 2022. Disponível em: https://CRAN.R-project.org/package=abjutils. Acesso em: 20 out. 2022.

PARANÁ. Secretaria da Agricultura e do Abastecimento. Valor bruto da produção, 2022. Disponível em: https://www. agricultura.pr.gov.br/. Acesso em: 10 ago. 2022.

PERLIN, M. S. Processamento e análise de dados financeiros e econômicos com o R. 2. ed. [S.I.: Marcelo S. Perlin]. 2018. 449 p.

**PLANO Nacional de Desenvolvimento de Florestas Plantadas**. Brasília, DF: MAPA, 2018. 47 p. il. color. Disponível em: https://www.gov.br/agricultura/pt-br/assuntos/politica-agricola/outras-publicacoes/plano-nacional-de-desenvolvimento-de-florestas-plantadas.pdf/view. Acesso em: 21 out. 2022.

R Core Team. **R**: a language and environment for statistical computing. Vienna: R Foundation for Statistical Computing, 2021. Disponível em: https://www.R-project.org/. Acesso em: 15 set. 2022.

SLOWIKOWSKI, K. **Ggrepel**: automatically position non-overlapping text Labels with 'ggplot2'. R package version 0.9.1. 2021. Disponível em: https://CRAN.R-project.org/package=ggrepel. Acesso em: 12 ago. 2022.

SNIF - Sistema Nacional de Informações Florestais. **FOREST SECTOR QUESTIONNAIRE**. [Brasília, DF: MAPA, 2022]. Disponível em: https://snif.florestal.gov.br/pt-br/publicacoes/458-relatorios-internacionais. Acesso em: 07 ago. 2022.

WICKHAM, H.; AVERICK, M.; BRYAN, J.; CHANG, W.; McGOWAN, L. D'A.; FRANÇOIS, R.; GROLEMUND, G.; HAYES, A.; HENRY, L.; HESTER, J.; KUHN, M.; PEDERSEN, T. L.; MILLER, E.; BACHE, S. M.; MÜLLER, K.; OOMS, J.; ROBINSON, D.; SEIDEL, D. P.; SPINU, V.; TAKAHASHI, K.; VAUGHAN, D.; WILKE, C.; WOO, K.; YUTANI, H. Welcome to the tidyverse. **Journal of Open Source Software**, v. 4, n. 43, 1686, 2019. Dipsonível em: https://doi.org/10.21105/ joss.01686. Acesso em: 20 out. 2022.

WICKHAM, H. httr: Tools for Working with URLs and HTTP. R package version 1.4.3. 2022. Disponível em: https:// CRAN.R-project.org/package=httr. Acesso em: 28 jul. 2022.

WICKHAM, H. **Stringr**: simple, consistent wrappers for common string operations. R package version 1.4.0. 2019. Disponível em: https://CRAN.R-project.org/package=stringr. Acesso em: 22 out. 2022.

WICKHAM, H.; BRYAN, J. **readxl**: read excel files. R package version 1.4.0. 2022. Disponível em: https://CRAN.R-project.org/package=readxl. Acesso em: 07 jul. 2022.

WICKHAM, H.; SEIDEL, D. **Scales**: scale functions for visualization. R package version 1.2.0. 2022. Disponível em: https://CRAN.R-project.org/package=scales. Acesso em: 17 ago. 2022.

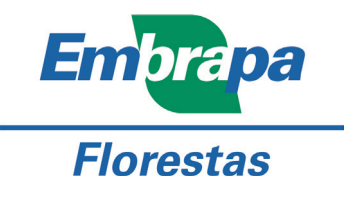

MINISTÉRIO DA Agricultura, pecuária E abastecimento

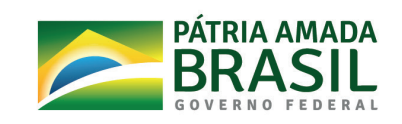

CGPE 017817